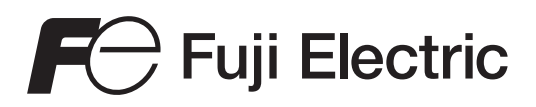

# Fuji Integration Tool @E.Integrator USER'S MANUAL

<Type: NP4N-ITGR>

# Preface

Thank you for purchasing Fuji Electric Programmable Controller MICREX-SX Series.

Fuji Integration Tool "@E.Integrator" allows integrated control of an FA system by starting up an inverter loader, servo loader or a programmable operation display editor from @E.Integrator as well as control of a network configured with programmable controllers (MICREX-SX Series). This User's Manual explains the functions and operations of @E.Integrator. Read this manual carefully to ensure correct operation.

Regarding MICREX-SX Series, be sure to read the corresponding user's manual listed below as well.

\* In this manual, @E.Integrator is referred to simply as "integrator".

| Title                                                                                     | Manual No. | Contents                                                                                               |
|-------------------------------------------------------------------------------------------|------------|----------------------------------------------------------------------------------------------------|
| User's Manual SX-Programmer Expert (D300win)<br><reference>, MICREX-SX series</reference> | FEH257     | Explains the installation procedure, functions and operating method of SX-Programmer Expert (D300win). |
| User's Manual SX-Programmer Standard<br><reference>, MICREX-SX series</reference>         | FEH590     | Explains the installation procedure, functions and operating method of SX-Programmer Standard.         |
|                                                                                           |            |                                                                                                    |
|                                                                                           |            |                                                                                                    |
|                                                                                           |            |                                                                                                    |

\* In addition to the above manuals, the following Fuji Electric Systems Co., Ltd. site offers various manuals and technical documents associated with MICREX-SX.

URL http://www.fesys.co.jp/eng/

#### Notes

- 1. This manual may not be reproduced in whole or part in any form without prior written approval by the manufacturer.
- 2. The contents of this manual (including specifications) are subject to change without prior notice.
- 3. If you find any ambiguous or incorrect descriptions in this manual, please write them down (along with the manual No. shown on the cover) and contact FUJI.

\* Microsoft, Windows are trademarks of Microsoft Corporation in the USA and other countries.

\* Intel486 and Pentium are trademarks or registered trademarks of Intel Corp.

# **Safety Precautions**

Be sure to read the "Safety Precautions" thoroughly before using this product.

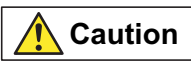

: Incorrect handling of the device may result in minor injury or physical damage.

Even some items indicated by "Caution" may result in a serious accident. These safety instructions provide important information. Be sure to strictly observe them. The items to be cared most are shown below:

| Caution                                                                                                    |
|----------------------------------------------------------------------------------------------------|
| The product CD is a CD-ROM. Never reproduce it using a audio CD player.                                                                                                    |
| Large sound volume may cause damage to the ear or audio equipment.                                                                                                    |
| Perform disk check periodically. Use of damaged floppy disk or hard disk may cause failure or malfunction of created data and system.                                                                                                    |
| Be sure to attach and lock certainly the connector of the loader cable because failure to do so may cause malfunction.                                                                                                    |
| Do not get dust at connectors because dust may cause malfunction or failure.                                                                                                    |
| Insert the CD-ROM, loader connector, etc. into the right direction because failure to do so may cause malfunction or failure.                                                                                                    |
| Fully check safety before modifying the program during operation, performing forced output, activating or deactivating the equipment, or performing other operations because failure to do so may cause mis-operation resulting in damage to the equipment or accident. |
| Do not turn off the power during loader operation (during access to hard disk or floppy disk, during communication with the                                                                                                    |
| PLC) because to do so may cause loss of data, failure or malfunction of the product, damage to the equipment, or accident.                                                                                                    |
| Use the equipment in a software operation environment described in the manual because failure to do so may cause failure                                                                                                    |
| or malfunction.                                                                                                    |
| Upgrade the software according to descriptions in the manual.                                                                                                    |
| When unplugging the loader cable or power cable, do not hold the cord because to do so may cause failure or malfunction.                                                                                                    |
| Operate the loader in a stable place where there is no risk of dropping because failure to do so may cause accident.                                                                                                    |
| When discarding this product, handle it as industrial waste.                                                                                                    |

# Revisions

\*The manual No. is printed at the bottom right of the cover of this manual.

| Printed on | *Manual No. | Revision contents                                                                                                    |
|------------|-------------|----------------------------------------------------------------------------------------------------|
| May 2008   | FEH299      | First edition                                                                                                    |
| Nov 2008   | FEH299a     | <ul> <li>Specification is added by version up.</li> <li>(from previous version to V1.0.1.0)</li> <li>♦ Screen creation software (V-SFT) is supported.</li> </ul> |
|            |             |                                                                                                    |
|            |             |                                                                                                    |
|            |             |                                                                                                    |
|            |             |                                                                                                    |
|            |             |                                                                                                    |
|            |             |                                                                                                    |
|            |             |                                                                                                    |
|            |             |                                                                                                    |
|            |             |                                                                                                    |
|            |             |                                                                                                    |

# Contents

### Preface

**Safety Precautions** 

### Revisions

### Contents

### Section 1 General

| 1-1 | What is @E.Integrator?                              | 1-1  |
|-----|-----------------------------------------------------|------|
|     | 1-1-1 Network topology control function             | 1-1  |
|     | 1-1-2 Supported networks                            | 1-2  |
|     | 1-1-3 System configuration control function         | 1-3  |
|     | 1-1-4 Integrator project function                   | 1-4  |
| 1-2 | System Control using @E.Integrator                  | 1-5  |
|     | 1-2-1 SPH system                                    | 1-5  |
|     | 1-2-2 SPB system                                    | 1-6  |
|     | 1-2-3 FBC system                                    | 1-7  |
| 1-3 | System Requirements                                 | 1-8  |
|     | 1-3-1 System requirements for running @E.Integrator | 1-8  |
|     | 1-3-2 Combination of the related support tools      | 1-9  |
|     | 1-3-3 Editable CPUs                                 | 1-9  |
| 1-4 | Installation                                        | 1-10 |
| 1-5 | Start-up                                            |      |
|     | 1-5-1 Starting @E.Integrator                        | 1-14 |
|     | 1-5-2 Starting support tools                        | 1-15 |

### Section 2 Offline Operation

| 2-1 | Screen Layout                                        | 2-1    |
|-----|------------------------------------------------------|--------|
|     | 2-1-1 Screen layout                                  | 2-1    |
|     | 2-1-2 Docking window function                        | 2-2    |
|     | 2-1-3 Auto Hide function                             | 2-3    |
| 2-2 | Basic Operation of @E.Integrator                     | 2-4    |
|     | 2-2-1 Network topology                               | 2-4    |
|     | 2-2-2 Network topology window graphic specifications | . 2-14 |
| 2-3 | System Configuration Definition                      | . 2-15 |
|     | 2-3-1 System definition                              | . 2-16 |
| 2-4 | Print-related Function                               | 2-21   |
|     | 2-4-1 Printing system definitions                    | . 2-21 |
|     | 2-4-2 Handling image data                            | . 2-23 |
| 2-5 | Other Operationst                                    | 2-27   |
|     | 2-5-1 Network settings check                         | . 2-27 |
|     | 2-5-2 System definition check                        | . 2-28 |
|     | 2-5-3 Optional settings                              | . 2-29 |
|     |                                                      |        |

# Contents

### Section 3 Online Operation

| 3-1 | Communication Setting                           | 3-1  |
|-----|-------------------------------------------------|------|
|     | 3-1-1 How to set individual interface           |      |
| 3-2 | Connecting to a Configuration                   | 3-5  |
|     | 3-2-1 Connecting procedure                      | 3-5  |
|     | 3-2-2 Checking connectable configurations       |      |
|     | 3-2-3 Setting network route                     |      |
| 3-3 | Online Operation                                | 3-9  |
|     | 3-3-1 Starting/stopping a CPU                   | 3-9  |
|     | 3-3-2 Network topology data                     | 3-10 |
|     | 3-3-3 Uploading system configuration definition |      |
| 3-4 | Failure Diagnosis                               | 3-14 |
|     | 3-4-1 Status monitor                            | 3-14 |
|     | 3-4-2 Failure diagnosis                         | 3-15 |
| 3-5 | Password Authentication                         |      |

# Section 4 Integrator Project Function

| 4-1 | Overview                            | 4-1 |
|-----|-------------------------------------|-----|
|     | 4-1-1 Overview                      | 4-1 |
|     | 4-1-2 Related files                 | 4-2 |
| 4-2 | Creating an Integrator Project File | 4-3 |
|     | 4-2-1 User file setting             | 4-3 |
|     | 4-2-2 Saving an integrator project  | 4-5 |
|     | 4-2-3 Reading an integrator project | 4-6 |
|     |                                     |     |

Index

### 1-1 What is @E.Integrator?

@E.Integrator is an FA system integration tool to control PLCs (SPH/SPB/FBC series), inverters (FRENIC VG7S series), servos (ALPHA5 series) and programmable operation display (POD UG40/MONITOUCH V8 series) that an FA system comprises, via a network. You can carry out loader operations such as monitoring and data settings of up to the third-level PLC system from the PLC to which the integrator is connected.

Note: To control inverters, servos, and screen creation software using the integrator, they need to be connected to a SPH series CPU via the SX bus.

#### 1-1-1 Network topology control function

@E.Integrator allows you to display and edit network topology data of an entire SX system.

The network topology control function includes the following:

- 1) Displaying/editing network topology
- 2) Supporting loader connection via a network
- 3) Downloading/uploading network topology file (\*\*.nwt) to/from CPU

Network topology window

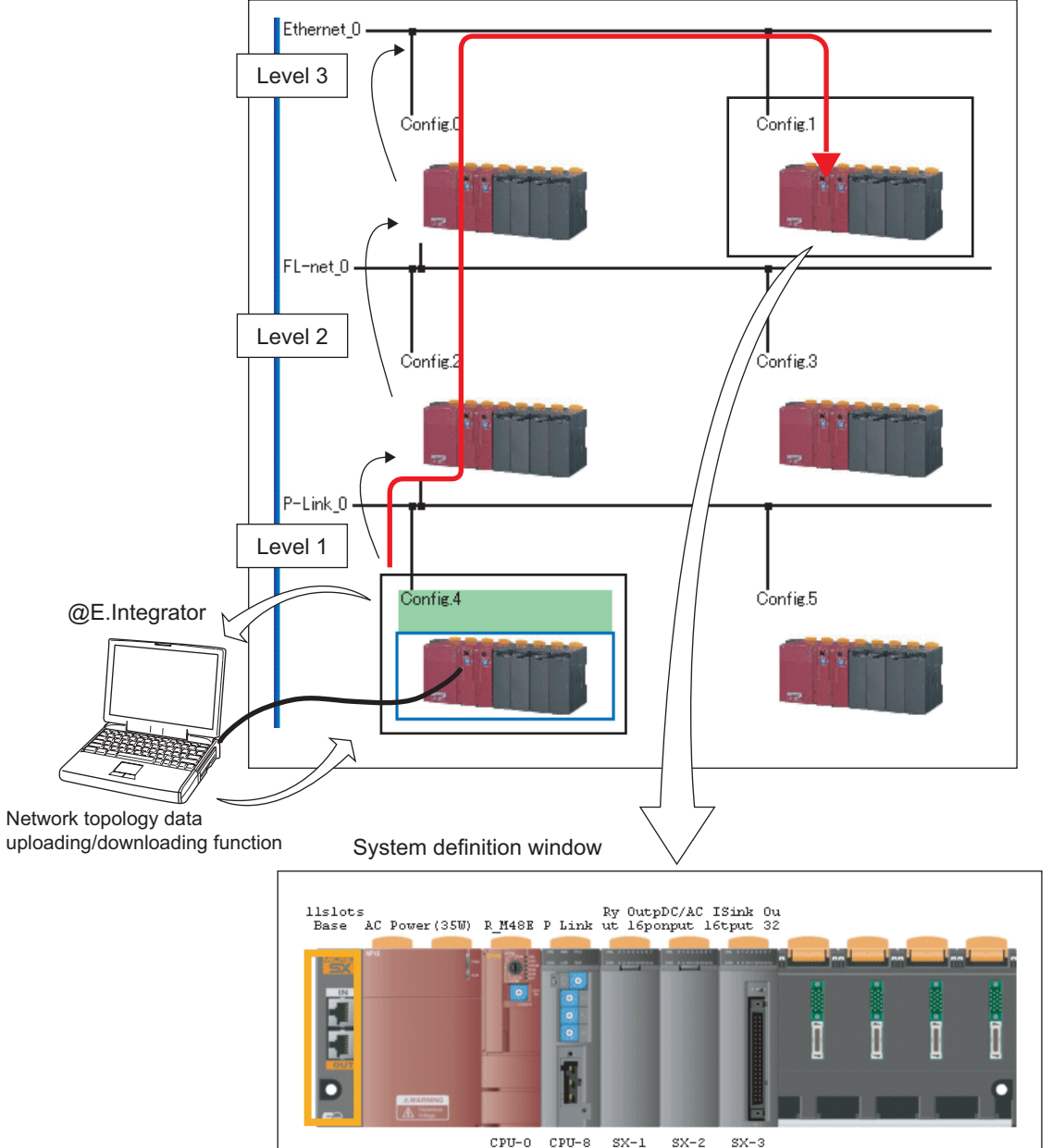

### 1-1 What is @E.Integrator?

### 1-1-2 Supported networks

| ltem       |                     | Type (supported version)                                           |
|------------|---------------------|--------------------------------------------------------------------|
| SPH system | P-link              | NP1L-PL1 (V1133 or later)                                          |
|            | PE-link             | NP1L-PE1 (V1133 or later)                                          |
|            | Ethernet            | NP1L-ET1/ET2 (all versions)<br>NP1PM-48E/NP1PM-256E (V08 or later) |
|            | RS-485              | NP1L-RS5 (all versions)                                            |
|            | FL-net              | NP1L-FL1/FL2/FL3 (V1032 or later)                                  |
|            | LE-net              | NP1L-LE1/LL1/LL2 (all versions)                                    |
| SPB system | Simplified CPU link | NW0LA-RS4 (all versions)                                           |
| FBC system | Simplified CPU link | Communication interface is included in a CPU board. (all versions) |

# 1-1 What is @E.Integrator?

### 1-1-3 System configuration control function

@E.Integrator allows you to select a desired configuration (SPH system) on the network topology window, and monitor and edit it. The system configuration control function includes the following:

- 1) Displaying/editing system configuration definition
- 2) Starting related support tools

From the displayed system definition window, PLC loader, servo loader, inverter loader or screen creation software can be started. Refer to "1-5 Start-up" for start each tools.

System definition window

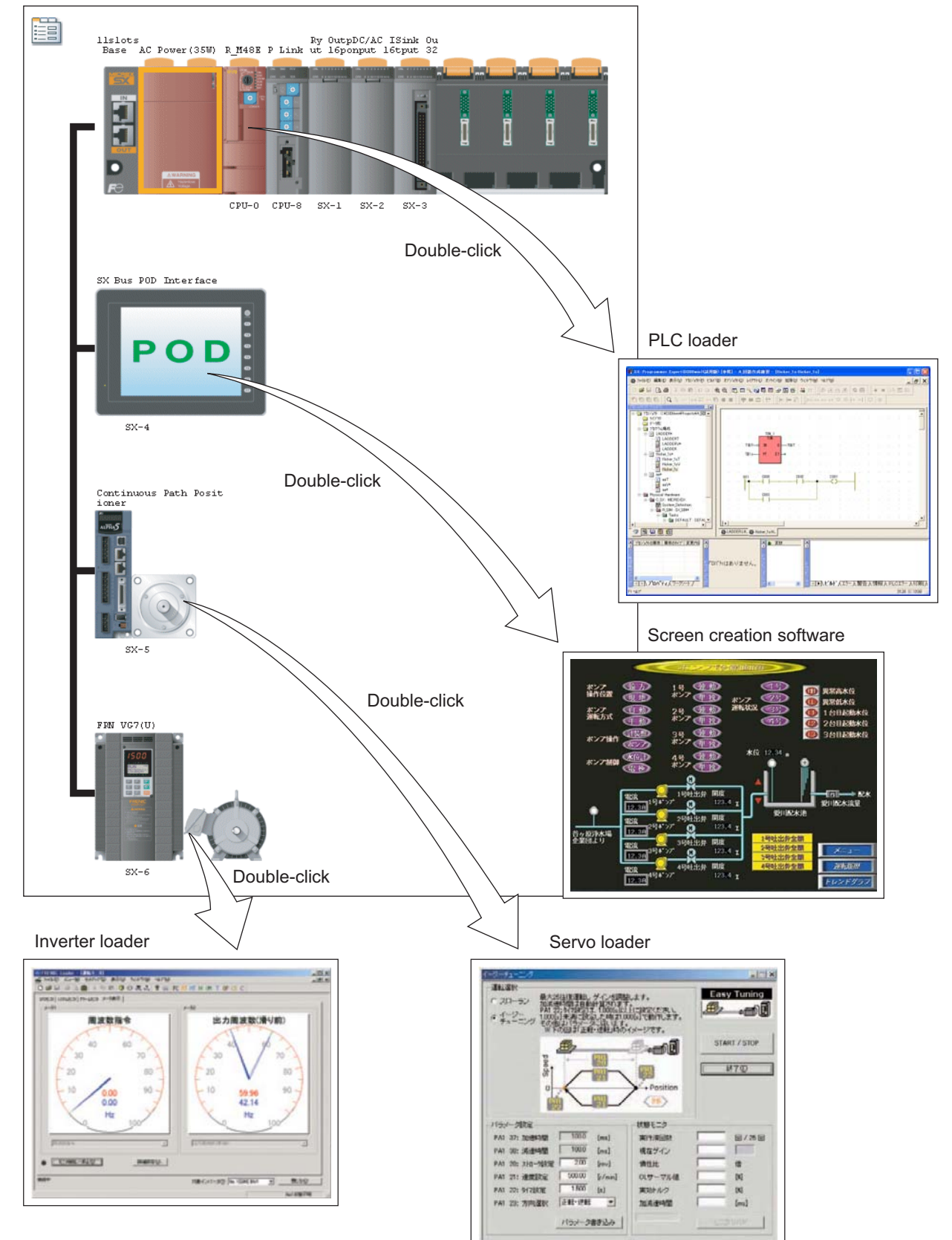

### 1-1 What is @E.Integrator?

#### 1-1-4 Integrator project function

Integrator project function allows you to merge the following files controlled by @E.Integrator into a file to collectively control and save. By merging into a file, you can easily move control data from PC to PC.

Integrator project file (.znw) contains the following files:

- Network topology file (.nwt)
- Project files of each configuration SX-Programmer Expert (D300win) → (.mwt) SX-Programmer Standard → (.spj)
- Image files of each configuration
- User files in each configuration \*
- \* In a user file, the following files can be contained: parameter editing files (.AP5) and positioning data editing files (A5L) of the servo loader, function setting data (.FNC) of the inverter loader, and screen data files of the screen creation software (.U4, .V8).

\* For more information about the integrator project function, refer to "Section 4 Integrator Project Function."

### 1-2 System Control using @E.Integrator

#### 1-2-1 SPH system

You can connect a personal computer loader to configurations using up to three levels of connected networks. It is also possible to set parameters of inverters or servos connected to SPH\_CPU of each configuration via SX bus, using the network.

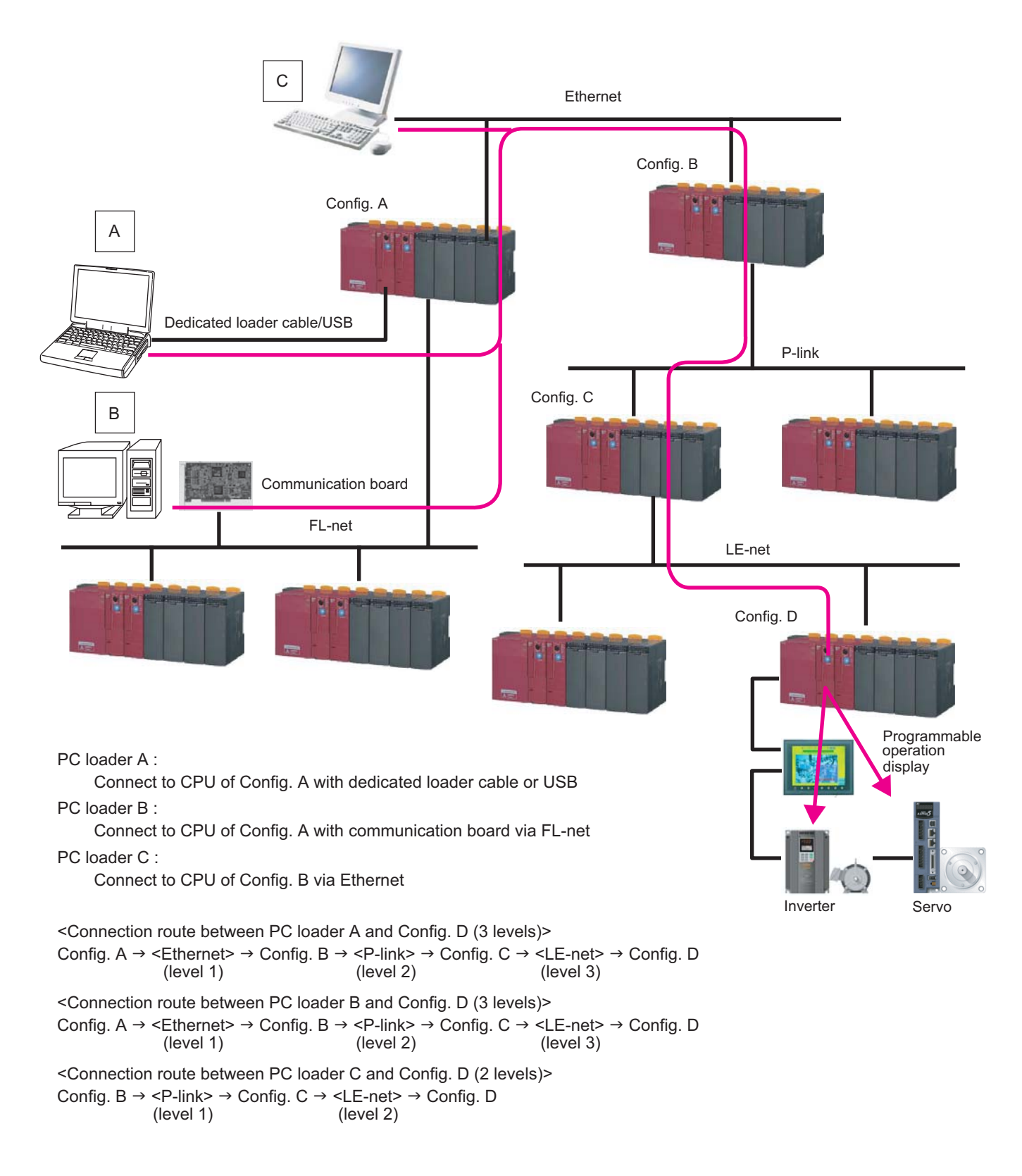

### 1-2 System Control using @E.Integrator

#### <System configuration specifications>

| Item                                         |          | Type (supported version)                                                                                                    |  |
|----------------------------------------------|----------|----------------------------------------------------------------------------------------------------|--|
| Supported network                            | P-link   | NP1L-PL1 (V1133 or later)                                                                                                    |  |
|                                              | PE-link  | NP1L-PE1 (V1133 or later)                                                                                                    |  |
|                                              | Ethernet | NP1L-ET1/ET2 (all versions)<br>NP1PM-48E/NP1PM-256E (V08 or later)                                                                                                    |  |
|                                              | RS-485   | NP1L-RS5 (all versions)                                                                                                    |  |
|                                              | FL-net   | NP1L-FL1/FL2/FL3 (V1032 or later)                                                                                                    |  |
|                                              | LE-net   | NP1L-LE1/LL1/LL2 (all versions)                                                                                                    |  |
| Supported CPU                                | SPH300   | NP1PS-245R/117R/117/74R/74/32R/32 (V1538 or later)<br>* The transparent communication of the servo loader or<br>inverter<br>loader is supported by software version V68 or later. |  |
|                                              | SPH2000  | NP1PM-256E/256H/48E/48R (V08 or later)                                                                                                    |  |
|                                              | SPH200   | NP1PH-16/08 (V1137 or later)<br>* The transparent communication of the servo loader or<br>inverter<br>loader is not supported by SPH200.                                          |  |
| Supported inverter                           | VG7S     | FRNDDVG7S-DSX (ROM: H1/2 E021 or later)                                                                                                    |  |
| Supported servo                              | ALPHA5   | RYT-VS type (V1.6 or later), RYT-LS type (V1.6 or later)                                                                                                    |  |
| Number of connectable network levels         |          | 3                                                                                                    |  |
| Number of simultaneously connectable loaders |          | 2                                                                                                    |  |

#### 1-2-2 SPB system

You can perform programming and monitoring of SPB units connected to a simplified CPU link from a personal computer loader connected to the master station.

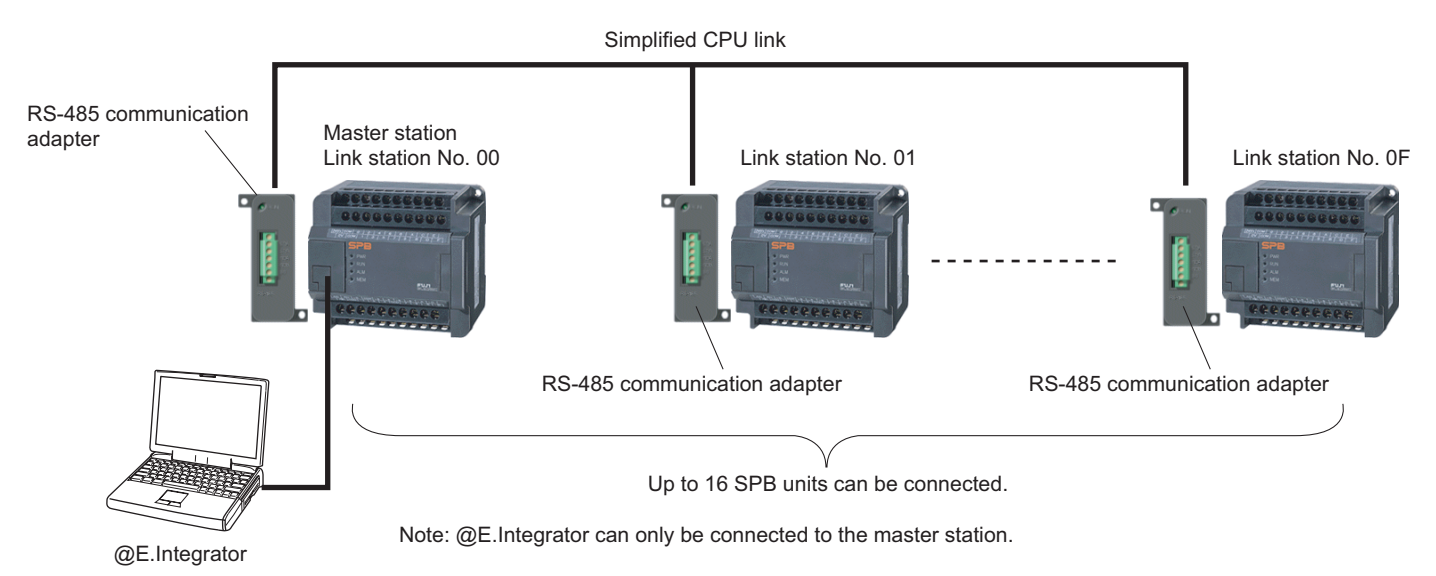

#### <System configuration specifications>

| ltem                                         |                     | Type (supported version) |
|----------------------------------------------|---------------------|--------------------------|
| Supported network                            | Simplified CPU link | NW0LA-RS4 (all versions) |
| Supported basic unit                         |                     | All types (all versions) |
| Number of connectable network levels         |                     | 1                        |
| Number of simultaneously connectable loaders |                     | 1                        |

# 1-2 System Control using @E.Integrator

#### 1-2-3 FBC system

You can perform programming and monitoring of board controllers connected to a simplified CPU link from a personal computer loader connected to the master station.

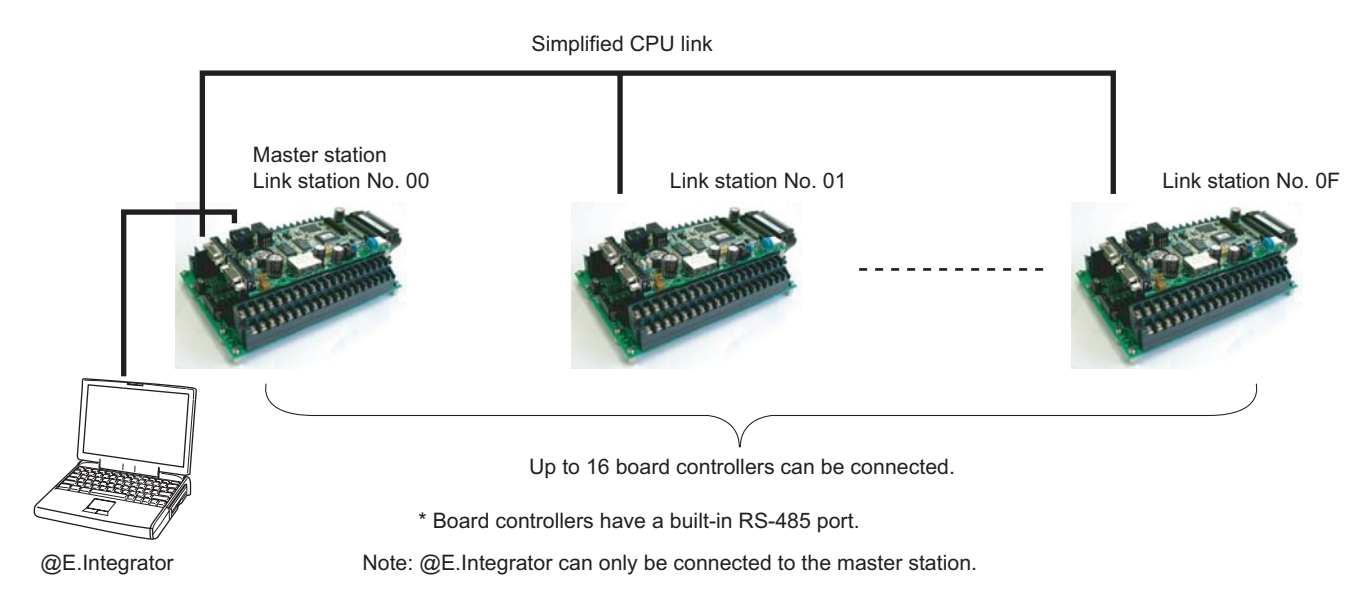

#### <System configuration specifications>

| ltem                                         |                     | Type (supported version) |
|----------------------------------------------|---------------------|--------------------------|
| Supported network                            | Simplified CPU link | Built into CPU           |
| Supported CPU board                          |                     | All types (all versions) |
| Number of connectable network levels         |                     | 1                        |
| Number of simultaneously connectable loaders |                     | 1                        |

### 1-3 System Requirements

#### 1-3-1 System requirements for running @E.Integrator

| Item Specification                                             |                                                                                                    |  |
|----------------------------------------------------------------|----------------------------------------------------------------------------------------------------|--|
| Personal computer                                              | IBM-AT compatible machine                                                                                       |  |
| CPU                                                            | Intel Pentium III, 1GHz or higher                                                                               |  |
| Hard disk                                                      | 1.5G or more in empty area<br>* Free hard disk space required to install the related support tools is included. |  |
| External storage devices                                       | CD-ROM drive: At least one driver (quadruple speed or more recommended)                                         |  |
| Memory capacity                                                | 1GB or more                                                                                                    |  |
| Communication interfaces                                       | RS-232C port, USB, Ethernet (Note 1)                                                                            |  |
| Mouse                                                          | At least USB, serial, bus, or PS2 mouse should be supported.                                                    |  |
| Keyboard Japanese 106-key (A01) keyboard (Ctrl + alphanumeric) |                                                                                                    |  |
| Display Resolution: 1024*768 dots (XGA) or more is recommended |                                                                                                    |  |
| Operating system                                               | Windows 2000 Professional (Service Pack4 or later) Japanese or English Edition                                  |  |
| Operating system                                               | Windows XP (Service Pack1 or later) Japanese or English Edition                                                 |  |
| Other software                                                 | Internet Explorer5.01 or higher<br>.NET Framework2.0                                                            |  |
| Installer Windows-specific installer                           |                                                                                                    |  |

Note 1: Communication interfaces are subject to the restrictions given below.

- For communications using the USB port and USB cable, a USB driver should be installed.
  - Use the one bundled with @E.Integrator. If the one bundled with SX-Programmer Standard or SX-Programmer Expert (D300win) has already been installed, you can use it as is.
- For operating system Windows 2000, the [Device removal warning] dialog appears when the USB communications have stopped (by CPU reset, system power OFF, etc.). In this case, click the [OK] button.
- Avoid carrying out the operations given below while online when USB or Ethernet communication is performed.
  - Turning PLC power OFF
  - Disconnecting USB cable
  - Batch reset of CPUs from another loader by multi-resourcing
  - Disconnecting network cable between PLC systems
- For some USB host controller types, carrying out the operations given below from the loader (including SX control utility) will disable recovery from unconnected state. In this case, restart the personal computer.
  - Resetting CPU
  - Switching between working and standby sides when N:1 redundant system is set

### **1-3 System Requirements**

#### 1-3-2 Combination of the related support tools

You can start related support tools from the system definition window of @E.Integrator. The possible combinations of support tools and the versions are listed below.

| Support tool                                       |                        | Version            |
|----------------------------------------------------|------------------------|--------------------|
| PLC loader SX-Programmer Expert (D300win)          |                        | V3.4.4.0 or later  |
|                                                    | SX-Programmer Standard | V2.3.5.0 or later  |
| Invereter loader (VG7) PC Loader for FRENIC5000VG7 |                        | V2.1.0.1 or later  |
| Servo loader (ALPHA5)                              | ALPHA5 LOADER          | V1.8 or later      |
|                                                    | V-SFT                  | V5.3.0.0 or later  |
| Screen creation software                           | POD EDITOR             | V5.0.10.3 or later |

Note1) The screen creation software can be started from the system definition window. However, to operate online, connect the programmable operation display editor cable to the programmable operation display.

Note2) As for screen creation software, install either V-SFT or POD EDITOR. If both software are installed (include update), software that is installed later is started. If either of one software is un-installed, the other software also cannot be started from the @E.Integrator. In this case, re-install screen creation software.

#### 1-3-3 Editable CPUs

CPUs that can be edited on the system definition window of @E.Integrator are listed below.

| Model            | Туре                           |
|------------------|--------------------------------|
| SPH300           | All CPUs are supported.        |
| SPH300EX         | Not supported                  |
| SPH2000          | All CPUs are supported.        |
| SPH200           | All CPUs are supported.        |
| SPB              | All basic units are supported. |
| Board controller | All CPU boards are supported.  |

Note: Basic units of the SPB series can be edited only in the "SX-mode" using SX-Programmer Expert or SX-Programmer Standard. In the conventional "N-mode," they cannot be edited.

### 1-4 Installation

This paragraph explains how to install @E.Integrator in a personal computer that runs on operating system Windows XP. For other operating systems such as Windows 2000, @E.Integrator can be installed in the same way.

- Stop other application software, virus detection software, or screen savers running, if any.
- While Windows is running, inserting the product CD-ROM into the CD-ROM drive automatically displays the screen shown below.

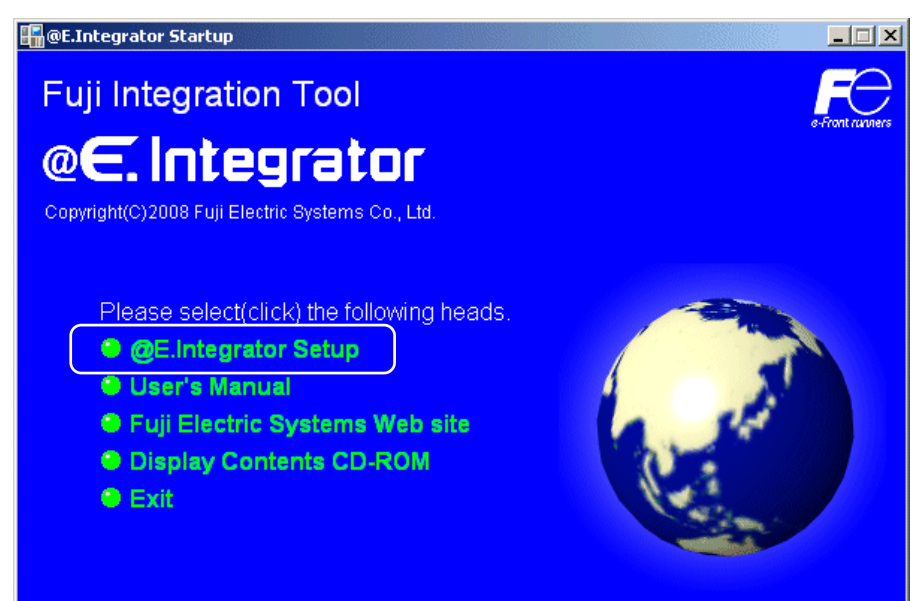

- Note: If the startup screen does not appear, carry out the procedure given below.
  - Execute Windows [Start]  $\rightarrow$  [Run...], enter the name of the drive where the CD-ROM is inserted (:\autorun.exe), and then click the [OK] button.
- Clicking "@E.Integrator Setup" activates the installer.
   Click the [Next] button to display the [License Agreement] screen.

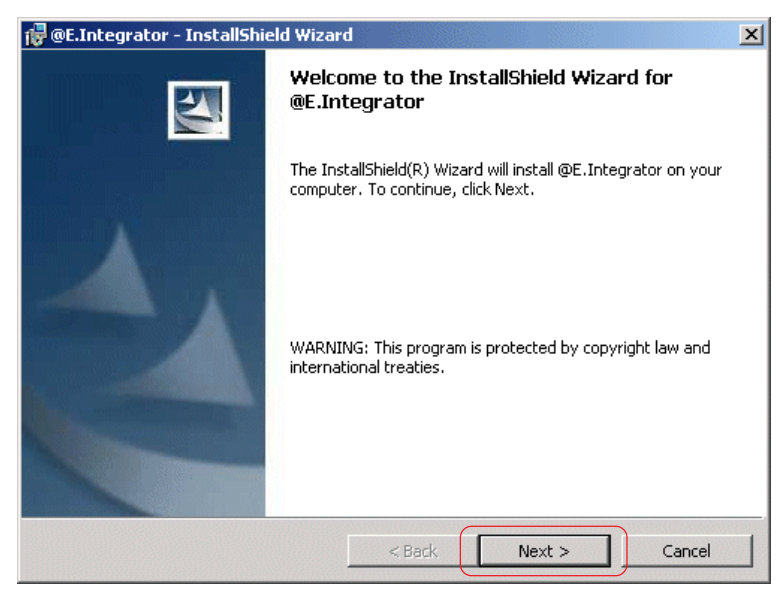

### 1-4 Installation

Selecting "I accept the terms in the license agreement" enables the [Next] button. Click the [Next] button to display the [Destination Folder] screen.

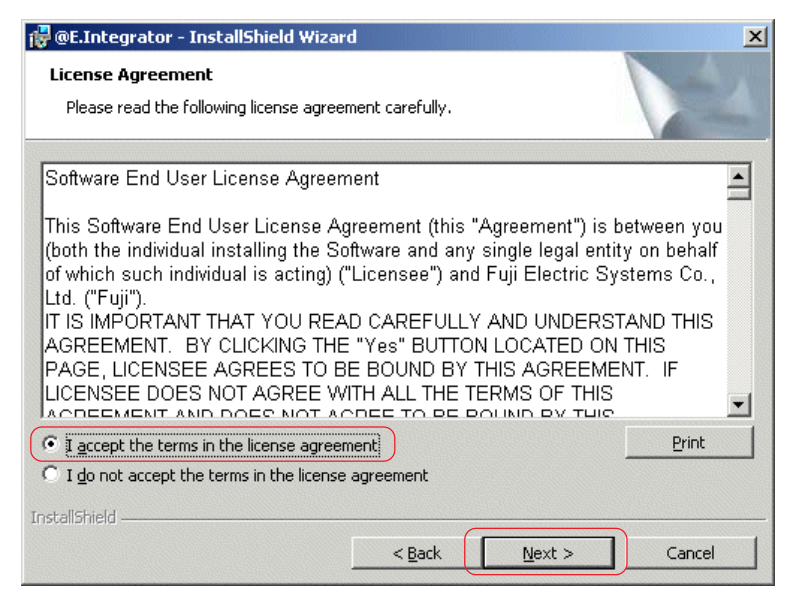

• The default destination folder is set as shown below.

To change it, click the [Change...] button to display the [Change Current Destination Folder] screen. Select or enter any folder name.

| 🙀 @E.Integ                    | rator - InstallShield Wizard                                  |                |                       | X      |
|-------------------------------|---------------------------------------------------------------|----------------|-----------------------|--------|
| <b>Destinati</b><br>Click Nex | <b>on Folder</b><br>At to install to this folder, or click    | Change to inst | all to a different fo | lder.  |
|                               | Install @E.Integrator to:<br>C:\Program Files\Fuji Electric\; | integrator\    |                       | Change |
| InstallShield -               |                                                               | < Back         | Next >                | Cancel |

### 1-4 Installation

◆ After selecting the destination folder, click the [OK] button to return to the [Destination Folder] screen. Clicking the [Next] button displays the screen to inform you that the program is ready to install.

| 🙀 @E.Integrator - InstallShield Wizard                                          | ×                                     |
|---------------------------------------------------------------------------------|---------------------------------------|
| Change Current Destination Folder<br>Browse to the destination folder.          |                                       |
| Look in:                                                                        |                                       |
| 😑 Local Disk (C:)                                                               | · · · · · · · · · · · · · · · · · · · |
| D300win<br>Documents and Settings<br>HomeElvMonitor<br>Program Files<br>WINDOW5 |                                       |
| <u>F</u> older name:                                                            |                                       |
| C:                                                                              |                                       |
| InstallShield                                                                   | OK Cancel                             |

◆ Click the [Install] button on the screen shown below to start installation.

| 🙀 @E.Integrator - InstallShield Wizard                                     | j                 |                         | ×               |
|----------------------------------------------------------------------------|-------------------|-------------------------|-----------------|
| Ready to Install the Program<br>The wizard is ready to begin installation. |                   |                         |                 |
| Click Install to begin the installation.                                   |                   |                         |                 |
| If you want to review or change any of exit the wizard.                    | your installatior | n settings, click Back. | Click Cancel to |
|                                                                            |                   |                         |                 |
|                                                                            |                   |                         |                 |
|                                                                            |                   |                         |                 |
|                                                                            |                   |                         |                 |
|                                                                            |                   |                         |                 |
|                                                                            |                   |                         |                 |
| InstallShield                                                              | < Back            | Install                 | Cancel          |

### 1-4 Installation

• During installation, the screen shown below is displayed.

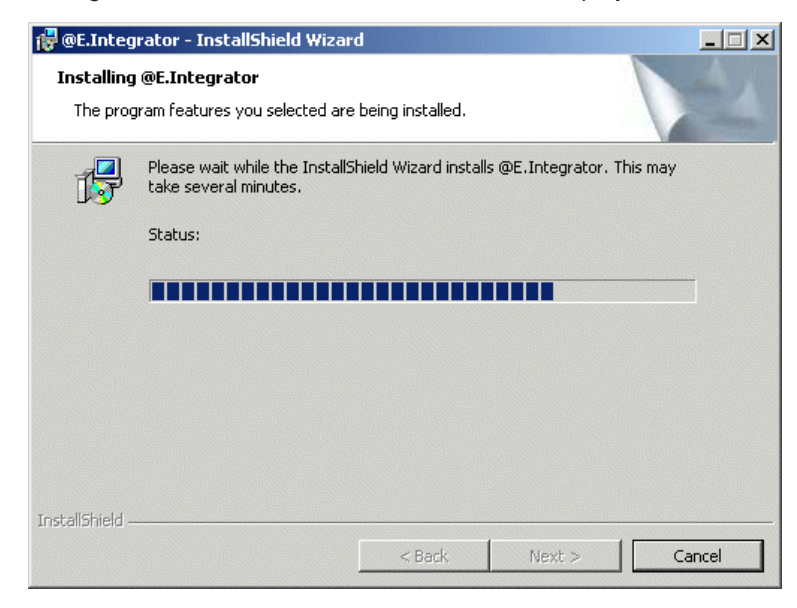

 When installation is completed, the screen shown below appears. Clicking the [Finish] button to exit the operation.

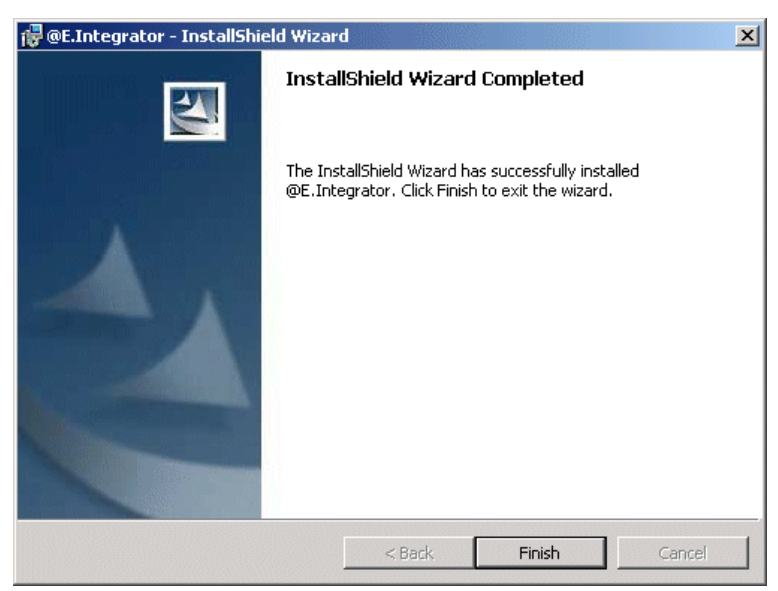

\* There is no need to restart the personal computer.

\* To uninstall @E.Inetgrator, use [Add or Remove Programs] in Control Panel of Windows.

### 1-5 Start-up

#### 1-5-1 Starting @E.Integrator

• Click the Windows [Start]  $\rightarrow$  [All Programs]  $\rightarrow$  [@E.Integrator] group  $\rightarrow$  [@E.Integrator] to start @E.Integrator.

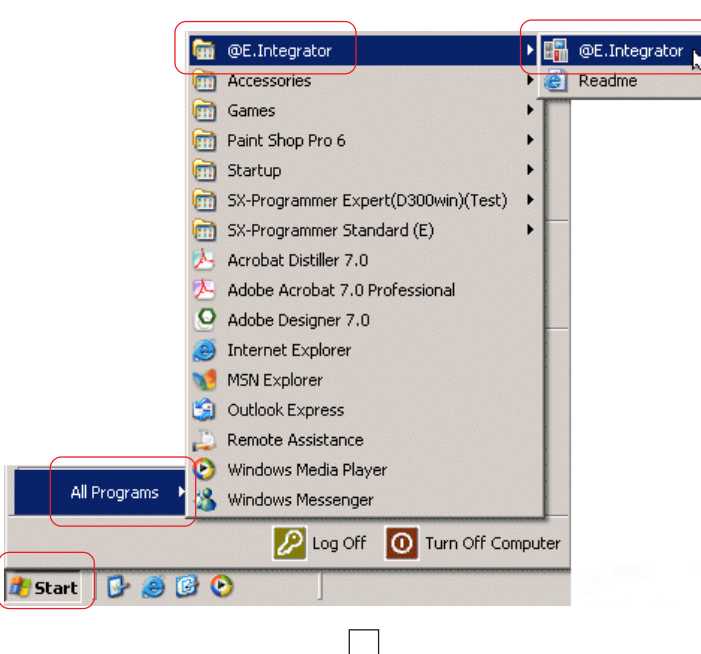

| 🕞 @E.Integrator - FEH299_DEM001        |           |          | _ D × |
|----------------------------------------|-----------|----------|-------|
| File Edit View Online Tool Window Help |           |          |       |
| 🖥 🚰 🕶 🛃   100% 🔹 🔂                     |           |          |       |
| Network Topology                       |           |          | Ψ×    |
| T P PE E 485 FL LE CPU                 |           |          |       |
| P-Link_0                               |           |          |       |
| Config.U                               | Config. I | Config.2 |       |
|                                        |           |          |       |
| FL-net_0                               | <u>_</u>  | <b>_</b> |       |
|                                        |           |          |       |
|                                        |           |          |       |
| Message Window                         |           |          | ųΧ    |
|                                        |           |          |       |
| Command                                |           |          | .::   |

\* The previously edited network topology is displayed on the screen.

### 1-5 Start-up

#### 1-5-2 Starting support tools

You can start support tools (PLC loader, servo loader, inverter loader, and screen creation software) other than the integrator from the system definition window.

Double-click a module of the support tool that you want to start or execute the [Start Support Tool] command in the right-click menu.

<Example of PLC loader>

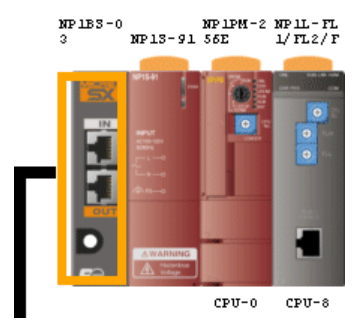

<Example of screen creation software>

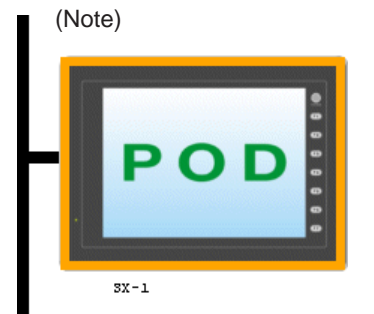

<Example of servo loader>

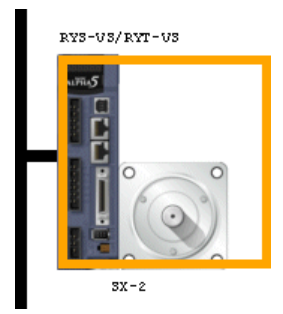

\* For PLC loaders, double-click or right-click a CPU module.

#### <Example of inverter loader>

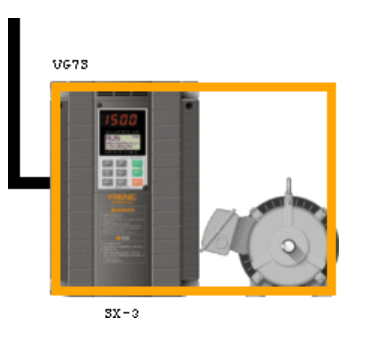

<Example of right-click menu>

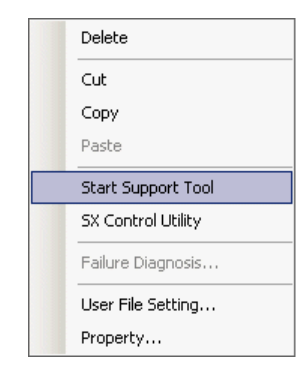

♦ If a "user file" is set in the selected module, the dialog shown below appears.

| Start ALPHA5 LOADER                                                                                                    | ×    |                           |
|----------------------------------------------------------------------------------------------------|------|---------------------------|
| <ul> <li>Start support software without user file</li> <li>Start support software with the following user file</li> </ul> |      | Application name to start |
| C:\Documents and Settings\sugano1\My Documents\alpha5_01.A5P                                                              |      | User file list            |
|                                                                                                    |      |                           |
| OK Cancel                                                                                                    | Help |                           |

- \* When no "user file" is set in the selected module, the dialog shown above does not appear and the support tool starts. \* When a PLC loader is started, the dialog shown above does not appear and the PLC loader starts.
- After selecting a file from the user file list, click the [OK] button. The support tool start and the selected user file automatically opens.
- Note: For the screen creation software, you can start the software and change screens offline. However, to operate online, connect the programmable operation display loader cable to the programmable operation display.

### 2-1 Screen Layout

#### 2-1-1 Screen layout

@E.Integrator consists of "network topology window", "system definition window", "products catalog window", "message window", "menu bar", "tool bar" and "status bar."

"Network topology window", "products catalog window" and "message window" can be hidden or shown, or can be docked or undocked (floated).

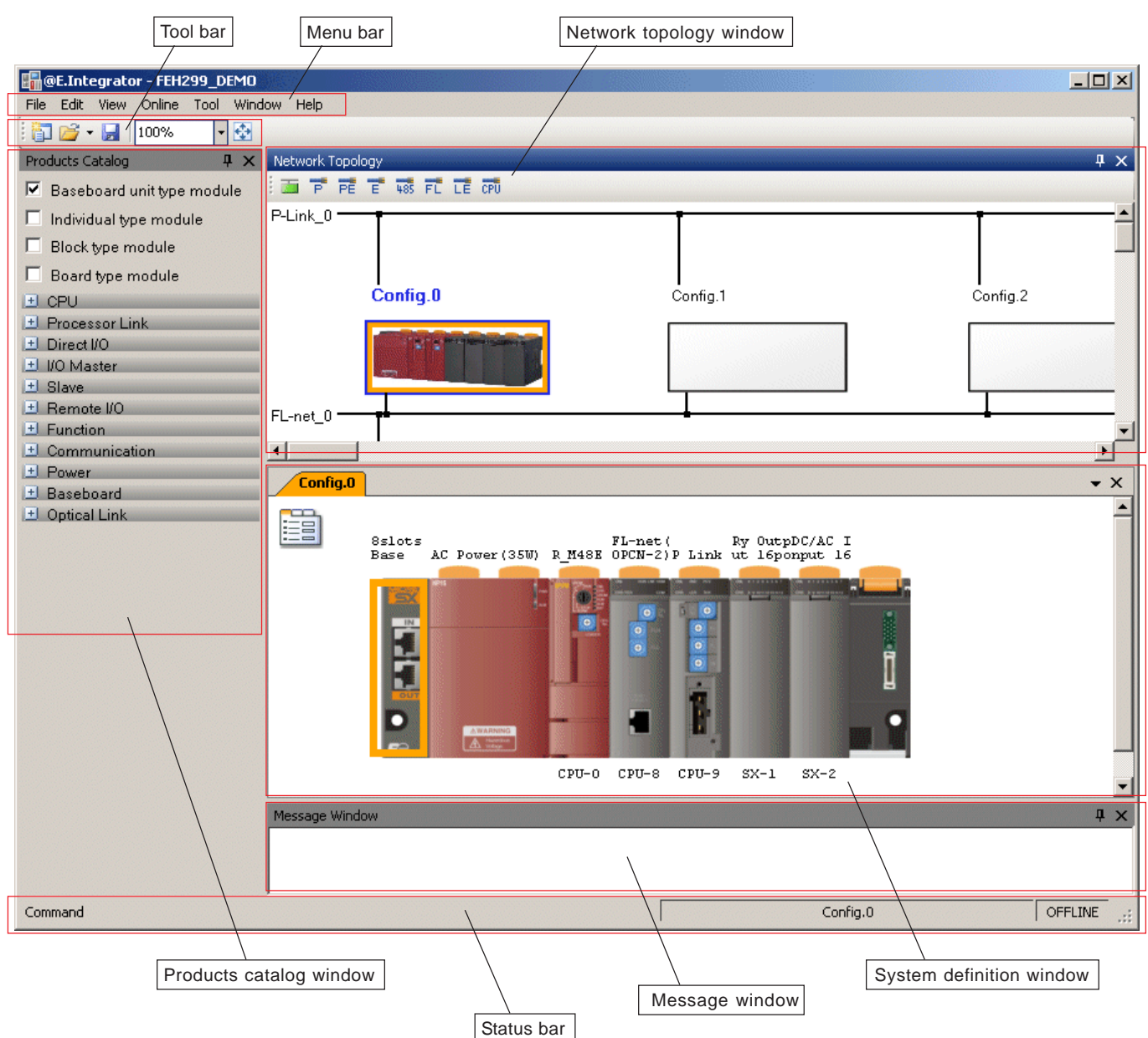

### 2-1 Screen Layout

#### 2-1-2 Docking window function

The network topology window, message window and products catalog window are docking windows, each of which can be docked or undocked (floated). While being floated, it is possible to optionally change its size or display position.

◆ To flost or dock the window, double-click the title bar of each window.

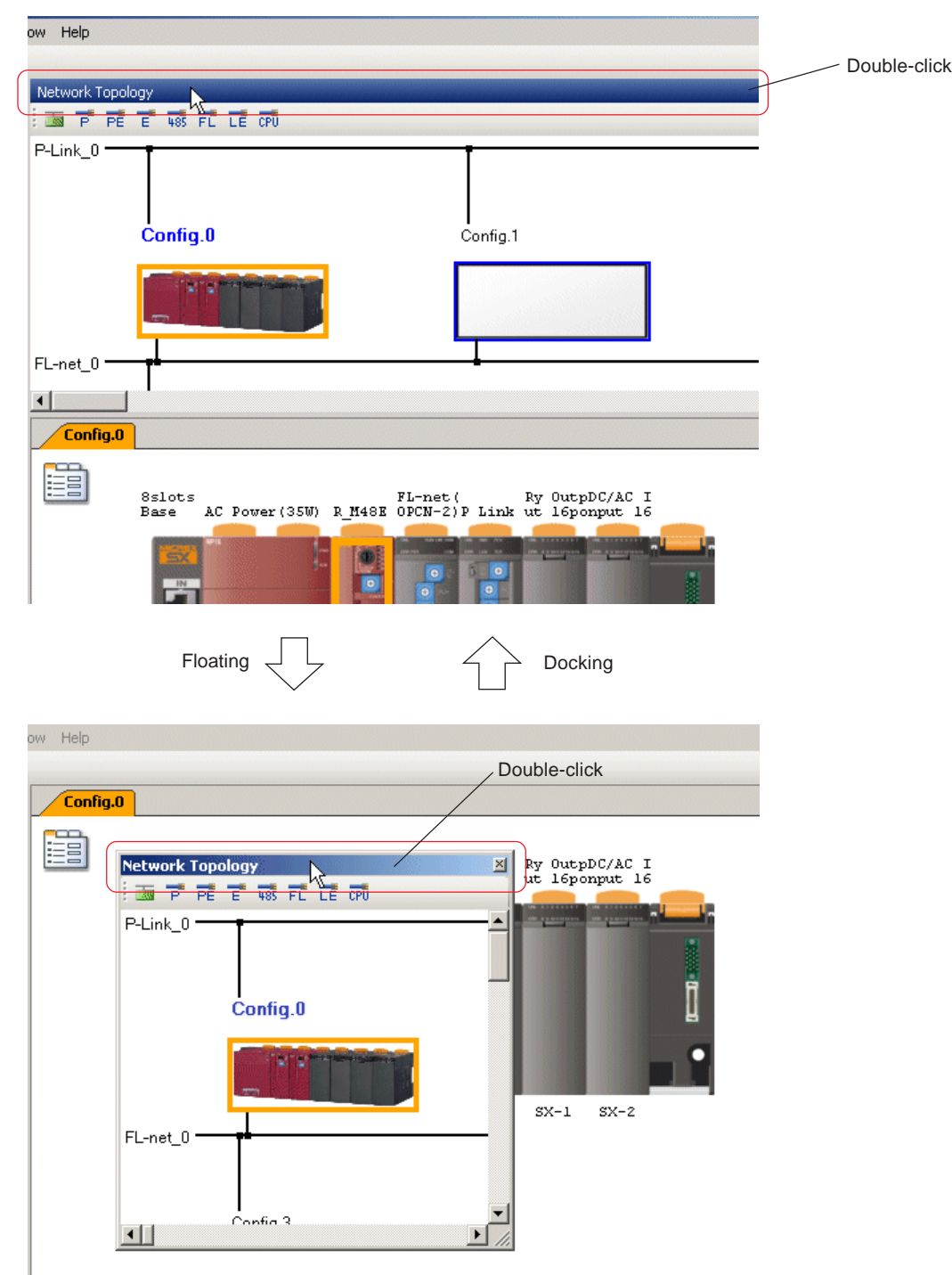

\* The docking windows can also be docked or floated in the following manners:

- 1) To float a docked window, click the title bar of the window, and drop and drag it to the position where you want to display it. To dock the window, double-click the title bar of the window.
- 2) To float a docked window, select [Floating] in the [Window] menu.
- To dock the window, select [Dockable] in the [Window] menu and then double-click the title bar of the window.

\* The docking windows can be docked to any side of the screen.

### 2-1 Screen Layout

#### 2-1-3 Auto Hide function

When a docking window (network topology window, message window and products catalog window) is not used, it can be automatically hidden and displayed as a small icon.

- ◆ Click the push pin button on the title bar of each window to enable or disable auto hide mode.
  - Auto hide mode disabled (The window is always displayed.)
     Auto hide mode enabled (The window is automatically hidden.)

A window with the auto hide mode enabled is automatically hidden when other window is selected.

| Pus                              | h pin button       |                    | Push pin button |
|----------------------------------|--------------------|--------------------|-----------------|
| 📲 @E.Integrator - FEH299_DEM001  |                    |                    |                 |
| File Edit View Online Tool Windo | yv Help            |                    |                 |
| 100% 🛛 🛃                         |                    |                    |                 |
| Products Catalog 🛛 🛛 🕂 🗙         | Network Topology   |                    | ₽×              |
| 🔽 Baseboard unit type module     |                    |                    |                 |
| 🗖 Individual type module         | P-Link_0           | Ŧ                  |                 |
| 🗖 Block type module              |                    |                    |                 |
| Board type module                |                    |                    |                 |
| E CPU                            | Config.0           | Config.1           | Config.2        |
| 主 Processor Link                 |                    |                    |                 |
| 🖭 Direct I/O                     | ALL BURNING STATES |                    |                 |
| 🛨 I/O Master                     |                    |                    |                 |
| ± Slave                          |                    |                    |                 |
| ± Remote I/O                     | FL-net_0           | <u>+</u>           | <b>i</b>        |
| ± Function                       |                    |                    |                 |
| Communication                    |                    |                    | <u> </u>        |
| Power                            | Config.0 Config.1  |                    | <b>-</b> ×      |
| Baseboard     Dotical Link       |                    |                    | ▲               |
|                                  |                    |                    |                 |
|                                  | 8 NP13-22          | SE 1/FL2/F -08 5-W |                 |
|                                  |                    |                    |                 |
|                                  |                    |                    |                 |
|                                  |                    |                    | 2               |
|                                  |                    |                    |                 |
|                                  |                    |                    |                 |
|                                  |                    |                    |                 |

When a window with auto hide mode enabled becomes inactive, it is closed and displayed as an icon. For example, if the network topology window is in auto hide mode, the screen becomes as shown below.

Hidden state: To display the hidden window, place the cursor here.

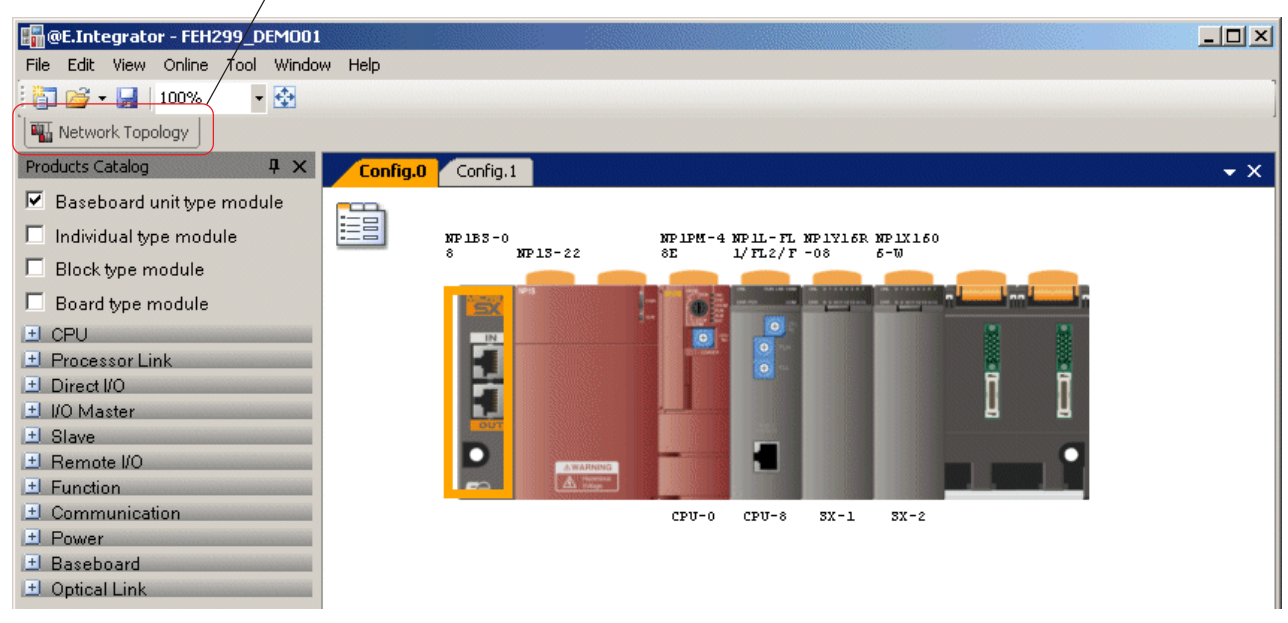

\* Auto hide mode can also be enabled or disabled by checking or unchecking [Auto Hide] in the [Window] menu.

### 2-2 Basic Operation of @E.Integrator

#### 2-2-1 Network topology

#### (1) Creating a new network topology

Start @E.Integrator and execute [New] command in the [File] menu. The [Network Topology] window is displayed with a configuration [Config 0] placed.

|                                        | 비스미        |
|----------------------------------------|------------|
| File Edit View Online Tool Window Help |            |
| 100% -                                 | 1          |
| Network Topology                       | 1 X        |
|                                        |            |
|                                        |            |
|                                        |            |
| * Configuration                        |            |
| Config.0                               |            |
|                                        |            |
|                                        |            |
|                                        |            |
|                                        | _          |
|                                        |            |
|                                        |            |
|                                        |            |
|                                        |            |
|                                        |            |
|                                        |            |
|                                        |            |
|                                        |            |
|                                        |            |
|                                        |            |
|                                        |            |
| Message Window 4                       | <u>+ ×</u> |
|                                        |            |
|                                        |            |
|                                        |            |
| Command                                |            |

\* Configuration

Configuration is a unit of system configuration of the SX series.

- In the SPH series, a system that includes modules and remote I/Os connected to one SX bus is called a configuration.
- In the SPB series, a system that includes expansion units and communication adapters connected to one basic unit is called a configuration.
- In the FBC series, a system that includes expansion boards, optional boards and remote I/Os connected to one CPU board is called a configuration.
- A configuration is displayed as a rectangle on the topology window by default. You can replace it with a desired image data. For more information, refer to "(7) Configuration properties" in this section.

### 2-2 Basic Operation of @E.Integrator

#### (2) Inserting a network

- To insert a network to be used on the network topology window, use the following procedure.
- Select a network insert button for a desired network on the network topology window and click the position where you want to insert it (above or below the configuration). The network is inserted as shown below.

#### <To insert a network above a configuration>

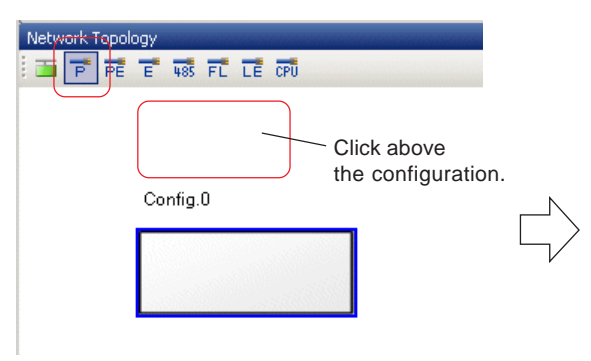

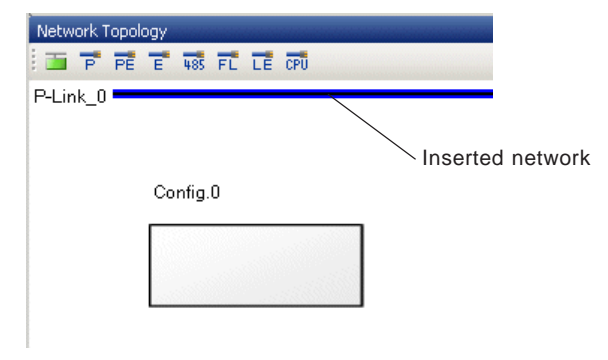

#### <To insert a network below a configuration>

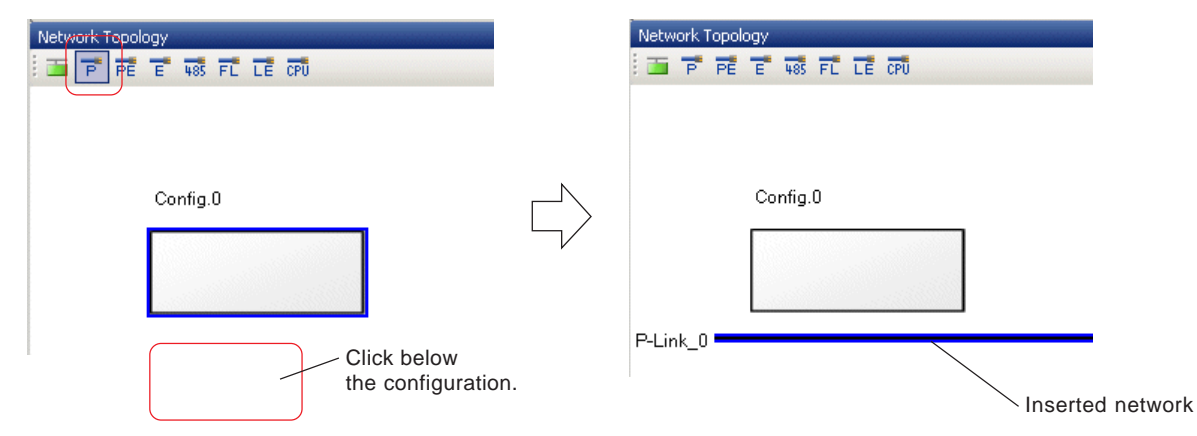

\* Configurations that can be created on @E.Integrator are listed below.

| ltem       |                     | Type (supported version)                                           |
|------------|---------------------|--------------------------------------------------------------------|
| SPH system | P-link              | NP1L-PL1 (V1133 or later)                                          |
|            | PE-link             | NP1L-PE1 (V1133 or later)                                          |
|            | Ethernet            | NP1L-ET1/ET2 (all versions)<br>NP1PM-48E/NP1PM-256E (V08 or later) |
|            | RS-485              | NP1L-RS5 (all versions)                                            |
|            | FL-net              | NP1L-FL1/FL2/FL3 (V1032 or later)                                  |
|            | LE-net              | NP1L-LE1/LL1/LL2 (all versions)                                    |
| SPB system | Simplified CPU link | NW0LA-RS4 (all versions)                                           |
| FBC system | Simplified CPU link | Communication interface is included in a CPU board. (all versions) |

### 2-2 Basic Operation of @E.Integrator

#### (3) Connecting a configuration to a network

- To connect a configuration to a network, use the following procedure.
- ◆ Right-click a configuration to connect to a network and execute the [Property...] command in the menu.

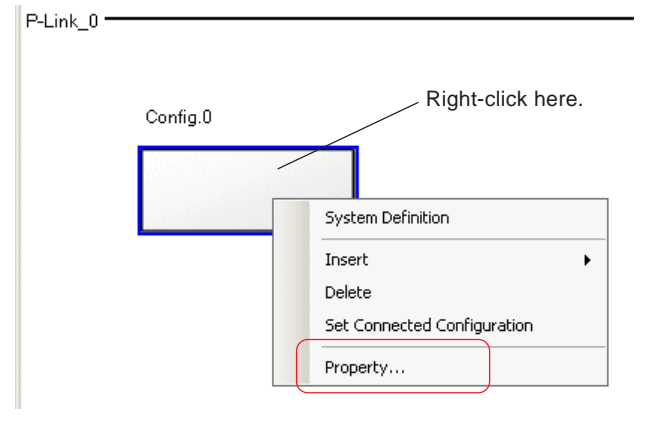

 The properties dialog for the selected configuration appears. Click the [Set] button to display the [Network Connection] dialog.

| Config.0 Propertie: | 5                                      |        | × |
|---------------------|----------------------------------------|--------|---|
| Name                | Config.0                               |        |   |
| Image               |                                        | Browse | ] |
|                     | Fix aspect ratio                       |        |   |
| Project             |                                        | Browse |   |
|                     | Configuration                          |        |   |
| Network             | Network Name Module Numb Network Addre | Set    |   |
|                     |                                        |        |   |
|                     |                                        |        |   |
|                     |                                        |        |   |
| OK                  | Cancel                                 | Help   |   |

 $\prod$ 

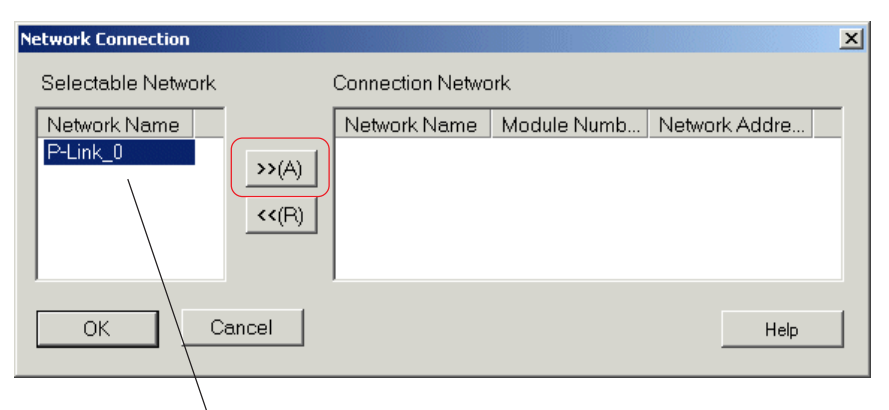

Connectable networks are shown in this field.

### 2-2 Basic Operation of @E.Integrator

On the [Network Connection] dialog, select a network to connect and click the >>(A) button. The [Network Module] dialog appears.

| Network Module                 |                |   |      | × |  |
|--------------------------------|----------------|---|------|---|--|
| P Link module in configuration |                |   |      |   |  |
| Module Numb Network Addre      | CPU No.        | 8 |      |   |  |
|                                | P link station | 0 |      |   |  |
|                                |                |   |      |   |  |
| OK Cancel                      |                |   | Help |   |  |

• Enter a module No. and network No. of the communication module and click the [OK] button. The set network is displayed as shown below.

| Network Connection |                |                          |                      |               | × |
|--------------------|----------------|--------------------------|----------------------|---------------|---|
| Selectable Network |                | Connection Netwo         | ork                  |               |   |
| Network Name       | >>(A)<br><<(R) | Network Name<br>P-Link_0 | Module Numb<br>CPU-8 | Network Addre |   |
| ОКС                | ancel          |                          |                      | Help          |   |

\*1 Parameters that can be set for each communication module

| Network             | Module No.         |          | Network No.         |                            |
|---------------------|--------------------|----------|---------------------|----------------------------|
| P-link              | CPU No.            | 8 to 15  | P-link station No.  | 0h to Fh                   |
| PE-link             | CPU No.            | 8 to 15  | PE-link station No. | 00h to 3Fh                 |
| FL-net              | CPU No.            | 8 to 15  | FL-net station No.  | 01h to FEh                 |
| LE-net              | CPU No.            | 8 to 15  | LE-net station No.  | 0 to 63                    |
| Ethernet            | SX bus station No. | 1 to 254 | IP address          | 0.0.0.0 to 255.255.255.255 |
| RS-485              | SX bus station No. | 1 to 238 | RS-485 station No.  | 00h to 1Fh                 |
| Simplified CPU link | Unit No.           | 8, 9     | Link station No.    | 00h to 0Fh                 |

#### \*2 Error messages when network connection is set

| Error message                                       | Cause                                                                                                    |
|-----------------------------------------------------|----------------------------------------------------------------------------------------------------|
| <module network="" no.=""> is not entered.</module> | Appears if no value is entered in the module No. or network No. field.                                                                                     |
| Entered value is out of range.                      | Appears if a value out of the range is entered in the module No. or network No. field.                                                                     |
| It is not a numerical value.                        | Appears if anyting other than a number is entered in the module No. or network No. field.                                                                  |
| It is not a form of Internet Protocol address.      | Appears if the entered network No. is not the IP address format when the network is Ethernet.                                                              |
| <module network="" no.=""> overlaps.</module>       | Appears if the same module No. has already been assigned in the configuratin.<br>Appears if the same network No. has already been assigned in the network. |

### 2-2 Basic Operation of @E.Integrator

After checking the network to connect (network name, module No., and network No.), click the [OK] button to display the properties dialog for the selected configuration.

Click the [OK] button again to connect the configuration to the network.

| Config.0 Propertie | 5                                      | ×      |
|--------------------|----------------------------------------|--------|
| Name               | Config.0                               |        |
| Image              |                                        | Browse |
|                    | Fix aspect ratio                       |        |
| Project            |                                        | Browse |
|                    | Configuration 🔽                        |        |
| Network            | Network Name Module Numb Network Addre | Set    |
|                    |                                        |        |
| ОК                 | Cancel                                 | Help   |
| ~                  | $\Box$                                 |        |
| P-Link_0           |                                        |        |
|                    |                                        |        |

#### (4) Resetting a network

To reset a network connected to a configuration, use the following procedure.

• Right-click the target configuration and execute the [Property...] command in the menu. The properties dialog appears.

| P-Link_0 — | 1        |                                       |                    |                                                                                                    |        |
|------------|----------|---------------------------------------|--------------------|----------------------------------------------------------------------------------------------------|--------|
|            |          |                                       | Config.0 Propertie | 5                                                                                                   | ×      |
|            | Config.0 |                                       | Name               | Config.0                                                                                            |        |
|            |          | System Definition                     | Image              |                                                                                                    | Browse |
|            |          | Insert                                |                    | Fix aspect ratio                                                                                    |        |
|            |          | Delete<br>Set Connected Configuration | Project            | C:\D300win\Projects\CONFIG0.mwt                                                                     | Browse |
|            |          | Property                              |                    | Configuration C_SX                                                                                  |        |
|            |          |                                       | Network            | Network Name         Module Numb         Network Addre           P-Link_0         CPU-9         01H | Set    |
|            |          |                                       |                    |                                                                                                    |        |
|            |          |                                       | ОК                 | Cancel                                                                                              | Help   |

### 2-2 Basic Operation of @E.Integrator

Click the [Set] button to display the currently connected network as shown below. Select a network to be reset and click the
 (R) button. The selected network is moved to the [Selectable Network] field.

| Network Connection |                  |             |               | × |
|--------------------|------------------|-------------|---------------|---|
| Selectable Network | Connection Netwo | ırk         |               |   |
| Network Name       | Network Name     | Module Numb | Network Addre | - |
| >>(A)              |                  |             |               |   |
| (R)                |                  |             |               |   |
|                    |                  |             |               |   |
| OK Cancel          |                  |             | Help          |   |
|                    |                  |             |               |   |
|                    |                  |             |               |   |
|                    | $\checkmark$     |             |               |   |
| Network Connection |                  |             |               | × |
| Selectable Network | Connection Netwo | ırk         |               |   |
| Network Name       | Network Name     | Module Numb | Network Addre |   |
| P-Link_0           |                  |             |               |   |
| <<(R)              |                  |             |               |   |
|                    |                  |             |               |   |
| OK Cancal          |                  |             | 11-1-         | 1 |
|                    |                  |             | Help          |   |

 Click the [OK] button on the [Network Connection] dialog on the above condition to return to the properties dialog. Click the [OK] button again to reset the network connection as shown below.

Config.0

P-Link\_0 •

### 2-2 Basic Operation of @E.Integrator

#### (5) Adding a network

- To add a network on the network topology window, use the following procedure.
- Select a network insert button for a desired network and click the position where you want to add it. The network is added.

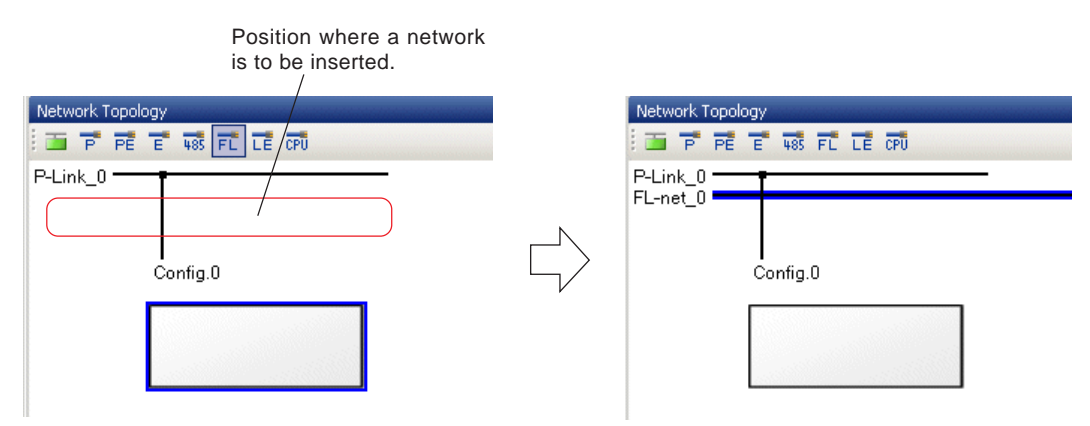

#### (6) Adding a configuration

Network

ОK

- To add a configuration on the network topology window, use the following procedure.
- Select the configuration button and click the position where you want to add it. The properties dialog for the configuration appears.

| Network Topo  | Config.0           |          | Click the position where a configuration is to be inserted. |
|---------------|--------------------|----------|-------------------------------------------------------------|
| Config.1 Prop | perties            |          | ×                                                           |
| Name          | Config.1           |          | -                                                           |
|               |                    |          |                                                             |
| Image         |                    |          | Browse                                                      |
|               | 🗖 Fix aspect ratio |          |                                                             |
| Project       |                    |          | Browse                                                      |
|               | Configuration      | <b>_</b> | ]                                                           |

Network Name Module Numb... Network Addre.

Cancel

Set

Help

### 2-2 Basic Operation of @E.Integrator

• Click the [OK] button to add a configuration on the network topology window.

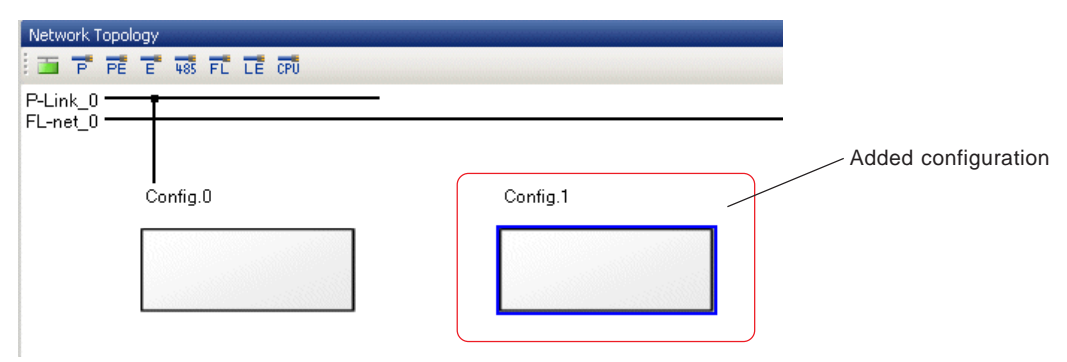

Note: A configuration cannot be added on a line connected to a network as shown below.

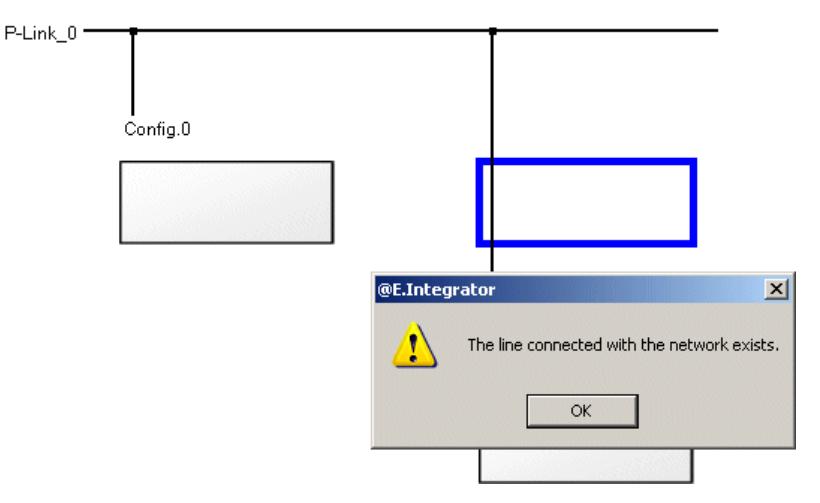

# 2-2 Basic Operation of @E.Integrator

#### (7) Configuration properties

To set a configuration name, specify a project and make network settings, use the following procedure.

An image file to be displayed on the network topology window can also be specified.

Right-click the target configuration and execute the [Property...] command in the menu. The properties dialog for the selected configuration appears.

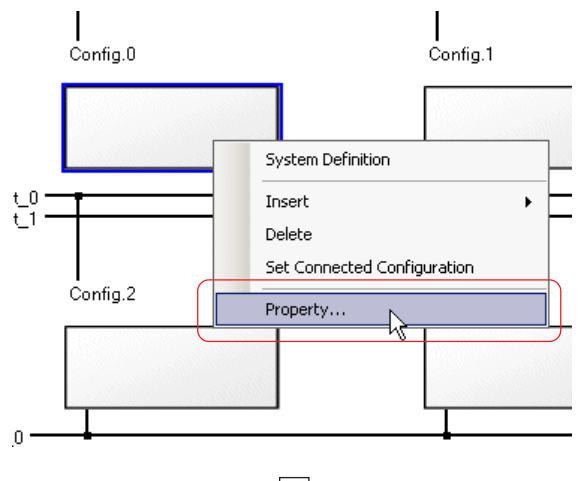

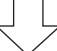

| Config.0 Properties |                                        | 2      | < |
|---------------------|----------------------------------------|--------|---|
| Name                | Config.0                               |        |   |
| Image               |                                        | Browse |   |
|                     | Fix aspect ratio                       |        |   |
| Project             |                                        | Browse |   |
|                     | Configuration                          |        |   |
| Network             | Network Name Module Numb Network Addre | Set    |   |
|                     |                                        |        |   |
| ОК                  | Cancel                                 | Help   |   |

Items to set on the properties dialog are listed below.

| Set item         | Description                                                                                                    |
|------------------|----------------------------------------------------------------------------------------------------|
| Name             | Set a unique name within 32 single-byte characters. The following symbols cannot be use:  /, :, *, ?, <, >,  , and ".                                                                                                    |
| Image            | Specify an image file to display on the network topology window. The following image formats are supported: *.bmp, *.gif and *.jpg                                                                                                    |
| Fix aspect ratio | If this checkbox is checked, the image is displayed while keeping its original aspect ratio.                                                                                                    |
| Project          | Specify a project corresponding to the configuration.<br>The extention of projects for SX-Programmer Expert (D300win) is "mwt." and that of SX-Programmer<br>Standard is ".spj".<br>If the project contains two or more configurations, choose one. |
| Network          | The connected network information is displayed. You can make the network settings here.                                                                                                    |

### 2-2 Basic Operation of @E.Integrator

After setting all necessary items, click the [OK] button. The settings are reflected on the network topology window as shown below.

×

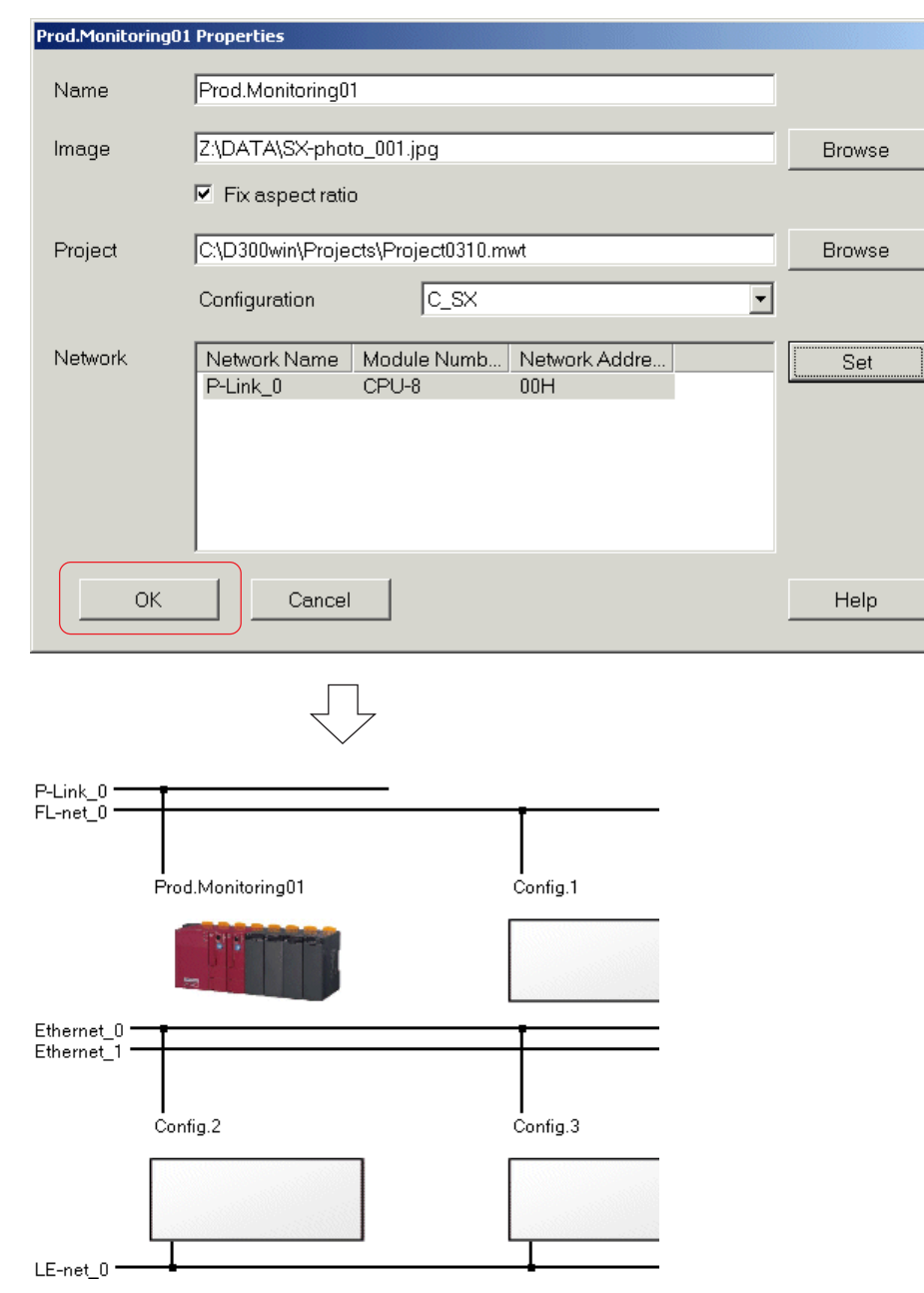

### 2-2 Basic Operation of @E.Integrator

### 2-2-2 Network topology window graphic specifications

#### (1) Network topology window

The network topology window consists of two elements as shown below: networks and configurations.

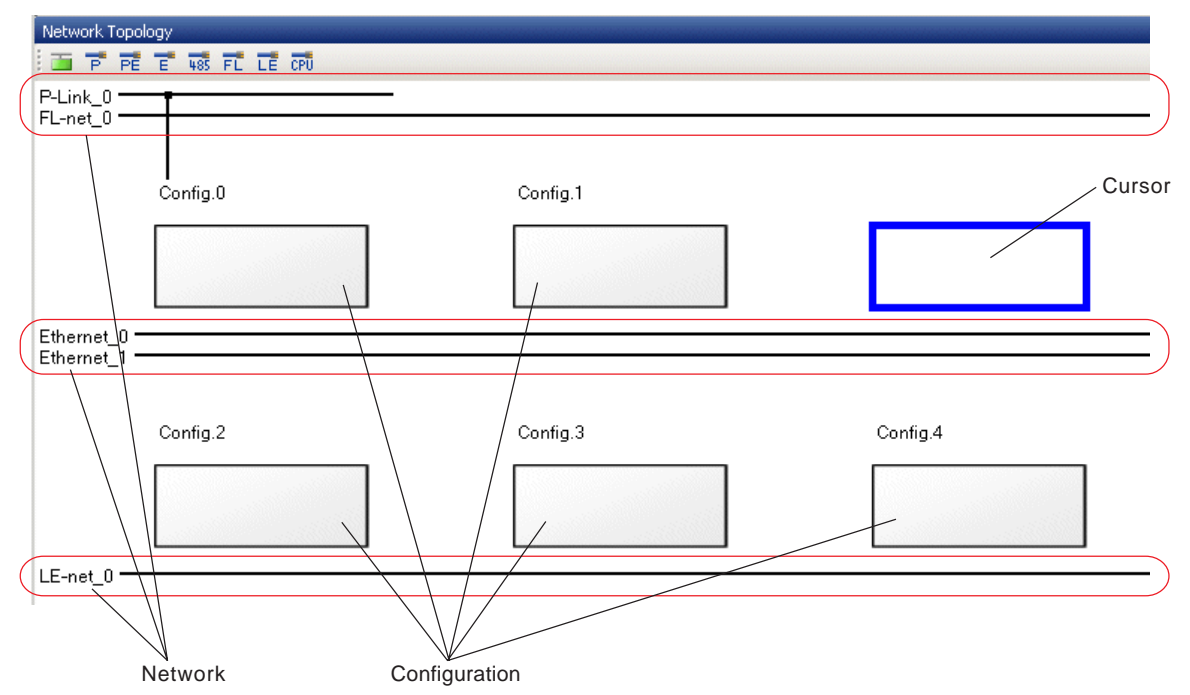

There are 8 rows by 32 columns of cells in the network topology window. One configuration can be put per cell and up to four networks per line.

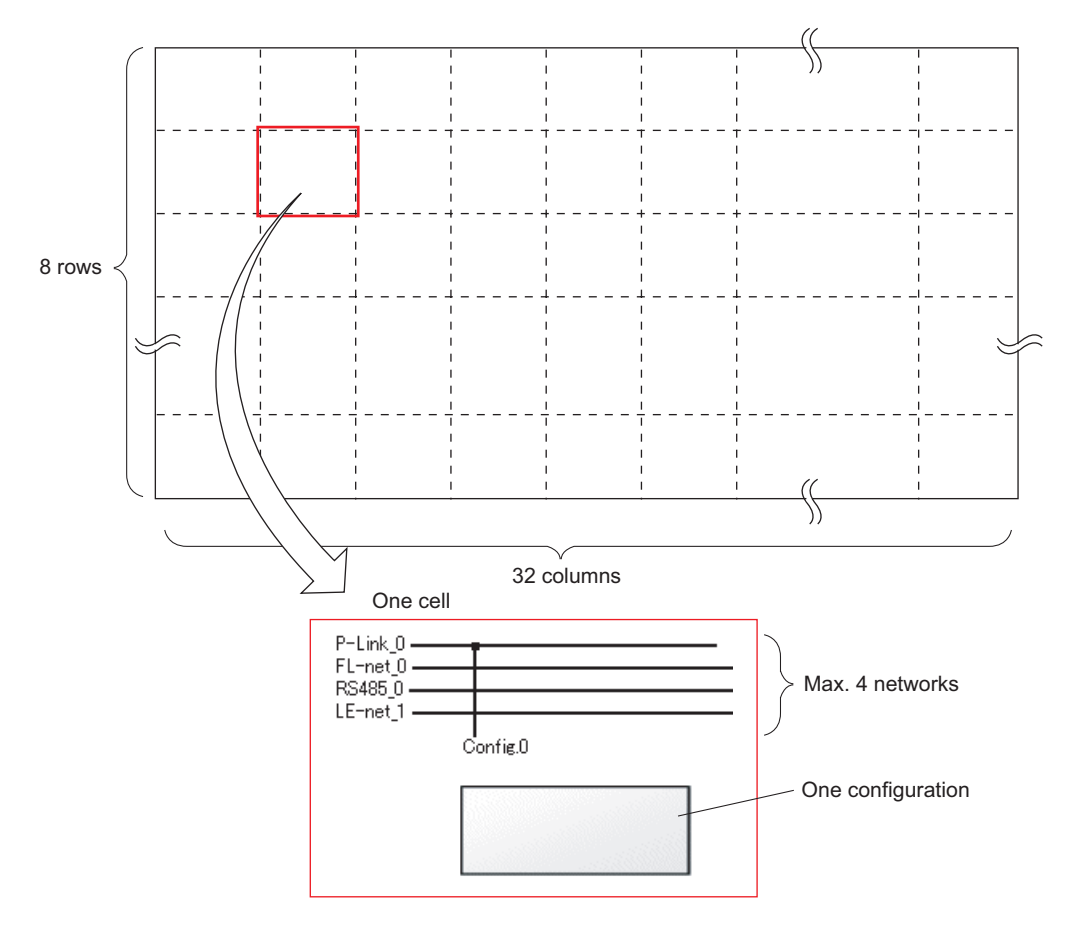

# 2-3 System Configuration Definition

Double-click a configuration on the network topology window to display its system configuration definition.

| Network T            | opology                                             |
|----------------------|-----------------------------------------------------|
| i 📷 👎                | PE E 48 FL LE CPU                                   |
| P-Link_0<br>FL-net_0 |                                                     |
|                      | Prod.Monitoring01 Config.1                          |
|                      |                                                     |
| Ethernet_            | _0                                                  |
| ✓ Prod.              | Monitoring0                                         |
| E B                  | System configuration definition                     |
|                      | llslots FL-net(<br>Base AC Power(35W) R_S32 OPCN-2) |
|                      |                                                     |
|                      | CPU-0 CPU-8                                         |

\* The figure below shows the system definition screen on the PLC loader (SX-Programmer Expert/Standard) for the example above.

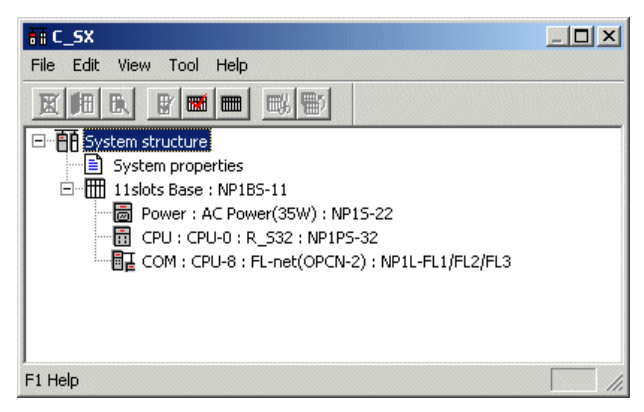
## 2-3 System Configuration Definition

### 2-3-1 System definition

### (1) Adding a module

- To add a module, select a desired module from the [Products Catalog] box, and drag and drop it.
- Check the checkbox for a module to be added. The corresponding module groups are displayed in the lower part. Click button of a desired group to display modules that can be added.

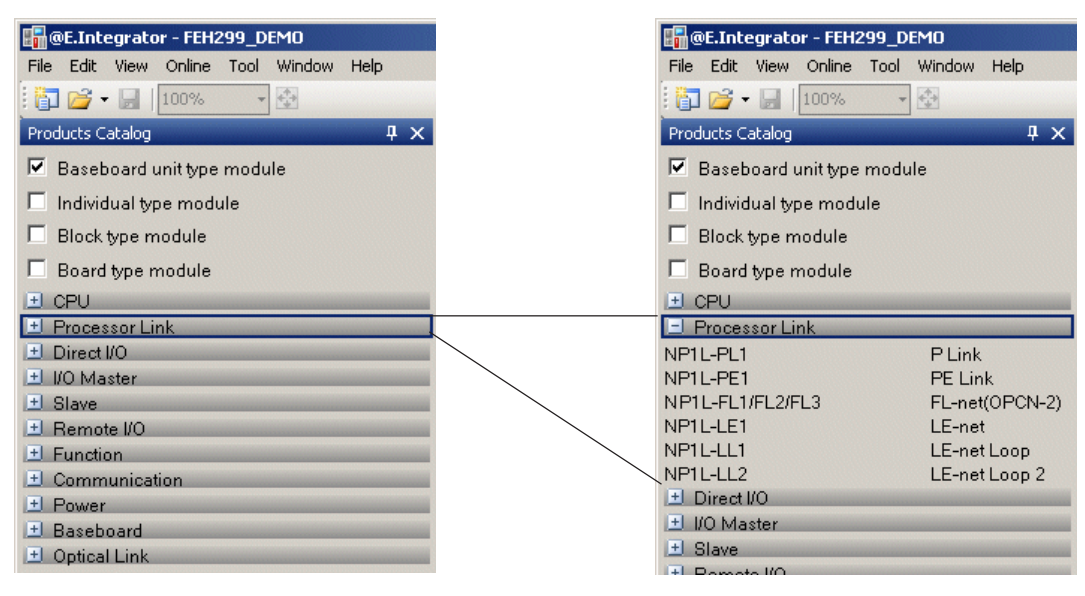

Select a module to be added by clicking it, and drag and drop it to the module mounted at the far right. The selected module is added to the right of the rightmost module (in the leftmost vacant slot).

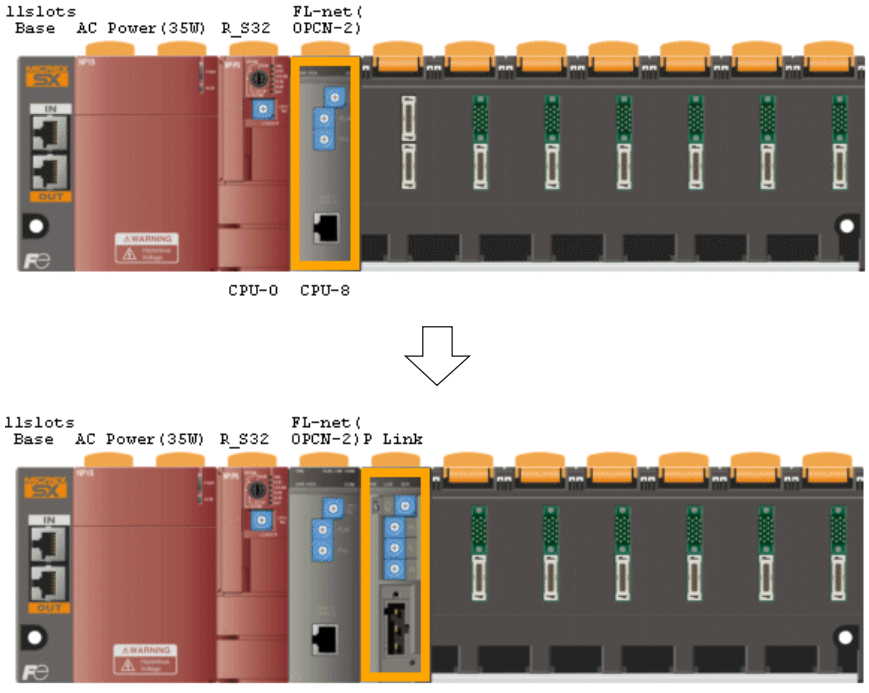

СРО-О СРО-8 СРО-9

## 2-3 System Configuration Definition

#### (2) Inserting a module

To insert a module before (to the left of) the already registered module, use the following procedure.

Select a module from the products catalog box, and drag and drop it to a desired position (for the example below, drag and drop it to the module A position to insert between modules A and B). The module is inserted to the right of module A. Module B that was mounted there moves to the right.

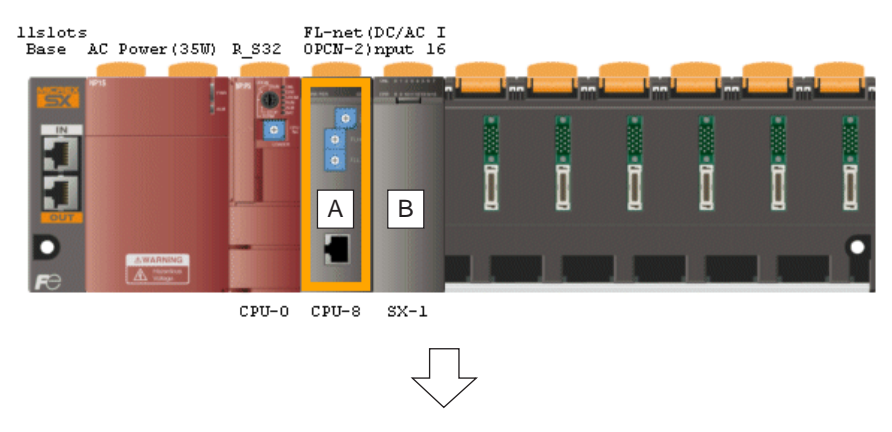

llslots FL-net(High SpDC/AC I Base AC Power(35W) R\_S32 OPCN-2)eed DC nput 16

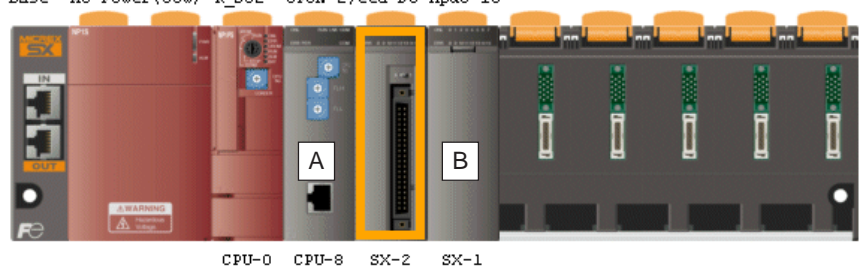

Note: If there is no vacant slot on the base board, a module cannot be inserted.

### (3) Moving a module

◆ To move module A to the module B position, drag and drop module A to module B.

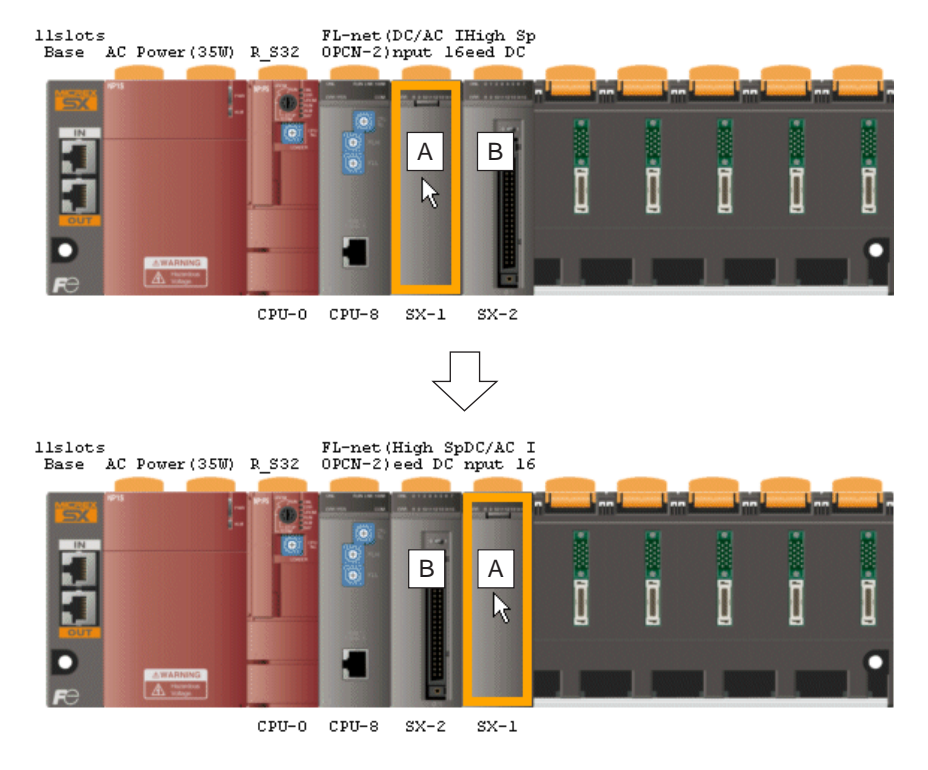

## 2-3 System Configuration Definition

#### (4) Deleting a module

Click a module to be deleted and press the <Delete> key, or right-click a module to be deleted and execute the [Delete] command. The confirmation dialog appears as shown below. Clicking the [Yes] button deletes the module. If a module is mounted to the right of the deleted module, it moves to the left.

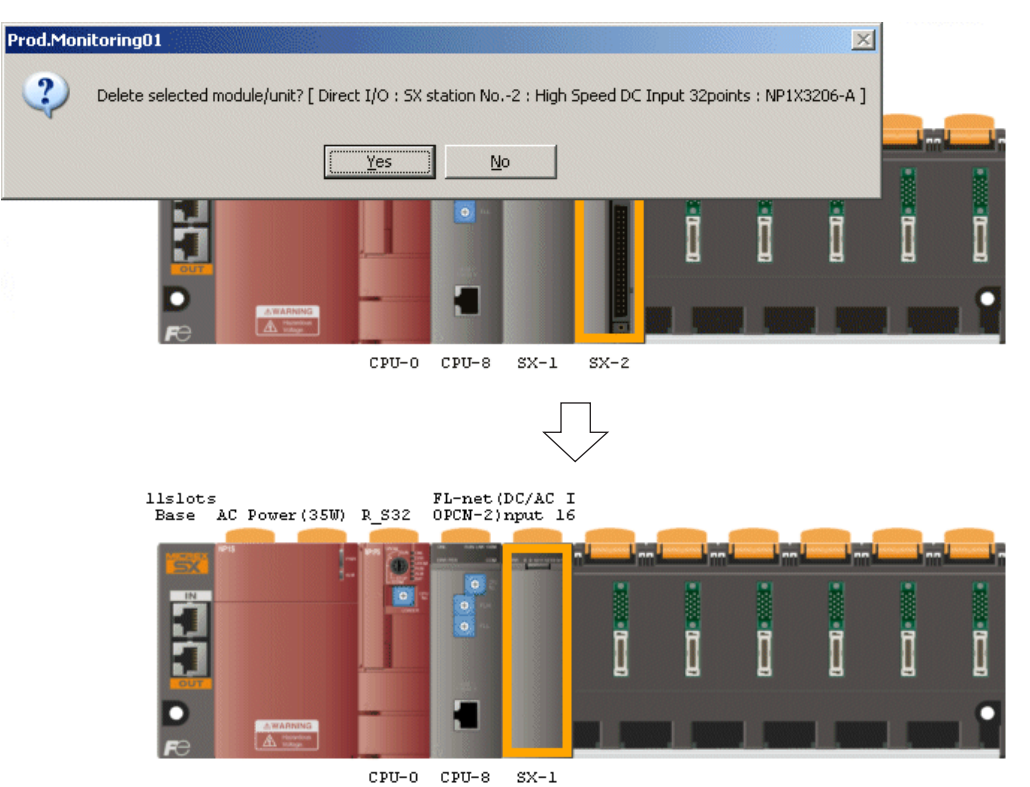

## 2-3 System Configuration Definition

#### (5) Adding a base board

Select a desired base board from the products catalog box, and drag and drop it below the current base board. The selected base board is added as shown below.

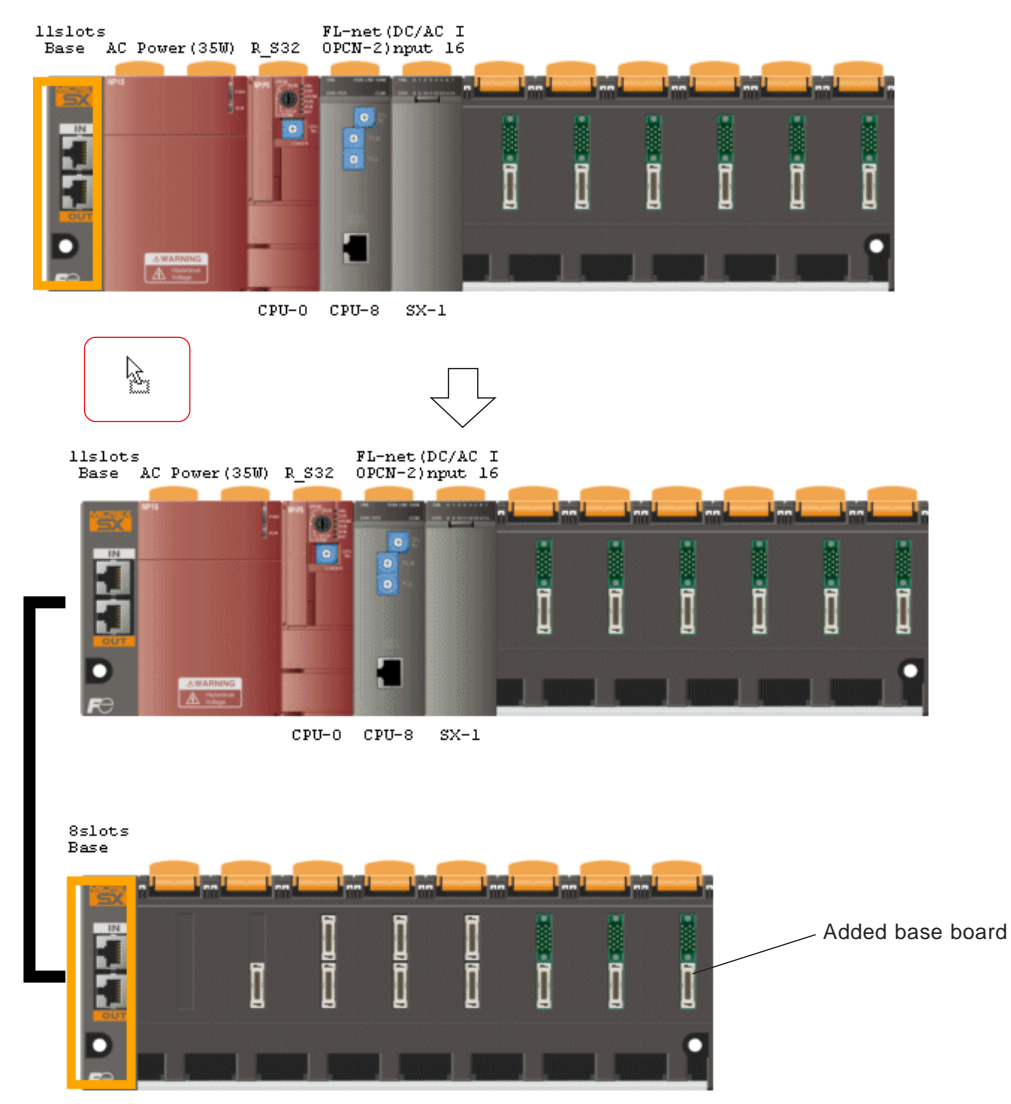

\* If you drag and drop the selected base board above the current one, it is added above the current one.

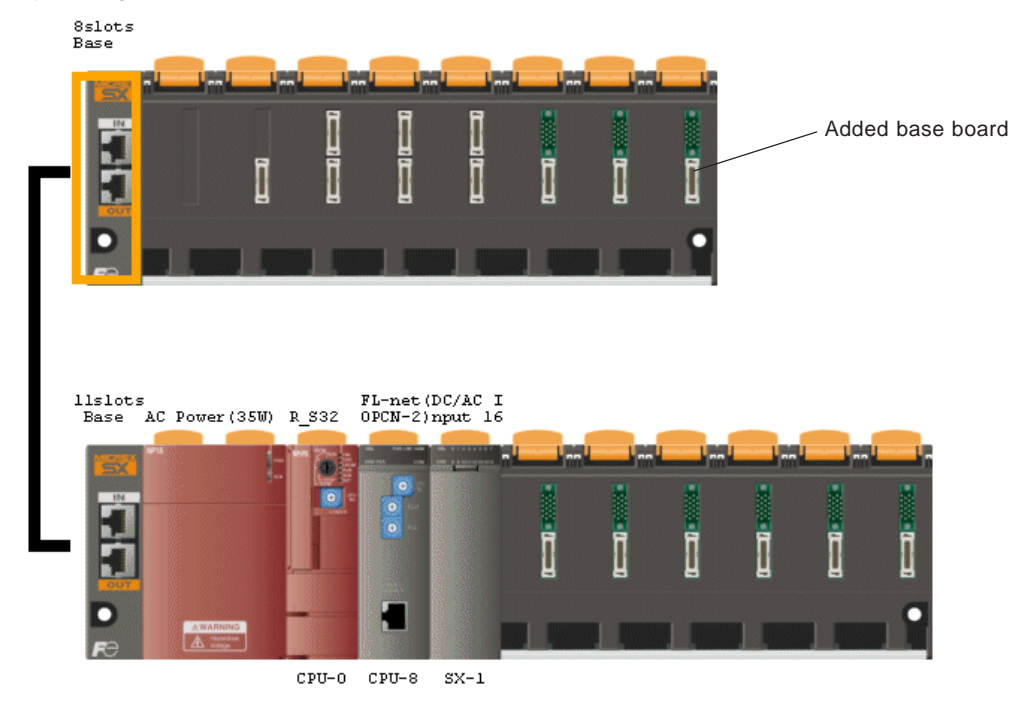

## 2-3 System Configuration Definition

### (6) Adding a unit directly connected to SX bus

To add a unit directly connected to the SX bus (inverter, servo amplifier, etc.), use the following procedure.

Select a desired unit from the products catalog box, and drag and drop it below the current base board. The selected unit is added as shown below.

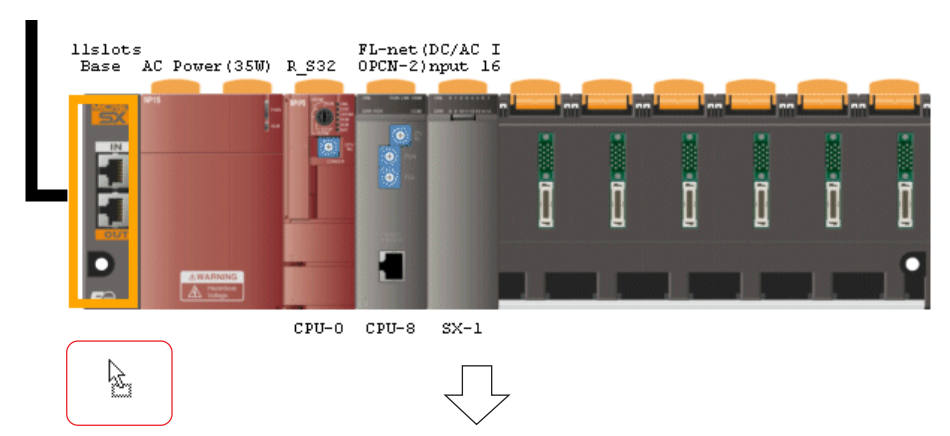

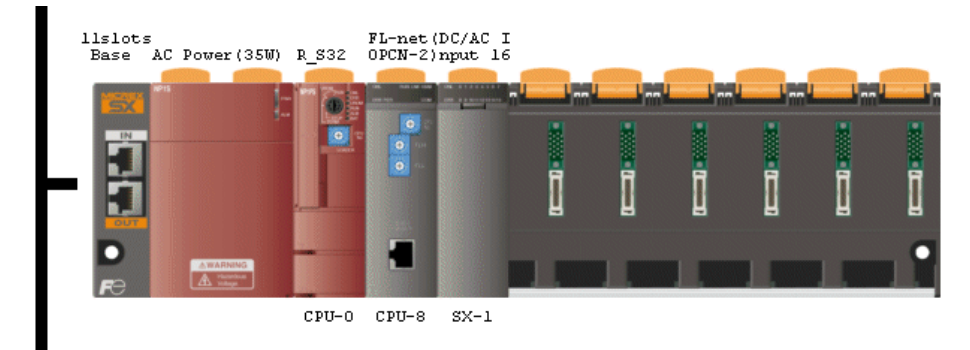

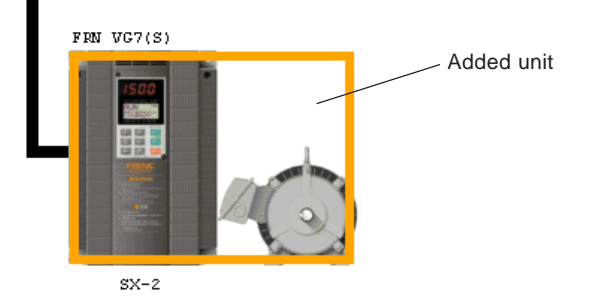

## 2-4 Print-related Function

### 2-4-1 Printing system definitions

To print contents of system definition of each configuration, use the following procedure.

Select a configuration whose system definition is to be printed on the system definition window and execute the [Print...] command in the [File] manu. The [Print] dialog appears.

| Print 🔀                                                |
|--------------------------------------------------------|
| Printer                                                |
| Printer Name: Adobe PDF Settings                       |
| Document                                               |
| System Definition Module Parameters: Prod.Monitoring01 |
|                                                        |
|                                                        |
| Preview OK Cancel                                      |

Click the [Settings...] button on the [Print] dialog to display the [Page Setup] dialog. After setting all necessary items, click the [OK] button to return to the [Print] dialog. Clicking the [OK] button on the [Print] dialog starts printing.

| Page Setup  | ?                                                                                                    | ×                                                           |
|-------------|----------------------------------------------------------------------------------------------------|-------------------------------------------------------------|
|             | Image: Control of the control of the control of t |                                                             |
| Paper       |                                                                                                    |                                                             |
| Size: A     | 4                                                                                                    |                                                             |
| Source:     |                                                                                                    |                                                             |
| Orientation | Margins (inches)                                                                                                    |                                                             |
| Portrait    | Left: 0.75 Right: 0.75                                                                                                    |                                                             |
| C Landscape | Top: 0.75 Bottom: 0.75                                                                                                    | Click this [Printer] button to change the printer settings. |
|             | OK Cancel Printer                                                                                                    |                                                             |

## 2-4 Print-related Function

\* Click the [Preview] button on the [Print] dialog to preview the system definition.

| Print preview                                                                                                    | _ 8 ×    |
|----------------------------------------------------------------------------------------------------|----------|
|                                                                                                    | Page 1 🗧 |
|                                                                                                    |          |
| System Definition Module Parameters: Prod.MonitoringOl l Page                                                                                                    |          |
| <pre>[System structure]<br/>: Number of module = 7<br/>: Number of SX bus module = 7<br/>: SX bus tast time = 1.Dms(default value)<br/>: SX bus station No. of system digital output = No setting<br/>: Initial mode<br/>Initialization method = Execute memory diagnosis(default)<br/>Start up system without CPU<sup>mum</sup> = OPP<br/>Waiting time for structure check = 2Ds<br/>[Redundancy setting]<br/>: Redundancy = OFF</pre>                                                                                                    |          |
| [Fail soft operation setting]<br>: Fail-soft start up mode = Fail-soft start up none                                                                                                    |          |
| [Module structure information]<br>DB1: Name - Hslots Base<br>Outline specification - Hslots Base<br>Type - NF1B3-10H                                                                                                    |          |
| JIP: Name = AC Fower(35W)<br>Outline specification = AC Fower(35W)<br>Type = NF18-22                                                                                                    |          |
| DD3:         Name         -         R_M44E           Outline specification         -         3PFIZ000-4HE           Typpe         NP1FM-4HE           CFU No.         -         D                                                                                                    |          |
| <cpu definition="" running=""><br/>: Watch Dog Timer setting = 4095 ms(default)<br/>: Running specification at power on = RUN-Run / TIRM-Run<br/>: Eattery less run = OPF<br/>: Constant scanning setting = No(Scanning usually)<br/>: Execution band ratio setting = Application : 6 / System : 4<br/>: User ROM run = ON</cpu>                                                                                                    |          |
| <pre><cpu definition="" memory="" size=""> (AT Range)<br/>: Non retain memory = 64.0 XW 0 - 6143<br/>: Nulti CPU Non retain memory = 0.0 XW None<br/>: Retain memory = 8.3 XW 0 - 1023<br/>: Nulti CPU retain memory = 0.0 XW None<br/>: User PB memory = 8.0 XW None<br/>: System PB memory = 16.0 XW None<br/>: System PB memory = 16.0 XW None<br/>: Sumber of initial data = 3200<br/>: Detail of system PB memory<br/>Xdge detection = 1024 x 2W = 2048 W<br/>Counter = 256 x 4W = 1024 W<br/>Addition timer = 128 x 8W = 1024 W<br/>Addition timer = 128 x 8W = 1024 W<br/>Timer = 512 x 8W = 4096 W<br/>Other system PB area = 6192 W<br/></cpu></pre> |          |
| : Subnet mask = 255.255.255.0<br>: Default gateway IF address = 0.0.0.0<br>4/4/2008                                                                                                    |          |
|                                                                                                    |          |

## 2-4 Print-related Function

### 2-4-2 Handling image data

@E.Integrator allows graphics displayed on the network topology window or system definition window to be copied onto the clipboard of the personal computer as image data or to be saved in a file as bitmap data.

#### (1) Copying an image onto the clipboard

- ◆ Activate the network topology window or system definition window.
- The image on the active window can be copied. In the figure shown below, the network topology window is active.

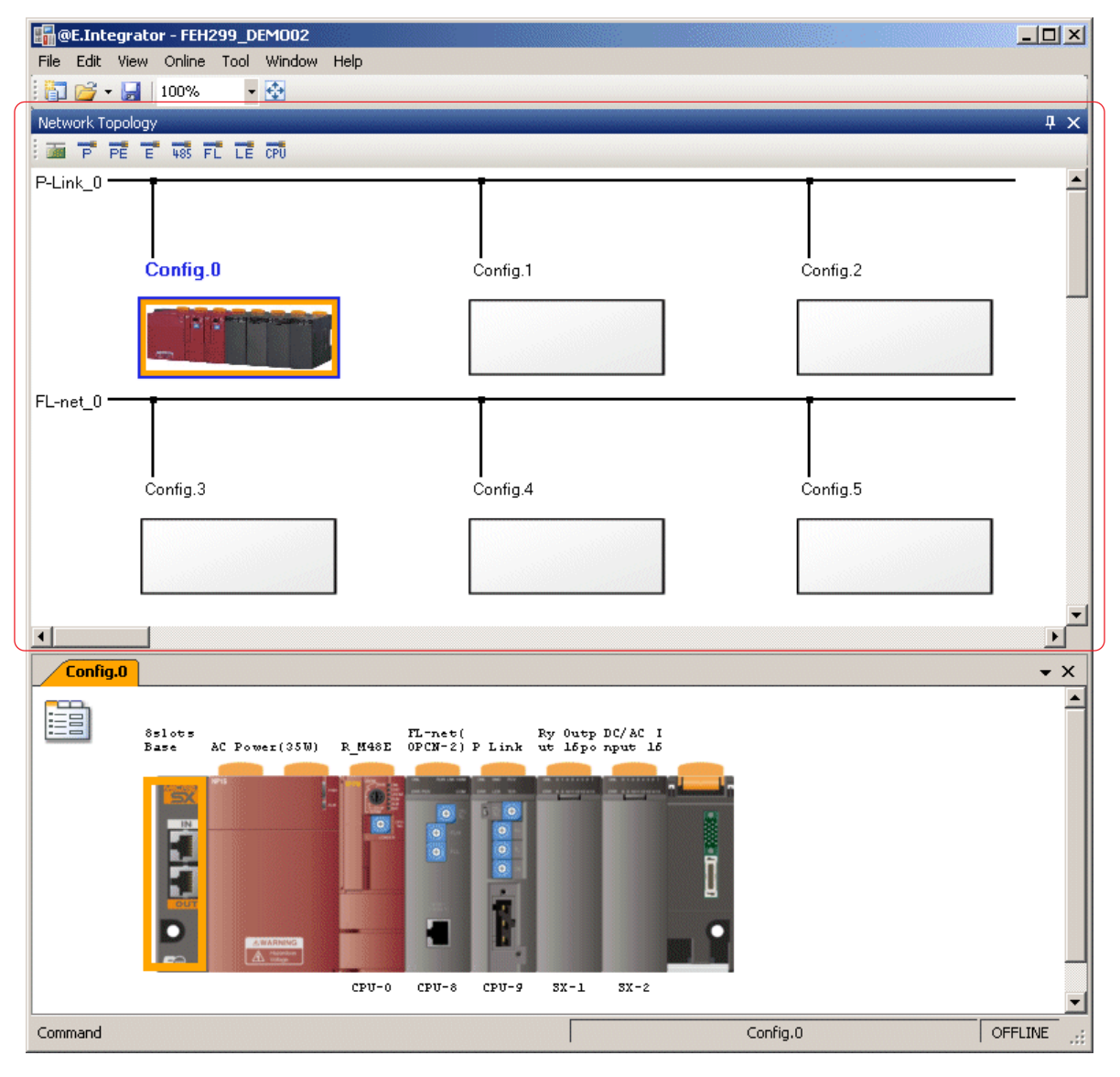

Execute the [Copy Image to Clipboard] command in the [Edit] menu. The image on the active window is copied onto the clipboard. The copied Image data can be directly pasted on an application such as Excel and Word.

## 2-4 Print-related Function

- \* You can check the image data copied onto the clipboard by using the Clipbook Viewer that is a standard on Windows.
- Execute the [Run...] command in the Windows [Start] menu. The [Run] dialog appears.

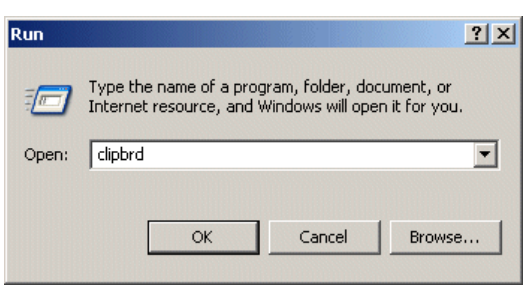

• Enter "clipbrd" in the [Open] field and click the [OK] button. The image data in the clipboard is displayed as shown below.

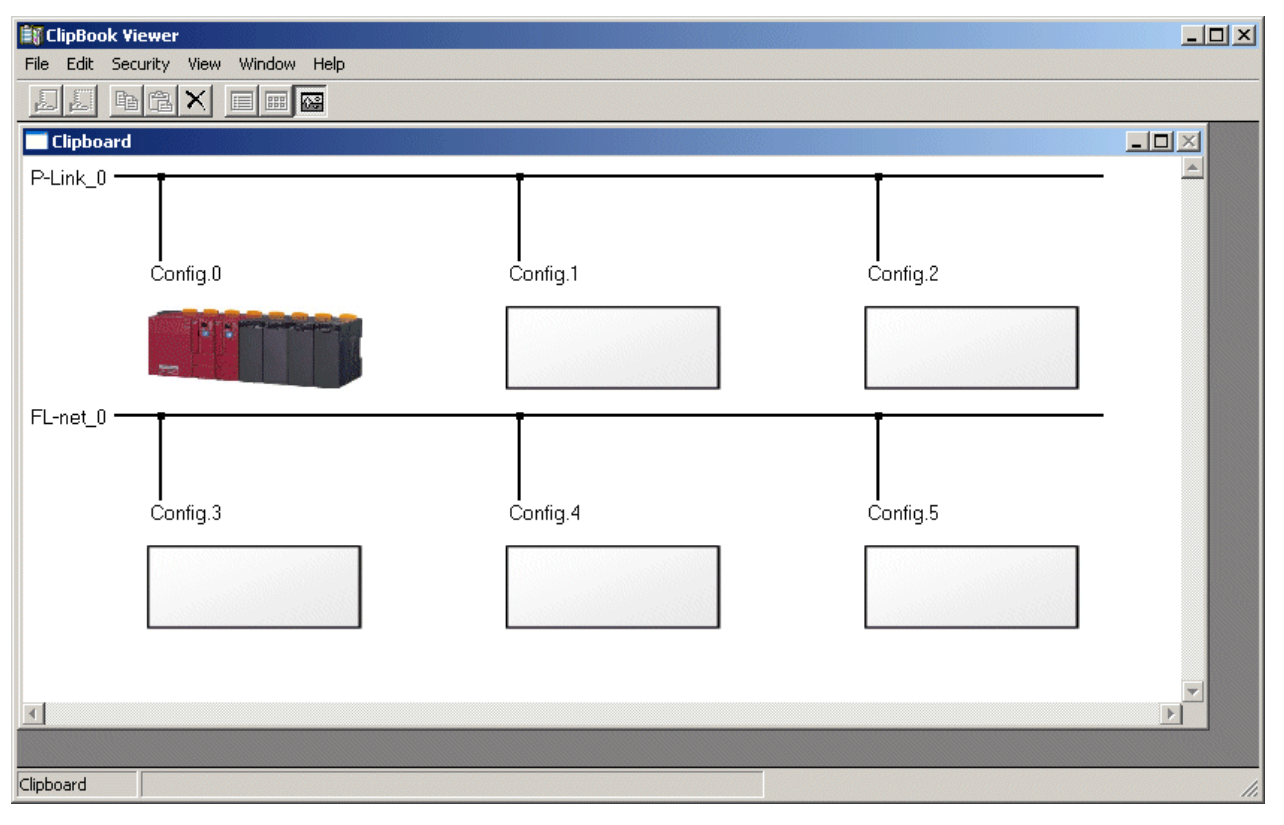

## 2-4 Print-related Function

#### (2) Saving an image in a file

• Activate the network topology window or system definition window.

The image on the active window can be saved. In the figure shown below, the system definition window is active.

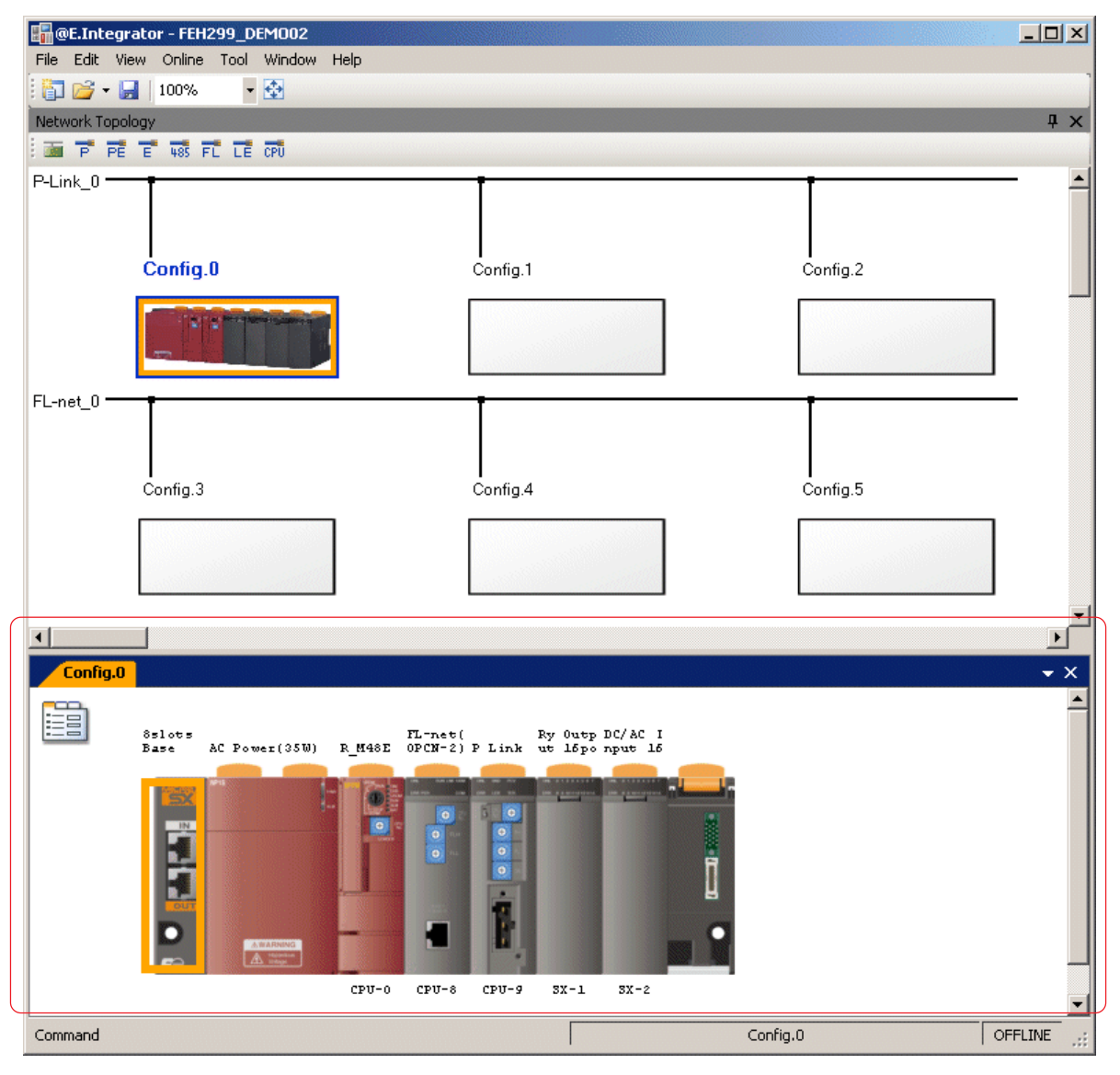

## 2-4 Print-related Function

• Execute the [Save Image to File] command in the [Edit] menu. The [Save As] dialog appears. After specifying the destination folder and file name, click the [Save] button. The image data is saved in BMP format.

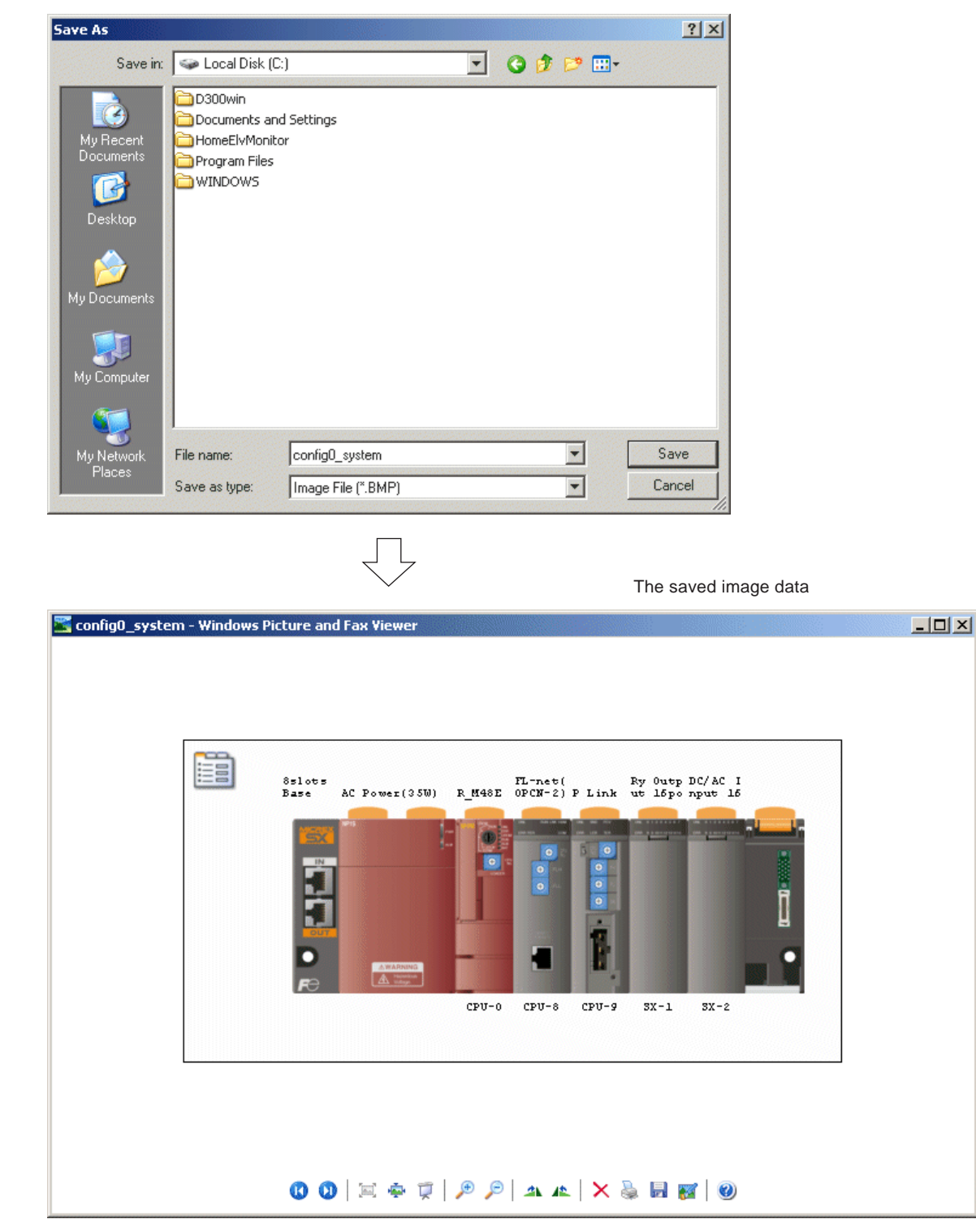

## 2-5 Other Operations

### 2-5-1 Network settings check

To check whether the network settings of the configuration matches the system definition of that, use the following procedure.

Execute the [Network Settings Check] command in the [Tool] menu to start a check.
 When it is completed, the dialog shown below appears. Click the [OK] button to exit the operation.

| @E.Integ                                                                | rator | × |  |
|-------------------------------------------------------------------------|-------|---|--|
| Complete Network Settings Check.<br>See at the Message Window about the |       |   |  |
|                                                                         | OK    |   |  |

\* The check result is displayed on the message window as shown below.

| Configuration name | Message Window 🛛 🛛                                                                                                    |
|--------------------|----------------------------------------------------------------------------------------------------|
| Network name       | Config.0                                                                                                    |
| Result —           | The network module does not exist.                                                                                                    |
| Network name       | [FL-net_0]<br>This network connection settings matched the sustem                                                                                                    |
| Result             | definition's module setting.                                                                                                    |
| Number of errors   | 1 network connections with the problem are found.         Config.1         [P-Link_0]         P link station is illegal.         [FL-net_0]         This network connection settings matched the system definition's module setting.         1 network connections with the problem are found. |
|                    | The project is not found.                                                                                                    |

#### <Error message list>

| Error message                                        | Cause and solution                                                                                                    |
|------------------------------------------------------|----------------------------------------------------------------------------------------------------|
| The project is not found.                            | Specify a project on the properties dialog for the configuration.                                                                                                    |
| The configuration is not connected with any network. | Specify a network on the properties dialog for the configuration.                                                                                                    |
| The network module does not exist.                   | The communication module that is designated as a network on the properties dialog for the configuration does not exist in the system definition of the configuration. |
| [Link name] is illegal.                              | The network No. of the communication module specified on the properties dialog for the configuration does not match that in the system definition.                    |

\* For more information about configuration and network settings, refer to "2-2-1 Network topology."

### 2-5 Other Operations

### 2-5-2 System definition check

To check the system definition, module parameter and system property settings of the selected configuration, use the following procedure.

Select a configuration whose system definition is to be checked and execute the [System Definition Check] command in the [Tool] menu to start a check.

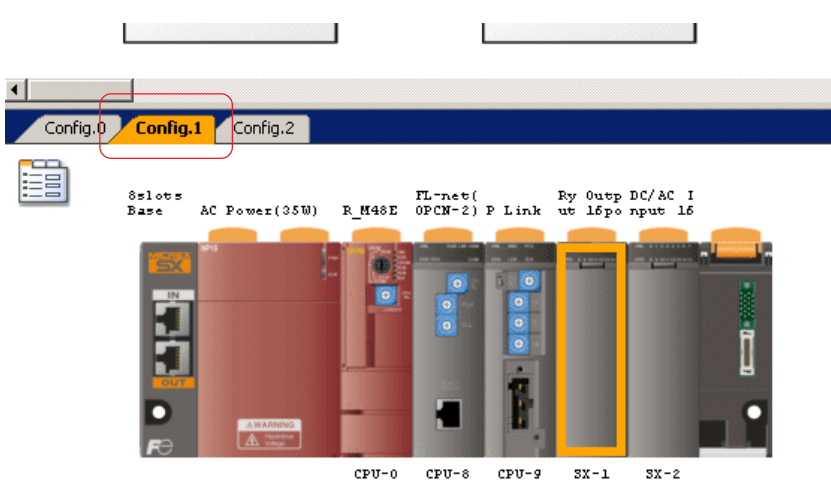

• The [System definition check information] dialog appears showing the check result as shown below.

| System definition check information      | × |
|------------------------------------------|---|
| The content of the definition is normal. |   |
| OK                                       |   |

Note: If the system definition window is opened in a read only mode, you cannot perform a system definition check.

### 2-5 Other Operations

### 2-5-3 Optional settings

Make the following optional settings.

Execute the [Option...] command in the [Tool] menu. The [Option] dialog appears.

#### (1) Generic

 Click "Genetic" in the [Category] box to display the screen shown below. Set the language and project type of the integrator.

| Option                                                           |                                  |                                         | ×    |
|------------------------------------------------------------------|----------------------------------|-----------------------------------------|------|
| Category<br>Generic<br>File Locations<br>Application Information | Language<br>Default Project Type | English  SX-Programmer Expert(D 300win) | T    |
|                                                                  | ОК                               | Cancel                                  | Help |

#### Language

Choose the language of the integrator (English or Japanese). On an English version of Windows, Japanese is not available. You need to restart the integrator for the change to take effect.

#### Default Project Type

Select the representation method of system definition of a configuration with no project specified.

If system definition is uploaded to a configuration with no project specified while online, CPU numbers and SX bus station numbers are shown according to the project type selected here.

SX-Programmer Expert (D300win) (Default)  $\rightarrow$  CPU numbers and SX bus station numbers in decimal SX-Programmer Standard (MICREX-F address type)  $\rightarrow$  CPU numbers and SX bus station numbers in decimal SX-Programmer Standard  $\rightarrow$  CPU numbers and SX bus station numbers in hexadecimal

#### (2) File Locations

◆ Click "File Locations" in the [Category] box to display the screen shown below.

| Option                                                           |                                                                                                    | × |
|------------------------------------------------------------------|----------------------------------------------------------------------------------------------------|---|
| Category<br>Generic<br>File Locations<br>Application Information | Network topology/Integrator project Project in configuration Image of configuration Temporary folder C:\Documents and Settings\sugano1\Local Settings\Application Data\Fuji EI |   |
|                                                                  | OK Cancel Help                                                                                                    |   |

[Network topology/Integrator project]

Specify the folder that is initially displayed when a network topology file or integrator project is saved or opened.

#### [Project in configuration]

Specify the folder that is initially displayed by clicking the [Browse] button on the configuration properties dialog on the network topology window when a project for a configuration is specified.

#### • [Image of configuration]

Specify the folder that is initially displayed by clicking the [Browse] button on the configuration properties dialog on the network topology window when an image for a configuration is specified.

• [Temporary folder] Specify the folder that is temporarily used when an integrator project is saved or opened.

## 2-5 Other Operations

#### (3) Application Information

◆ Click "Application Information" in the [Category] box to display the screen shown below.

| Option                                                           |                                                                                                    |                                                                                                    | ×                               |
|------------------------------------------------------------------|----------------------------------------------------------------------------------------------------|----------------------------------------------------------------------------------------------------|---------------------------------|
| Category<br>Generic<br>File Locations<br>Application Information | Application Name<br>SX-Programmer Expert[D<br>SX-Programmer Standard<br>PC Loader for FRENIC50<br>ALPHA5 LOADER | Install Folder<br>C:\D300win\<br>C:\Program Files\FLEX SX PC Prog<br>C:\Program Files\FLij\\G7Loader\F<br>C:\Program Files\ALPHA5\PcLoade | rammer (E)\<br>'cLoader\<br>er\ |
|                                                                  |                                                                                                    |                                                                                                    |                                 |
|                                                                  | OK Car                                                                                                    | ncel                                                                                                    | Help                            |

Application information includes application names that can be used in combination with the integrator as well as folder names where they are installed.

## 3-1 Communication Setting

Set the method for communication between @E.Integrator and the CPU module. The following four communication methods are available.

- Method to use COM port of a personal computer
- Method to use modem
- Method to use communication board
- Method to use USB
- Execute the [Communication Setting...] command in the [Tool] menu. The [Communication Setting] dialog appears.

| Communication Setting                                                                                                    | ×                                                                                                    |                         |
|----------------------------------------------------------------------------------------------------|----------------------------------------------------------------------------------------------------|-------------------------|
| Communication Port                                                                                                    | Modem WAN Miniport (L2TP)                                                                                                    |                         |
| C USB                                                                                                    | Dial number Register                                                                                                    |                         |
| Board Type<br>Parameter<br>Sets the time to wait for response<br>of ms. If no response is sent<br>the processing for retry is ex<br>displayed. As a result, the to | nonse from a connected device (CPU module, modem, etc.) in<br>the from the connected device even when the set time has elap<br>kecuted. If no response is sent nevertheless, "Timeout" is<br>obtal monitoring time of response is "the set value of [Timeout] | units<br>osed,<br>x 2". |
| Communication term<br>Timeout 3000 ms<br>Data size 492 v bytes                                                                                                    |                                                                                                    |                         |
| Default                                                                                                    | OK Cancel Help                                                                                                    |                         |

After setting all necessary items, click the [OK] button to complete the communication settings between the integrator and the CPU module.

### 3-1 Communication Setting

### 3-1-1 How to set individual interface

### (1) When COM port is used

Click the [COM] button in the Communication Port box to enable the COM port setting.

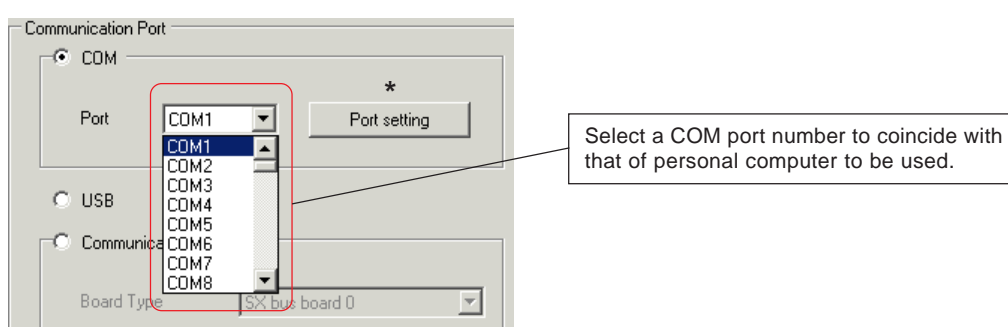

\* Clicking the [Port setting] button displays the current setting status as shown below.

When communicating with the CPU, "Bits per second" is fixed to 38400, "Data bits" to 8, "Parity" to Even, "Stop bits" to 1, and "Flow control" to None, respectively.

| COM | 1 Properties     |       |         |            | ? × |
|-----|------------------|-------|---------|------------|-----|
| Po  | ort Settings     |       |         |            |     |
|     | - 1              |       |         |            | 1   |
|     |                  |       |         |            |     |
|     | Bits per second: | 38400 |         | -          |     |
|     |                  |       |         |            |     |
|     | Data bits:       | 8     |         | -          |     |
|     |                  |       |         |            |     |
|     | Parity:          | Even  |         | •          |     |
|     |                  |       |         |            |     |
|     | Stop bits:       | 1     |         | <b>-</b>   |     |
|     |                  |       |         |            |     |
|     | Flow control:    | None  |         | <b>_</b>   |     |
|     |                  |       |         |            |     |
|     |                  |       | Restor  | e Defaults | - I |
|     |                  |       |         |            | -   |
|     |                  | к     | Cancel  | Ann        | du  |
|     |                  |       | -001001 | - 1999     | σ   |

If an invalid COM port number is selected, the following error message appears. Check the settings of the personal computer and select valid one.

| @E.Integ | rator 🔀                                       |
|----------|-----------------------------------------------|
| <u>.</u> | Error opening communication dialog - Error 87 |
|          | ОК                                            |

## 3-1 Communication Setting

#### (2) When modem is used

Click the [Modem] button in the Communication Port box to enable the modem setting.

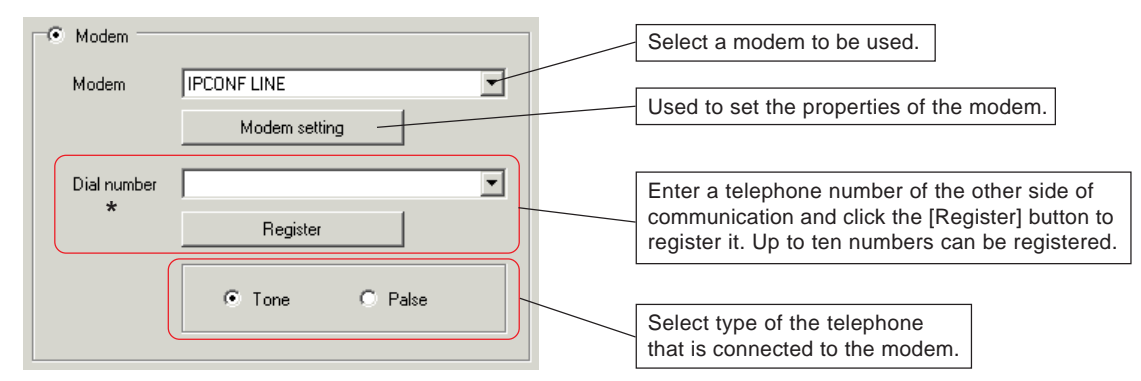

Note: If an error occurred during communication via modem, adjust the setting of the modem, using the following procedure: 1) Click the [Modem property...] button on the [Communication setting] dialog box to open the [Modem property] dialog box.

- 2) On the [General] tab window, set maximum speed to "19200".
- 3) On the [Connection] tab window, click the [Detail] button to display the [Detail Setting of Connection] dialog box. On this dialog box, uncheck the [Zip Data] box.
- \* If error still recurs, decrease the maximum speed to 9600 or less.

#### (3) When communication board is used

Click the [Communication Board] button in the Communication Port box to enable the communication board setting.

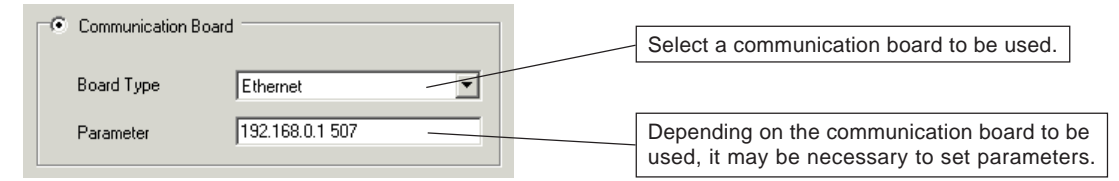

#### <Parameter setting list>

| Board name               | Required parameter setting                                                                                                    |
|--------------------------|----------------------------------------------------------------------------------------------------|
| SX bus board             | Parameter setting not required                                                                                                    |
| P-link board             | Set P-link station number of the other side of communication.<br>Example: Set "15" when the P-link station number of the other side of communication is 15.                                                                                |
| PE-link board            | Set PE-link station number of the other side of communication as well as that of the local station.<br>Insert a space between them.<br>Example: Set "63 0" when station number of the other side is 63 and that of the local station is 0. |
| ISA bus PLC board        | Parameter setting not required                                                                                                    |
| Ethernet<br>(WEB module) | Set IP address and port number (fixed to 507) of the other side of communication. Insert a space between them.<br>Example: Set "192. 0. 0. 507" when IP address of the other side is 192. 0. 0. 507.                                       |
| PCI bus SX bus board     | Parameter setting not required                                                                                                    |
| PCI bus PLC board        | Parameter setting not required                                                                                                    |
| PCI bus FL-net board     | Parameter setting not required                                                                                                    |
| LE-net board             | Set LE-net loop station number of the other side of communication.<br>Example: Set "63" when the station number of the other side of communication is 63.                                                                                  |

## 3-1 Communication Setting

### (4) When USB is used

Click the [USB] button in the Communication Port box to enable the USB setting.

| Commur | hication Po | ort from    |              | _ |
|--------|-------------|-------------|--------------|---|
|        | сом —       |             |              | 1 |
| 1      | Port        | COM222 🔻    | Port setting |   |
| ۲      | USB         |             |              |   |
|        | Communic    | ation Board |              |   |

\* When USB port is used, only SPH300 series and SPH2000 series CPUs that have a USB port become the target.

## 3-2 Connecting to a Configuration

### 3-2-1 Connecting procedure

This paragraph explains how to connect @E.Integrator to a configuration on the network topology window.

Select a configuration to which you want to connect the integrator directly. Right-click the configuration on the network topology window to which the integrator is to be connected and execute the [Set Connected Configuration] command in the menu. The configuration name is highlighted as shown below.

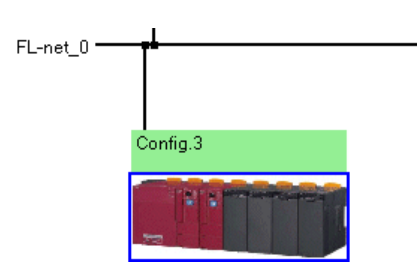

\* A configuration to which the integrator is directly connected by a loader cable, etc. is referred to as "connected configuration." The name of a "connected configuration" is highlighted as shown in the left figure.

 After connecting the integrator to the connected configuration, select a target configuration on the network by clicking it. Now, connecting operation has been completed.

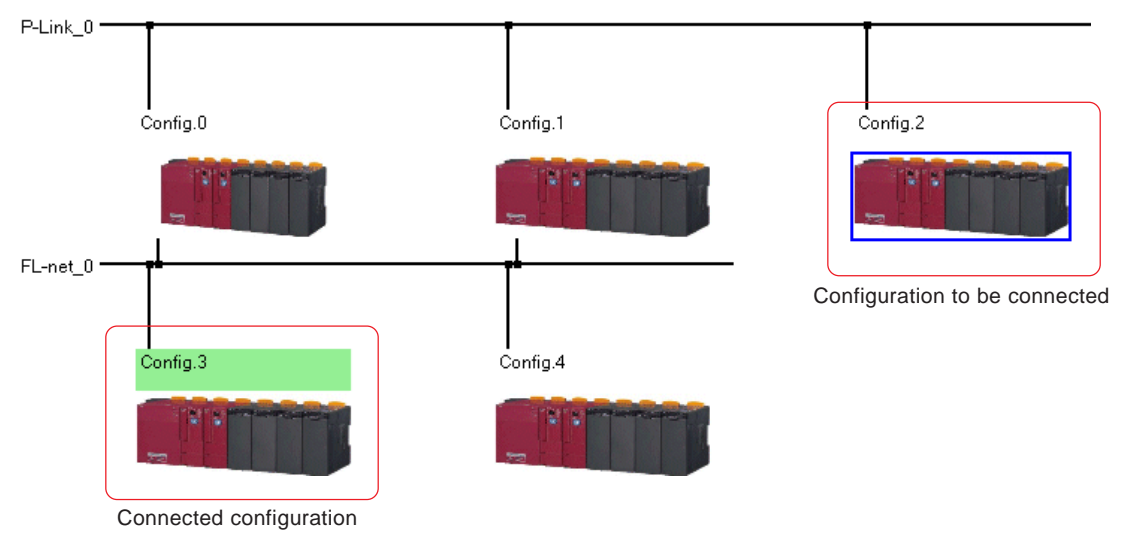

\* It is possible to connect a configuration on up to the third-level network from the connected configuration.

## 3-2 Connecting to a Configuration

### 3-2-2 Checking connectable configurations

You can control configurations on up to the third-level network from the connected configuration as well as the connected configuration while online. Connection can be established on condition that individual configuration runs normally via a communication module as shown on the network topology window. It is possible to check configurations that can be controlled (connected) from the connected configuration by the [Check Connectable Configuration] command.

After setting a connected configuration, execute the [Check Connectable Configuration] command in the [Online] menu to start a check.

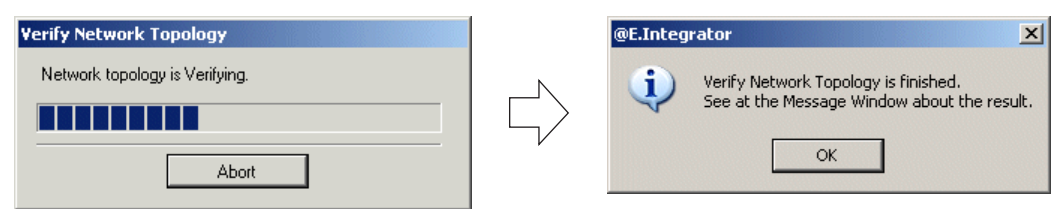

• When the check is completed, the network topology window is displayed as shown below.

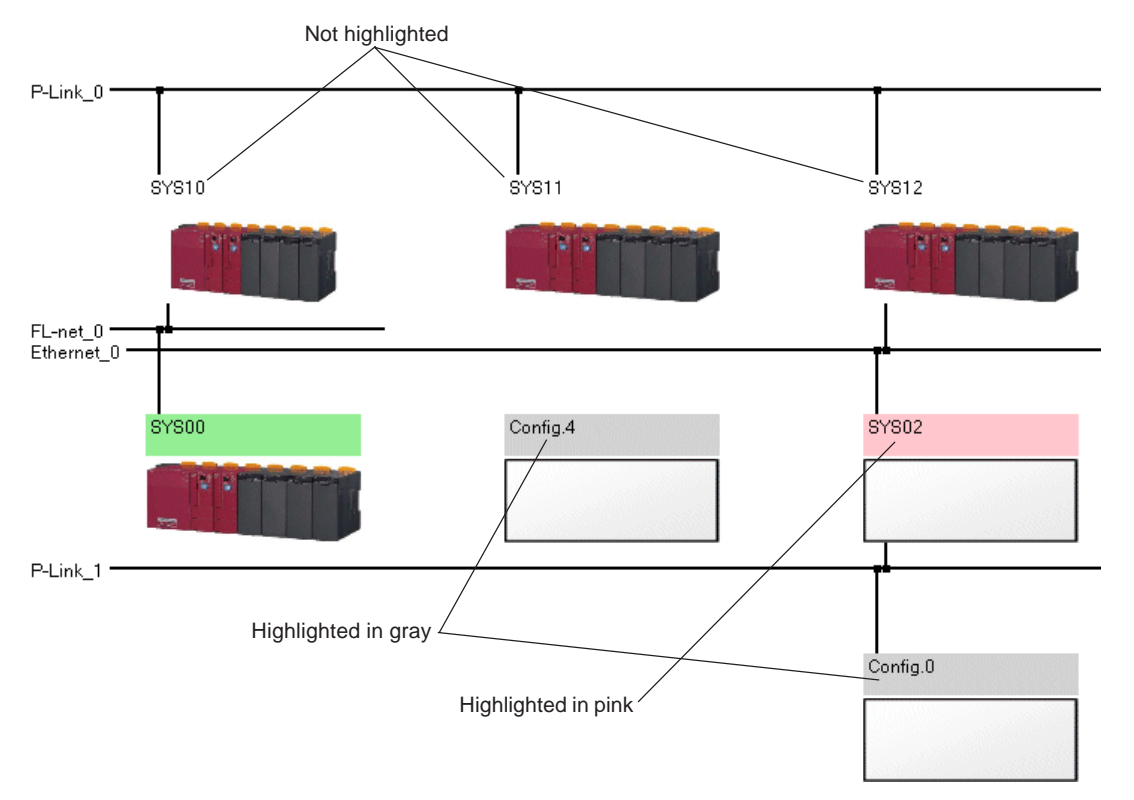

| Highlight             | Description                                                                                                    |
|-----------------------|----------------------------------------------------------------------------------------------------|
| Not highlighted       | Indicates configurations that can be controlled (connected).                                                                                                    |
| Highlighted in pink   | Indicates configurations that are connected on the network topology window, but not connected in the actual configuration decause the power is turned off or a cable is disconnected. |
| Highlighted in gray   | Indicates configurations that exceed the connection range (3 levels) or not connected on the network topology window.                                                                 |
| Highlighted in yellow | Indicates configurations whose check failed to complete. For example, if the check is stopped by clicking the [Abort] button while it is in progress, highlighted in yellow.          |

## **3-2 Connecting to a Configuration**

### 3-2-3 Setting network route

When establishing a connection between a connected configuration and another one via a network, the connection route is automatically detected under normal conditions. Therefore, you can use it without regard to the route. However, sometimes a connection cannot be established by the automatically detected route due to a failure of a network module, etc. In such cases, this function allows you to manually set a route to the destination configuration.

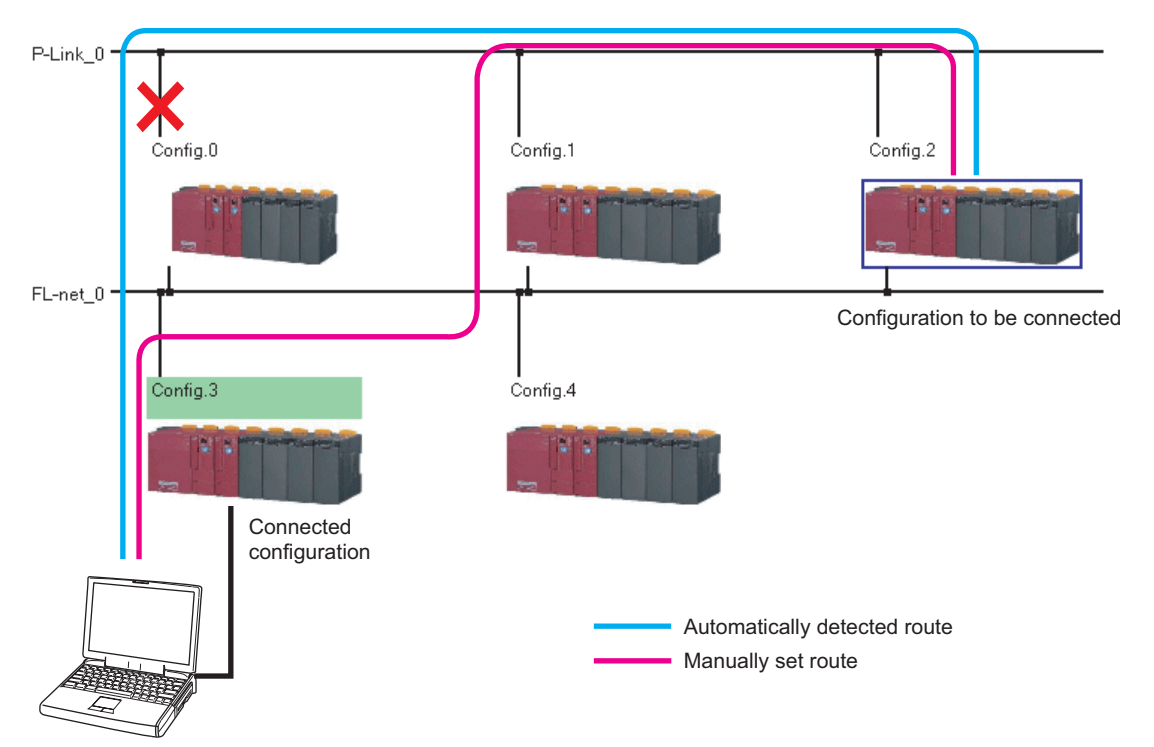

After setting a connected configuration, execute the [Network Route Setting] command in the [Tool] menu. The [Network Route Setting] dialog appears.

On this dialog, set the networks and configurations to pass through in order.

In the case of the manually-set route in the example above, set in the following order: FL-net\_0  $\rightarrow$  Config.1  $\rightarrow$  P-Link\_0  $\rightarrow$  Config.2.

| Network Route Sett | ing                                              |                |                | ×     |
|--------------------|--------------------------------------------------|----------------|----------------|-------|
| Route Information  | Config.3  FL-net_0  Config.1  P-Link_0  Config.2 | >><br><<       | Configurations |       |
| To networking, con | firm whether network module version correspo     | nds to the loa | Delete         | Clear |

Connected configuration

## 3-2 Connecting to a Configuration

◆ After setting the route to the destination configuration, click the \_\_\_\_\_ button. The set route is registered as shown below.

| Network Route Set | ting               |                   |           |                   |                      | ×     |
|-------------------|--------------------|-------------------|-----------|-------------------|----------------------|-------|
| Route Information | ı <del></del>      |                   |           | ]                 | - Configurations -   |       |
|                   | Config.3           |                   |           |                   | Config.3<br>Config.1 |       |
| CPU-8             | FL-net_0           |                   | -         |                   | Config.2             |       |
| 01H               | ,                  |                   |           |                   |                      |       |
|                   | Config.0           |                   | ⊐L        |                   |                      |       |
|                   | FL-net_0           |                   | •         | <<                |                      |       |
|                   | Config.2           |                   | -         |                   |                      |       |
|                   | ,                  |                   |           |                   |                      |       |
|                   | 1                  |                   | -         |                   |                      |       |
|                   |                    |                   | •         |                   | 1                    |       |
|                   |                    |                   |           |                   | Delete               | Clear |
|                   |                    |                   | ]         |                   |                      |       |
| To networking, co | nfirm whether netv | vork module versi | on corre: | sponds to the loa | der network.         |       |
| ОК                | Cancel             |                   |           |                   |                      | Help  |
|                   |                    |                   |           |                   |                      |       |

#### • [Delete] button

Used to delete a peace of route information registered in the [Configurations] field.

#### • [Clear] button

Used to delete all the route information registered in the [Configurations] field at a time.

\* To change route of a configuration already registered, delete the route information registered in the [Configurations] field.

### 3-3 Online Operation

### 3-3-1 Starting/stopping a CPU

You can start or stop CPUs of a configuration that is placed in the status monitor mode from the integrator.

Execute the [Run] or [Stop] command in the [Online] menu. The confirmation dialog shown below appears. Clicking the [Yes] button collectively starts or stops all the CPUs in the configuration in the status monitor mode.

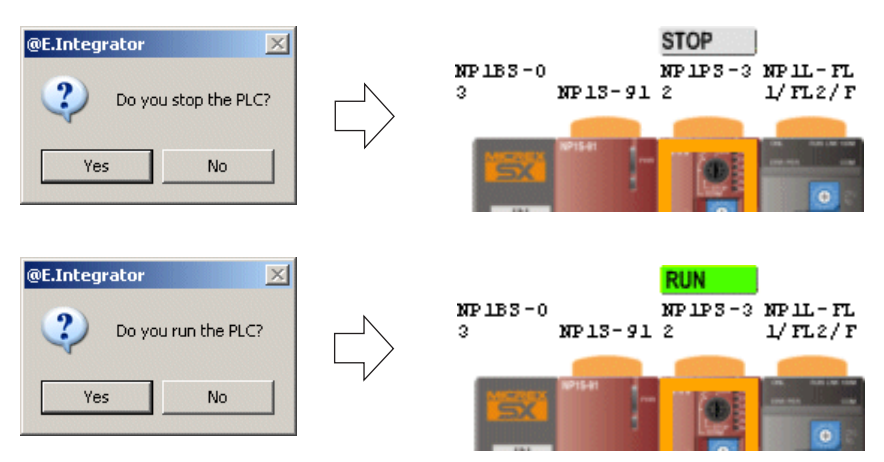

Note: If an access-level password is set in the CPU, which allows you to perform status monitor but not to start/stop the CPU, the dialog shown below appears.

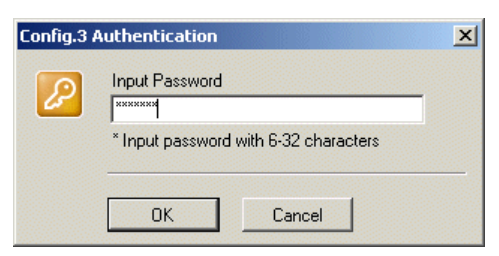

- If the correct password is entered: Start/stop processing continues.
- If an incorrect password is entered: The above password authentication dialog is displayed again assuming that you do not have the access right.
- \* For more information about the password authentication of the integrator during online operation, refer to "3-5 Password Authentication."

## 3-3 Online Operation

### 3-3-2 Network topology data

Network topology data created on the integrator can be stored in the ZIP area of a CPU module as well as saved as a network topology file (.nwt) of the integrator.

- \* Network topology file has the following information:
  - Network topology data between configurations
  - Directory name where project files of configurations are stored
  - Support tool (Expert/Standard) by which configurations are created

\* To store network topology data in the ZIP area of a CPU module, a maximum of 1944 bytes of ZIP area is used. (for 256 configurations and 32 networks)

#### (1) Downloading network topology data

When network topology data is stored in a CPU module, it is downloaded to the CPUs with CPU No.0 of all the configurations within the connection range.

• Execute the [Download Network Topology] command in the [Online] menu. The dialog shown below appears.

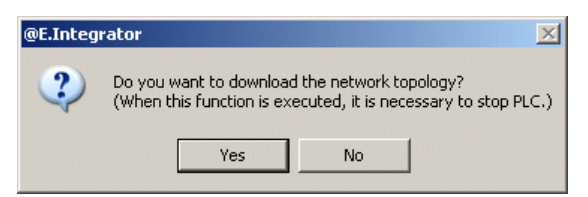

Click the [Yes] button to start downloading.

| Download Network Topology        |
|----------------------------------|
| Network topology is downloading. |
|                                  |
|                                  |
| Abort                            |

When downloading is completed, the dialog shown below appears and the result of downloading is displayed on the message window.

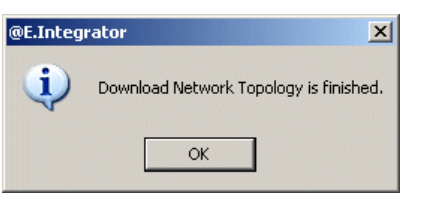

Note: If a password is set in the CPU, the dialog shown below appears during download.

| Config.3 | Authentication | × |
|----------|----------------|---|
| P        | Input Password | ] |
|          | OK Cancel      |   |

Enter a password and click the [OK] button to continue downloading.

Clicking the [Cancel] button stops downloading the network topology data to the target configuration and moves on to the next operation.

### 3-3 Online Operation

#### (2) Uploading network topology data

When the network topology data is written to all the configurations on the network topology window, you can display the network topology from anywhere using a configuration to which the integrator is connected as the connected configuration.

◆ Execute the [Upload Network Topology] command in the [Online] menu to start uploading.

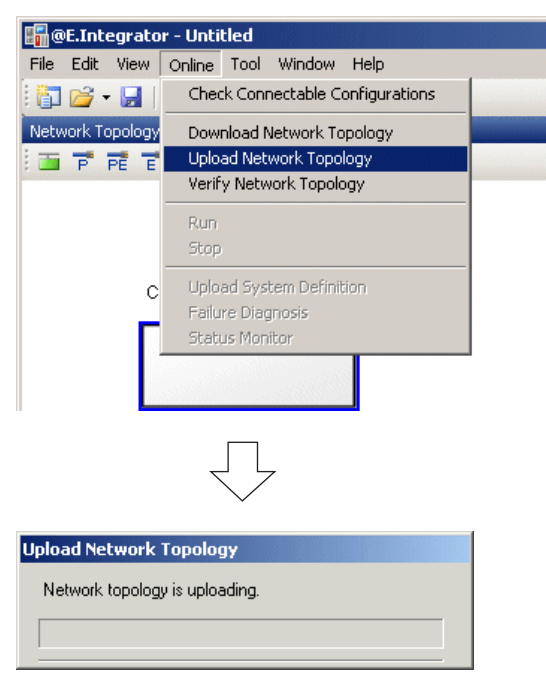

When uploading is completed, the dialog shown below appears and the result of uploading is displayed on the message window..

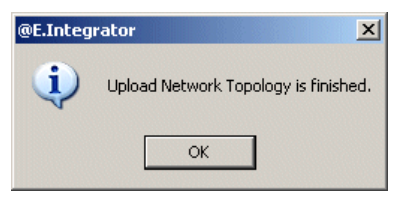

Note: If a password is set in the CPU, the dialog shown below appears.

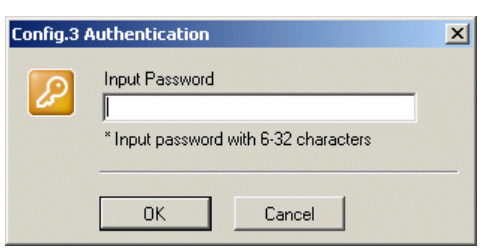

Enter a password and click the [OK] button to continue uploading.

Clicking the [Cancel] button stops uploading the network topology data and the previous network topology window is displayed.

## 3-3 Online Operation

#### (3) Verifying network topology data

You can verify whether the currently opened network topology matches the one stored in the CPU module.

• Execute the [Verify Network Topology] command in the [Online] menu to start verification.

| Verify Network Topology        |  |
|--------------------------------|--|
| Network topology is Verifying. |  |
|                                |  |
| Abort                          |  |

◆ The currently opened network topology is compared with the one stored in the ZIP area of the CPU module.

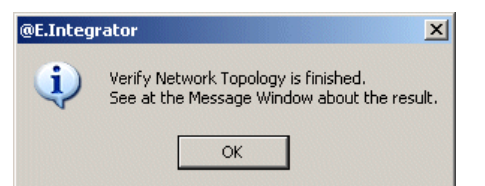

\* When verification is completed, the result of verification is displayed on the message window.

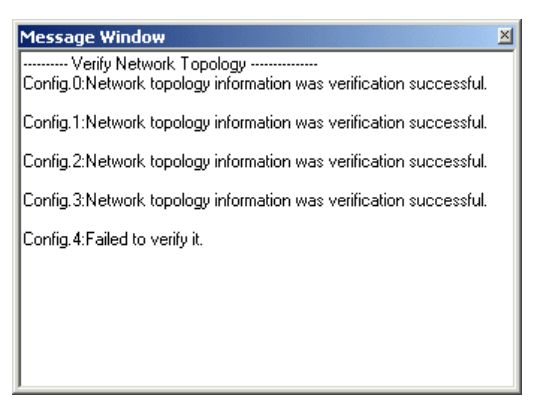

Note: If a password is set in the CPU, the dialog shown below appears.

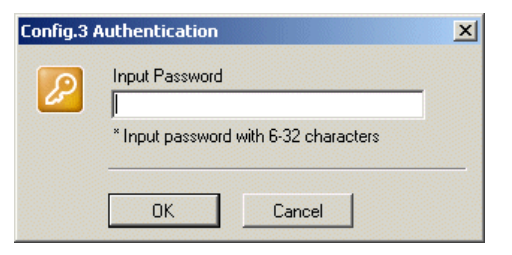

Enter a password and click the [OK] button to continue verification. Clicking the [Cancel] button stops comparison with the configuration.

### **3-3 Online Operation**

### 3-3-3 Uploading system configuration definition

The integrator can read system definition from a CPU module and display it on the system definition window. This function is useful in checking the system configuration on a personal computer without source data (original data).

Connect the integrator to a CPU module to which the system definition is uploaded and execute the [New] command in the [File] menu. The network topology window is displayed with a configuration placed.

Then, select the configuration and execute the [Set Connected Configuration] command in the [Edit] menu. The configuration is highlighted in green as shown below.

|      | E.Inte | egrato | or - Unti | tled * |         |      |     |
|------|--------|--------|-----------|--------|---------|------|-----|
| File | Edit   | View   | Online    | Tool   | Window  | Help |     |
| : 🎁  | - 1    |        | 100%      | -      | <b></b> |      |     |
| Netw | ork To | pology |           |        |         |      | 4 × |
| : 🗖  | Pi     | PE E   | 485 F     | L LE   | CPU     |      |     |
|      |        | c      | onfig.O   |        |         | ]    |     |
| •    |        |        |           |        |         |      |     |
|      |        |        |           |        |         |      |     |

Double-click the configuration to start uploading the system definition from the CPU module. When uploading is completed, the system definition is displayed in a read only mode as shown below.

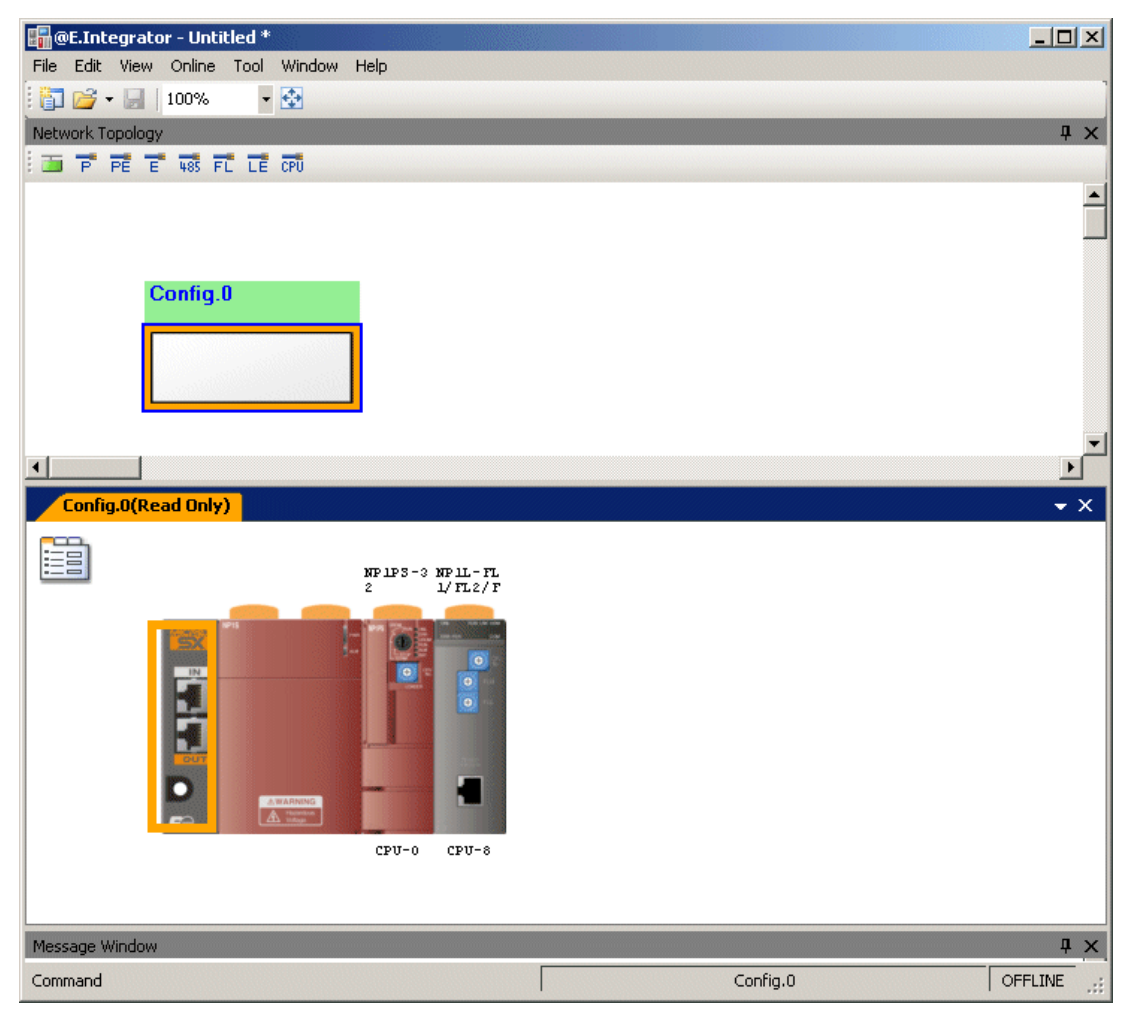

### 3-4 Failure Diagnosis

### 3-4-1 Status monitor

You can display error information of a system (configuration) connected online on the system definition window.

Display the target configuration on the system definition window and execute the [Status Monitor] command in the [Online] menu. The status of the module is displayed.

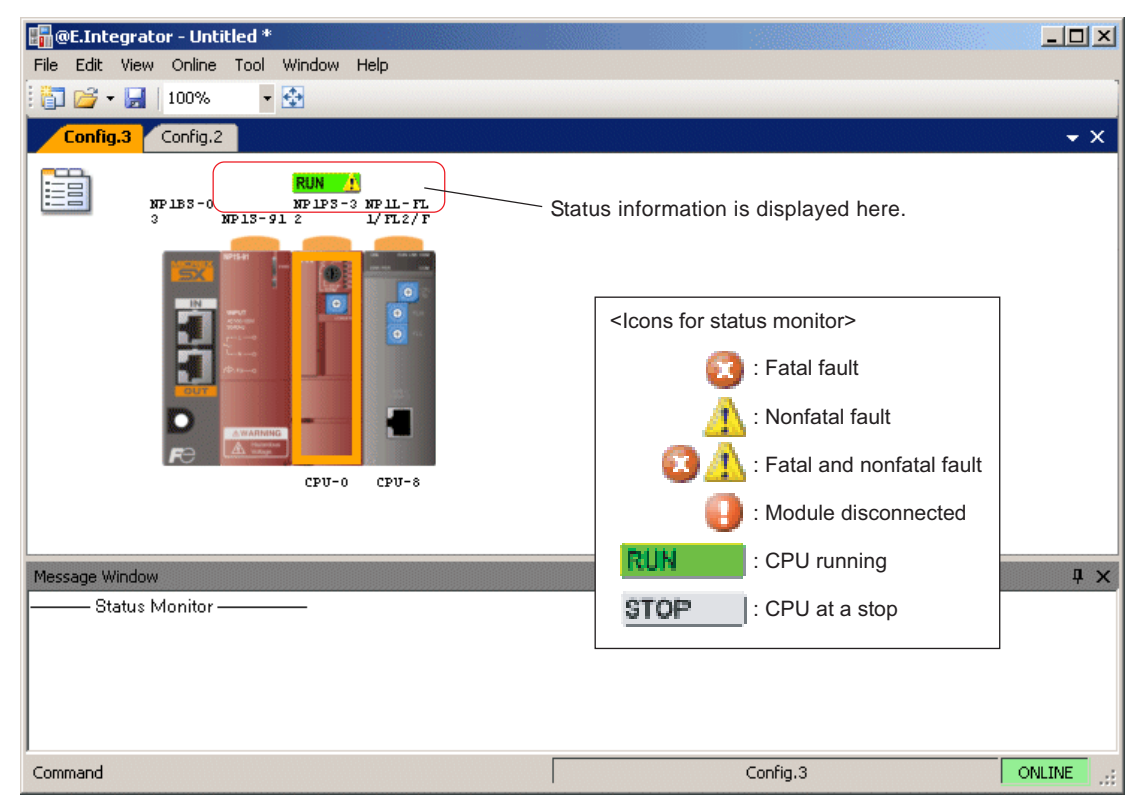

Note: If a password is set in the CPU, the dialog shown below appears.

| Config.3 | Authentication                        | × |
|----------|---------------------------------------|---|
| 2        | Input Password                        |   |
|          | * Input password with 6-32 characters | s |
|          | OK Cancel                             |   |

- If the correct password is enterd: Status monitor continues.
- If an incorrect password is entered: The above password authentication dialog is displayed again assuming that you do not have the access right.
- \* For more information about the password authentication during online operation of the integrator, refer to "3-5 Password Authentication."

## 3-4 Failure Diagnosis

### 3-4-2 Failure diagnosis

You can perform failure diagnosis of each configuration by activating the failure diagnosis function of SX-Programmer Expert or SX-Programmer Standard loader through the integrator. Therefore, for more information about the failure diagnosis function, refer to the User's Manual of each loader.

Display the target configuration on the system definition window and execute the [Failure Diagnosis...] command in the right-click menu. The [Failure diagnosis] dialog appears.

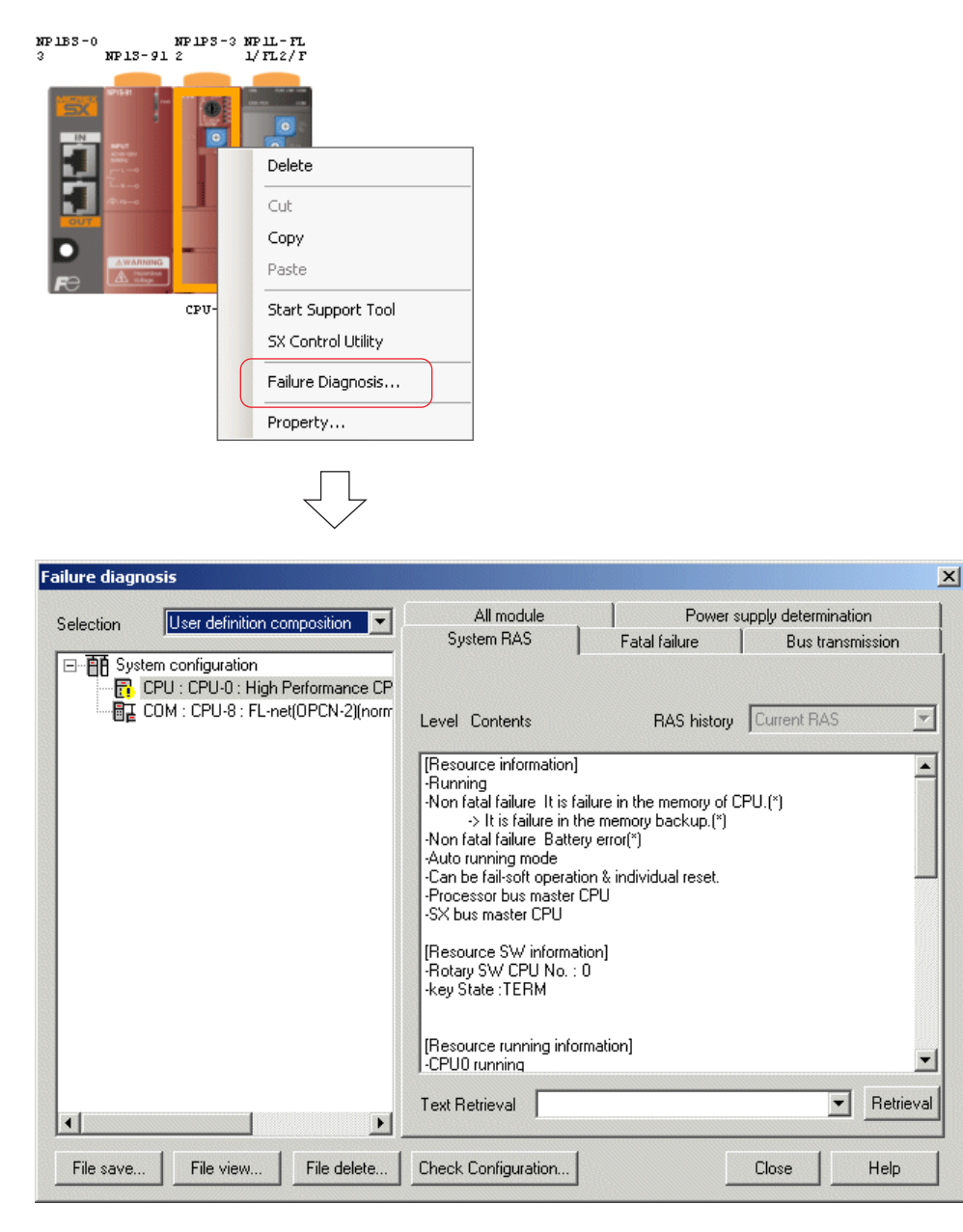

\* For more information about the failure diagnosis function, refer to the User's Manual for each loader.

## 3-5 Password Authentication

To access a password-protected CPU, password authentication is required. The MICREX-SX series supports the ordinary password and access level password.

The integrator is applicable to both passwords. In case password authentication is required, the dialog shown below appears. By entering a correct password, you can move on to the next operation.

| Config.3      | Authentication                            | × |
|---------------|-------------------------------------------|---|
| $\mathcal{P}$ | Input Password                            | _ |
|               | <br>* Input password with 6-32 characters |   |
|               | OK Cancel                                 |   |

#### <Necessary access level for online operation of the integrator>

If an access level password is set in a CPU in a configuration, necessary access rights for each online operation are listed below.

| @E.Integrator online operation | Necessary access right                             |
|--------------------------------|----------------------------------------------------|
| Downloading netwrok topology   | Upload - ZIP file<br>Download - ZIP file           |
| Uploading netwrok topology     | Upload - ZIP file                                  |
| Verifying netwrok topology     | Upload - ZIP file                                  |
| Uploading system definition    | Upload - System definition<br>Upload - ZIP file    |
| Status monitor                 | Upload - System definition<br>Failure diagnosis    |
| Starting/stopping CPU          | PLC control - Initial start / start / stop / reset |
| Failure diagnosis              | Failure diagnosis                                  |

\* Access level settings can be changed with the [Restriction Setting] command on the [Password] dialog of SX-Programmer Expert or SX-Programmer Standard loader.

| The password for the access level is registred.         Access level : Level 3         Authentication         Registration/Change         Clear         Restriction Setting         Help    For more information about the access level settings, refer to the User's Manual for each loader.          For more information about the access level settings, refer to the User's Manual for each loader.                                                                                                    | Password                                                                                          | × |                                                                                                    |       |
|----------------------------------------------------------------------------------------------------|---------------------------------------------------------------------------------------------------|---|----------------------------------------------------------------------------------------------------|-------|
| Authentication       Registration/Change       Clear         Restriction Setting       Help         For more information about the access level settings, refer to the User's Manual for each loader.       Function of Level 3:         Download - Program       Download - Program         Download - Program       Download - Program         Download - Program       Download - Program         Download - Program       Download - System Definition         Download - System Definition       Upload - ZIP project         Upload - ZIP project       Upload - ZIP project         Upload - ZIP project       Verify         Clear - Program       Clear - Program | The password for the access level is registered.<br>Access level : Level 3                        |   | Access Restrict Set                                                                                                    |       |
| For more information about the access level settings,<br>refer to the User's Manual for each loader.                                                                                                    | Authentication     Registration/Change     Clear       Restriction Setting     Help               |   | Access Level                                                                                                    |       |
| Import     Export                                                                                                    | For more information about the access level settings, refer to the User's Manual for each loader. |   | Function of Level 3 :         PLC Control - Initial start/Start/Stop/Reset         Download - Program         Download - System Definition         Download - System Definition         Download - Parameter data         Download - Parameter data         Download - Project         Download - ZIP project         Upload - ZIP project         Upload - ZIP file         Upload - ZIP file         Upload - ZIP project         Verify         Clear - Program         Clear - System Definition         Import         Export | fault |

## 4-1 Overview

### 4-1-1 Overview

When moving network topology files and the related files to another computer, @E.Integrator allows you to merge them into a file. Such a file is called "integrator project file."

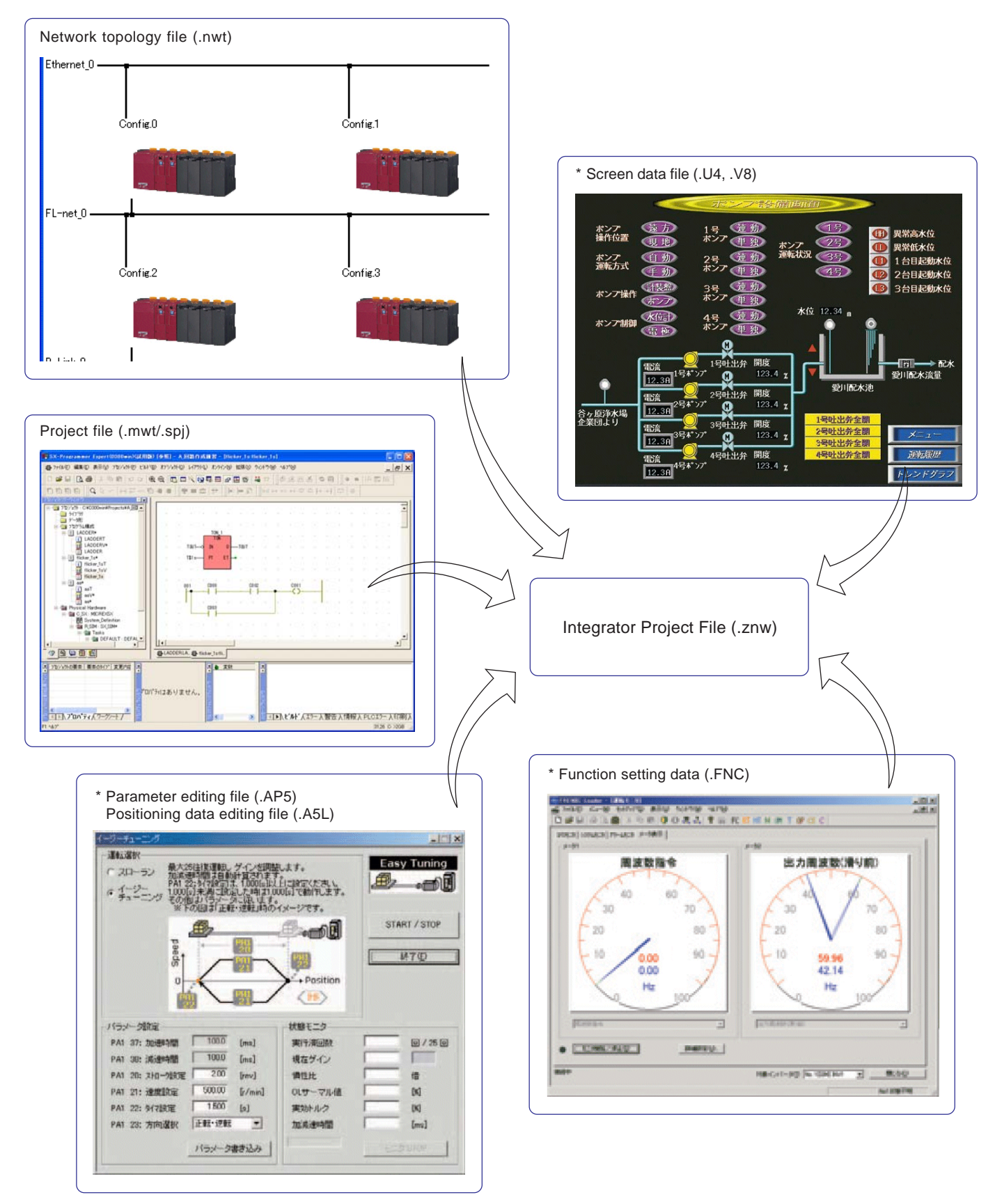

\* To contain parameter editing file (.AP5) and positioning data editing file (.A5L) of the servo loader, function setting data (.FNC) of the inverter loader, and screen data file of the screen creation software (.U4, .V8) in an integrator project file (.znw), they need to be specified as "read file."

### 4-1 Overview

### 4-1-2 Related files

Files that can be contained in an integrator project file (.znw) are lsited below.

| Classification       | Support tool                                     | File type (extension)                                                | Remark                    |  |
|----------------------|--------------------------------------------------|----------------------------------------------------------------------|---------------------------|--|
| System configuration | @E.Integrator                                    | Network topology file (.nwt)                                         | Unconditionally contained |  |
|                      |                                                  | Image file of configuration                                          | Unconditionally contained |  |
| PLC                  | SX-Programmer Expert (D300win)                   | Project file (.mwt)                                                  | Unconditionally contained |  |
|                      | SX-Programmer Standard                           | Project file (.spj)                                                  | Unconditionally contained |  |
| Servo                | Servo loader (ALPHA5 LOADER)                     | Parameter editing file (.AP5)<br>Positioning data editing file (A5L) | * Read file               |  |
| Inverter             | Inverter loader<br>(PC Loader for FRENIC5000VG7) | Function setting data (.FNC)                                         | * Read file               |  |
| Programmable         | V-SFT                                            | Screen data file (.U4, .V8)                                          | * Read file               |  |
| operation display    | POD EDITOR                                       | Screen data file (.U4)                                               | * Read file               |  |

#### \* Read file

A file created or edited by a support tool that can be activated from the integrator is called "read file".

It is necessary to make read file settings so that they can be contained in an integrator project file.

## 4-2 Creating an Integrator Project File

Before creating an integrator project file, make user file settings.

### 4-2-1 User file setting

Make user file settings from the system definition window of each configuration.

This paragraph explains the setting procedure using parameter file specification of the servo loader as an example.

 On the system definition window of the target configuration, select a servo module and execute the [User file setting] command in the right-click menu or the [Edit] menu. The [User File Setting] dialog appears.

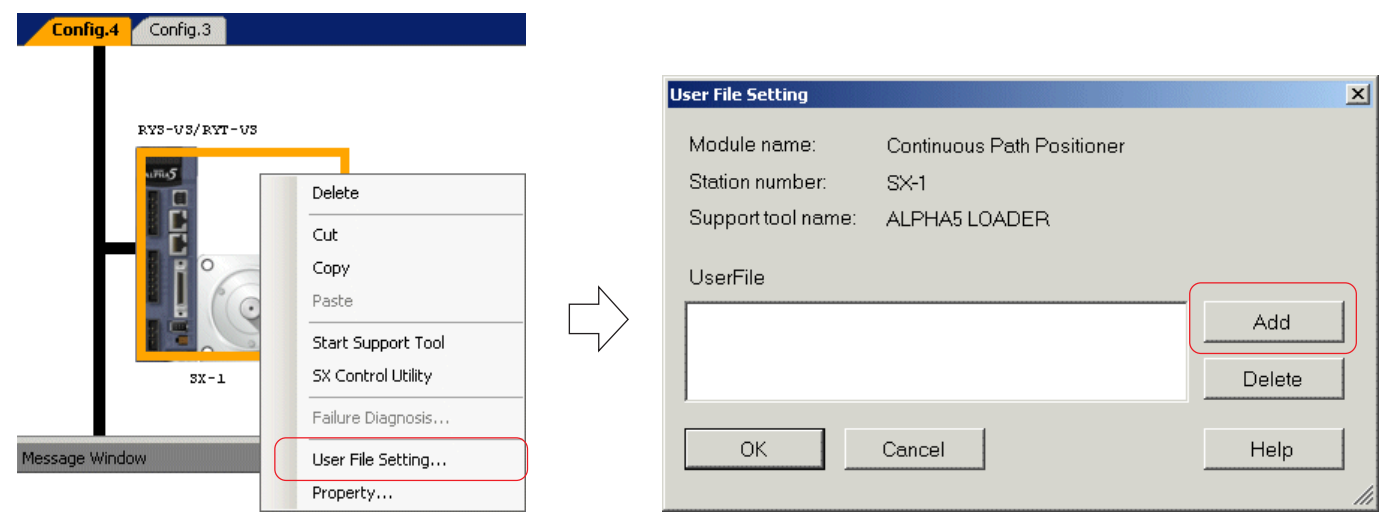

- \* If the target loader software is not installed in the personal computer, the [Read file setting] command is not displayed.
- Click the [Add] button on the [User File Setting] dialog to display the [Open] dialog. Select a file to specify as a user file and click the [Open] button.

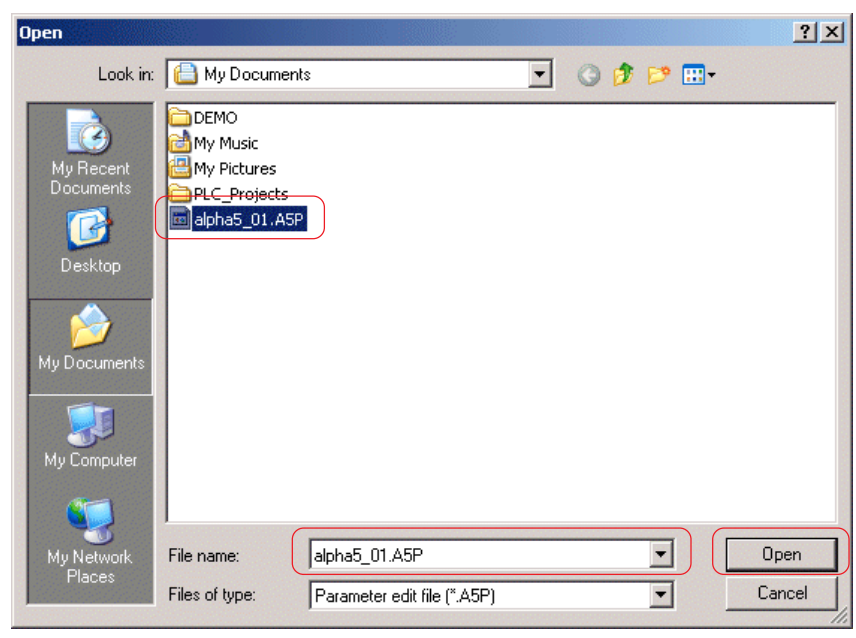

## 4-2 Creating an Integrator Project File

The specified file is displayed on the [User File Setting] dialog. Click the [OK] button to complete the setting.

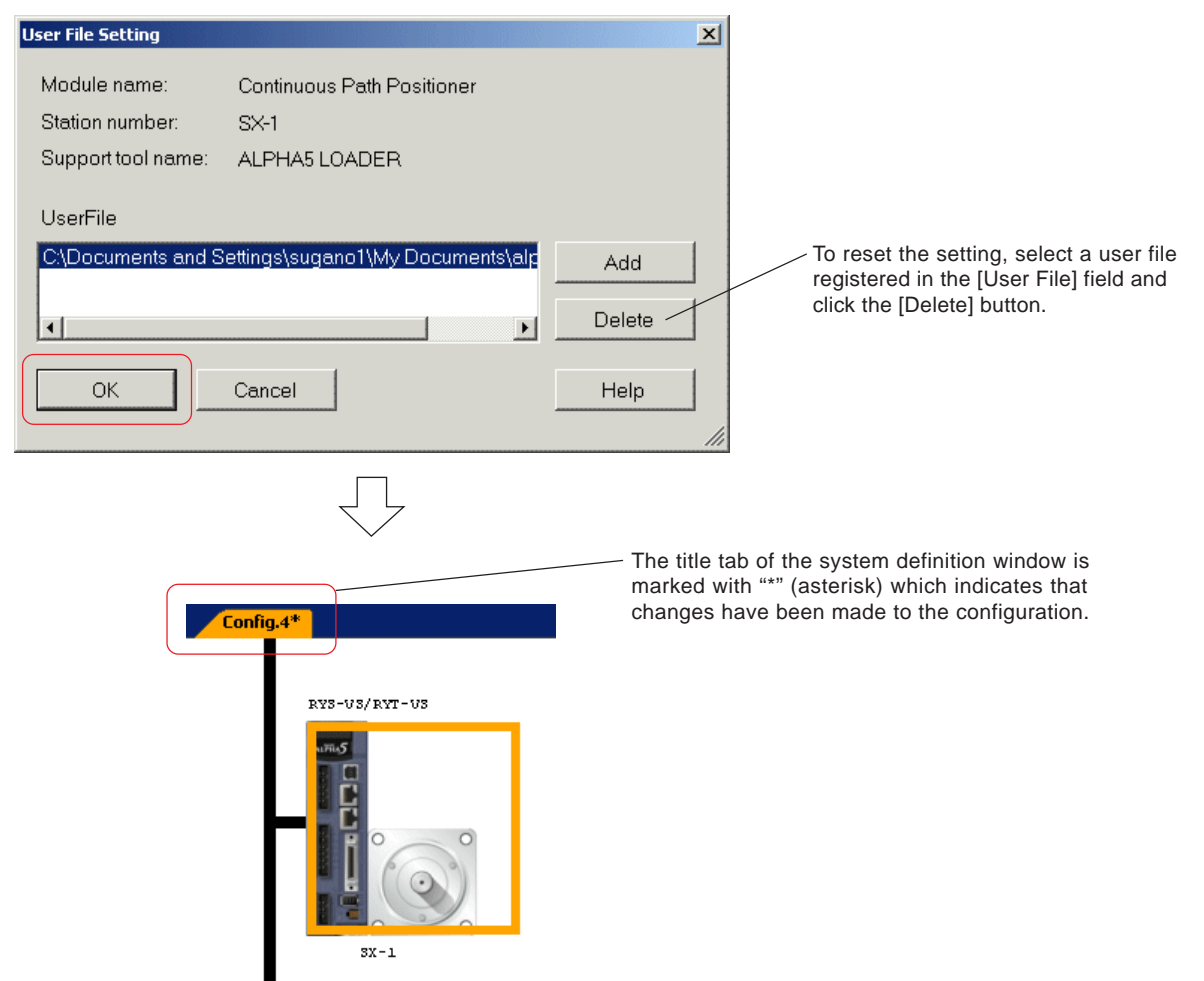

<Effects on a user file by @E.Integrator editing operations>

| Window            | Operation                                                       | Effect                                                         |
|-------------------|-----------------------------------------------------------------|----------------------------------------------------------------|
| Network topology  | Deleting a configuration                                        | User file data of the deleted configuration is deleted.        |
| window            | Changing a project file on the configuration properties dialog  | User file of the changed configuration is deleted.             |
|                   | Changing a configuration on the configuration properties dialog |                                                                |
| System definition | Deleting a module                                               | User file data of the deleted module is deleted.               |
| window            | Moving a module                                                 | User file data is held.                                        |
|                   | Copying and pasting a module                                    | The module is pasted without a user file.                      |
|                   | Cutting and pasting a module                                    | User file data is held.                                        |
|                   | Changing an SX bus station No.                                  | User file data is held and assigned to the changed station No. |

### 4-2 Creating an Integrator Project File

### 4-2-2 Saving an integrator project

To zip and save network topology files, image files and project files (PLC programs) assigned to configurations, and all the user files, use the following procedure.

When the library is used in a project file for SX-Programmer Expert (D300win), it is also saved.

- Exit all the loaders other than the integrator.
- Then, activate the network topology window and execute the [Save As] command in the [file] menu. The [Save As] dialog appears.

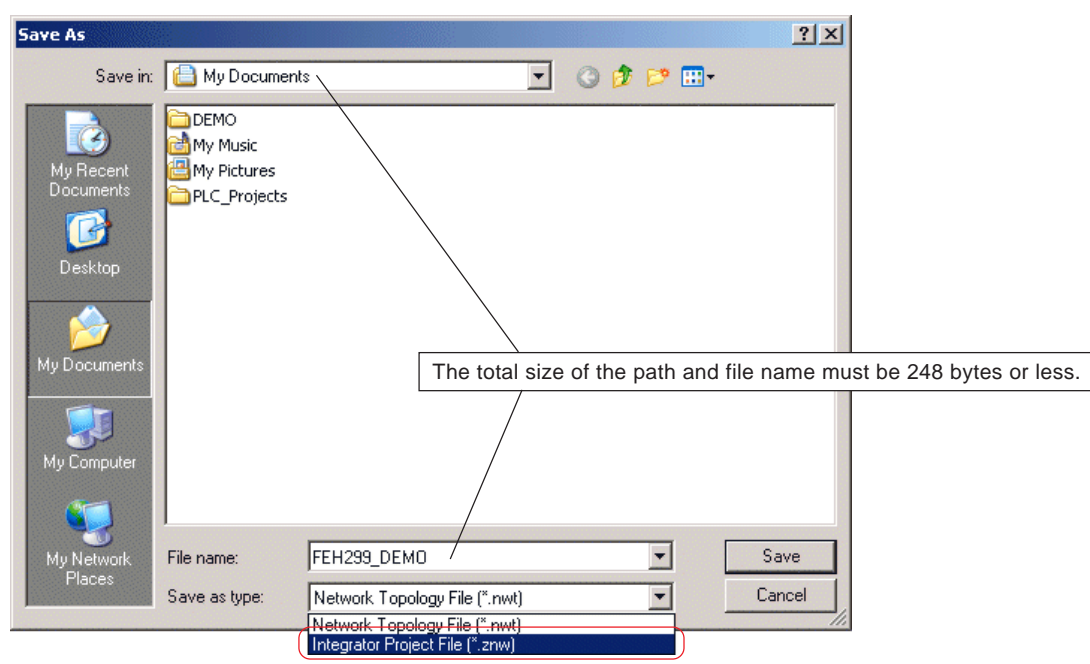

Specify a destination folder and file name, and choose "Integrator Project File (\*.znw)" for "Save as type." Click the [Save] button to start saving of the integrator project. When saving of the integrator project is completed, a completion message appears. Click the [OK] button to complete the operation.

| Save Integrator Project | @E.Integrator                                                                       |
|-------------------------|-------------------------------------------------------------------------------------|
| TYLLIST.TYP             | Save Integrator Project is finished.<br>See at the Message Window about the result. |
| Abort                   |                                                                                     |

\* The saving result is displayed on the message window.

| Message Window                                                                                                    | д        | × |
|----------------------------------------------------------------------------------------------------|----------|---|
| Vapplication Data\Fuji Electric\Integrator\^SD0001.001\Content5\alpha5_01.A5P<br>[OK]C\Documents and Settings\sugano1\My Documents\DEMO\FEH299_DEMO\Content5\Sample01.mwt -> C\Documents and<br>Settings\sugano1\Local Settings\Application Data\Fuji Electric\Integrator\^SD0001.001\Content6\Sample01.mwt<br>[OK]C\Documents and Settings\sugano1\My Documents\DEMO\FEH299_DEMO\Content6\Sample02.mwt -> C\Documents and<br>Settings\sugano1\Local Settings\Sugano1\My Documents\DEMO\FEH299_DEMO\Content6\Sample02.mwt -> C\Documents and<br>Settings\sugano1\Local Settings\Application Data\Fuji Electric\Integrator\^SD0001.001\Content6\Sample02.mwt -> C\Documents and<br>Settings\sugano1\Local Settings\Application Data\Fuji Electric\Integrator\^SD0001.001\Content7\Sample02.mwt | nd<br>nd | - |
| [OK]C:\Documents and Settings\sugano1\My Documents\DEMO\FEH299_DEMO\Image\SX-photo_001.jpg -> C:\Documents an<br>Settings\sugano1\Local Settings\Application Data\Fuji Electric\Integrator\^SD0001.001\Image\SX-photo_001.jpg<br>Packing<br>[OK]C:\Documents and Settings\sugano1\Local Settings\Application Data\Fuji Electric\Integrator\~SD0001.001\Temporary.zip -><br>C:\Documents and Settings\sugano1\My Documents\FEH299_DEMO.znw<br>Deleting temporary files                                                                                                    | hd<br>›  |   |
|                                                                                                    |          | - |
### **Section 4 Integrator Project Function**

#### 4-2 Creating an Integrator Project File

#### 4-2-3 Reading an integrator project

- Exit all the loaders other than the integrator.
- ◆ Execute the [Open] command in the [File] menu. The [Open] dialog appears.

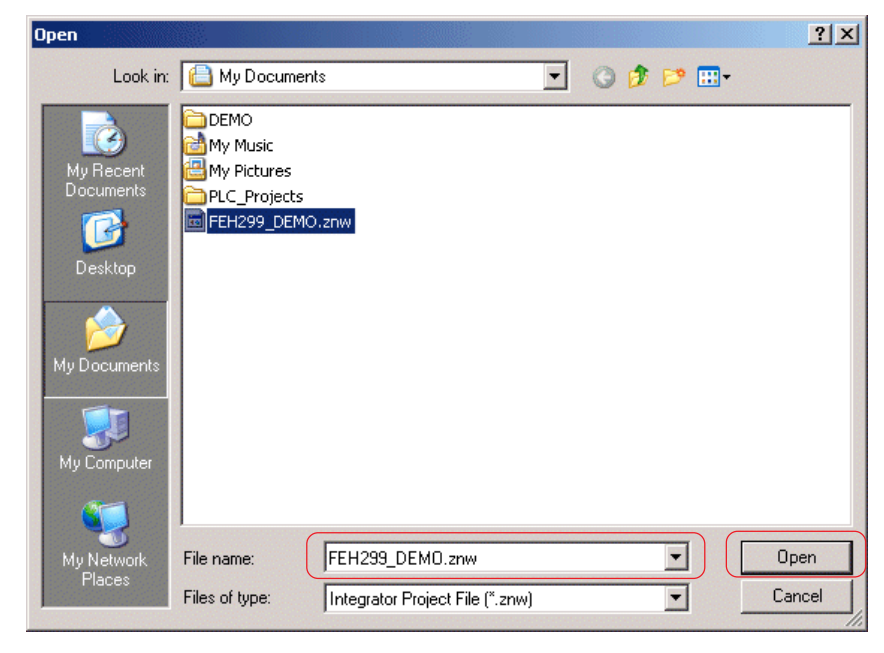

Select an integrator project file and click the [Open] button. The [Open Integrator Project] dialog appears.

| Open Integrator Project                             | × |                 |
|-----------------------------------------------------|---|-----------------|
| Restor original folder                              |   |                 |
| Location of network topology file                   |   | [Browse] button |
|                                                     |   |                 |
| Extract specified folder                            |   |                 |
| Extract path of integrator project                  |   |                 |
| C:\Documents and Settings\sugano1\My Documents\DEMO |   |                 |
| OK Cancel                                           |   |                 |

"Restore original folder" ٠

Files are extracted in a folder structure at the time of saving of the integrator project and the network topology file opens. However, a network topology file (.nwt) is extracted and saved in a folder specified here.

#### "Extract specified folder" (default)

The integrator project is extracted in a specified folder and the network topolofy file opens.

Folders are created in the specified folder as shown below.

The network topology file (.nwt) is saved under the file name of the integrator project directly under the specified folder. The library of SX-Programmer Expert (D300win) is stored in "LIBRALIES" folder under the folder where SX-Programmer Expert (D300win) is installed.

 Specified destination folder 🖃 🚞 DEMO 🖛 🗕 Inte

| E 🦲 FEH299_DEMO - | Integrator project file name                            |
|-------------------|---------------------------------------------------------|
| 🚞 Content1 🗂      |                                                         |
| 🕀 🚞 Content2      | I he following data are saved:                          |
| 🕀 🦳 Content3      | Project files of PLC loader (.mwt/.spj)                 |
| E Contente        | Parameter editing file of servo loader (.AP5)           |
|                   | Positioning data editing file (A5L)                     |
|                   | Function setting data of inverter loader (.FNC)         |
| 🕀 🚞 Content6      | Screen data file of screen creation software (.U4, .V8) |
| 🕀 🚞 Content7 🔟    |                                                         |
| 🦳 Image 🕳         | Image data of configurations are saved                  |

Image Image data of configurations are saved.

### **Section 4 Integrator Project Function**

#### 4-2 Creating an Integrator Project File

 Click the [Browse] button on the [Open Integrator Project] dialog to display the [Browse For Folder] dialog. Select the destination folder and click the [OK] button.

| Browse For Folder                                                                                                    | ? × |
|----------------------------------------------------------------------------------------------------|-----|
| Please select Extract folder                                                                                                    |     |
| Image: Second state     Image: Second state     Image: Second st |     |
| Make New Folder                                                                                                    |     |

♦ When the destination folder is set, the [OK] button on the [Open Integrator Project] dialog becomes active.

| Open Integrator Project                                       | 1                                                                                                    |
|---------------------------------------------------------------|----------------------------------------------------------------------------------------------------|
| C Restor original folder<br>Location of network topology file |                                                                                                    |
| Extract specified folder  Extract specified folder            | * The total size of the specified folder name and<br>integrator project name must be 260 bytes or less |
| C:\Documents and Settings\sugano1\My Documents\DEM0           | (within 260 single-byte characters).                                                                   |
|                                                               |                                                                                                    |

 Click the [OK] button to start reading of the file. When reading is completed, the completion message appears. Click the [OK] button to complete the operation.

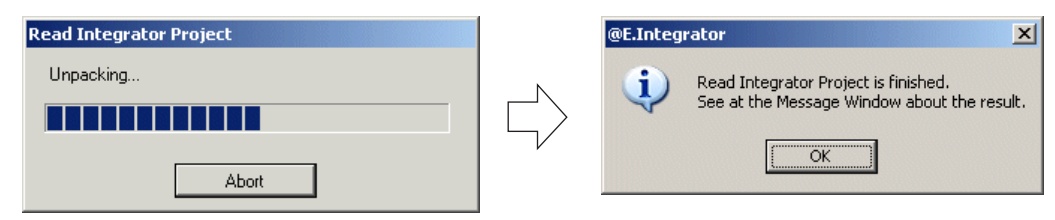

\* The reading result is displayed on the message window.

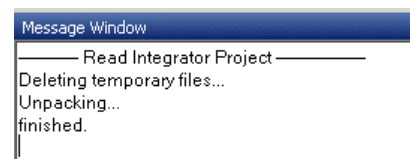

### Index

# С

| Checking connectable configurations     | 3-6  |
|-----------------------------------------|------|
| Communication setting                   | 3-1  |
| - When COM port is used                 | 3-2  |
| - When modem is used                    | 3-3  |
| - When communication board is used      | 3-3  |
| - When Ethernet is used                 | 3-3  |
| - When USB is used                      | 3-4  |
| Configuration properties2               | 2-12 |
| Connected configuration                 | 3-5  |
| Connecting a configuration to a network | 2-6  |

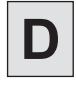

| Docking window |
|----------------|
|----------------|

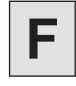

| Failure diagnosis | . 3-14 |
|-------------------|--------|
| FBC system        | 1-7    |

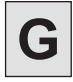

## 

| Image data                            | 2-12, 2-23  |
|---------------------------------------|-------------|
| - Copying an image onto the clipboard | 2-23        |
| - Saving an image in a file           | 2-25        |
| Inserting a network                   | 2-5         |
| Installation                          | 1-10        |
| - System requirements                 | 1-8         |
| Integrator project                    |             |
| - Saving                              | 4-5         |
| - Reading                             | 4-6         |
| Integrator project function1-         | 1, from 4-1 |
|                                       |             |

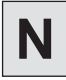

| Network route setting                            |      |
|--------------------------------------------------|------|
| Network settings check                           | 2-27 |
| Network topology control                         | 1-1  |
| Network topology data                            |      |
| - Upload                                         | 3-11 |
| - Download                                       | 3-10 |
| - Verification                                   | 3-12 |
| Network topology window graphic specifications . | 2-14 |

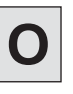

| Offline operations | Section 2 |
|--------------------|-----------|
| Online operations  | Section 3 |
| Optional settings  | 2-29      |

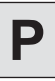

| Password authentication | 3-16 |
|-------------------------|------|
| Print                   | 2-21 |

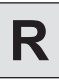

| Dolotod fi | <u></u> | 1 0  |
|------------|---------|------|
| Related II | es      | <br> |

# S

| Screen layout                                | 2-1       |
|----------------------------------------------|-----------|
| SPB system                                   |           |
| SPH system                                   | 1-5       |
| Starting/Stopping CPU                        |           |
| Status monitor                               | 3-14      |
| Supported networks (versions)                |           |
| System configuration (FBC)                   | 1-7       |
| System configuration (SPB)                   | 1-6       |
| System configuration (SPH)                   |           |
| System configuration specifications          |           |
| System definition                            | from 2-16 |
| - Adding a module                            | 2-16      |
| - Inserting a module                         | 2-17      |
| - Moving a module                            | 2-17      |
| - Deleting a module                          | 2-18      |
| - Adding a base board                        | 2-19      |
| - Adding a unit directly connected to SX but | JS 2-20   |
| System definition check                      | 2-28      |
|                                              |           |

# U

| Uploading system configuration definition 3-13 |
|------------------------------------------------|
| User file                                      |
| - User file setting4-3                         |
| - Effects on user files 4-4                    |

### Fuji Electric Co., Ltd.

Gate City Ohsaki, East Tower, 11-2, Osaki 1-chome, Shinagawa-ku, Tokyo 141-0032, Japan

E-mail: micrex-sx@fujielectric.co.jp URL: http://www.fujielectric.com/

Materials covered in this document are subject to revision due to the modification of the product.